# MANUAL DEL USUARIO Modulo Sistema Solución Modulo Planilla

# "Solución Informática"

Derecho Intelectual: Solución Informática –2010 Prohibida su reproducción sin autorización de "Solución Informática"

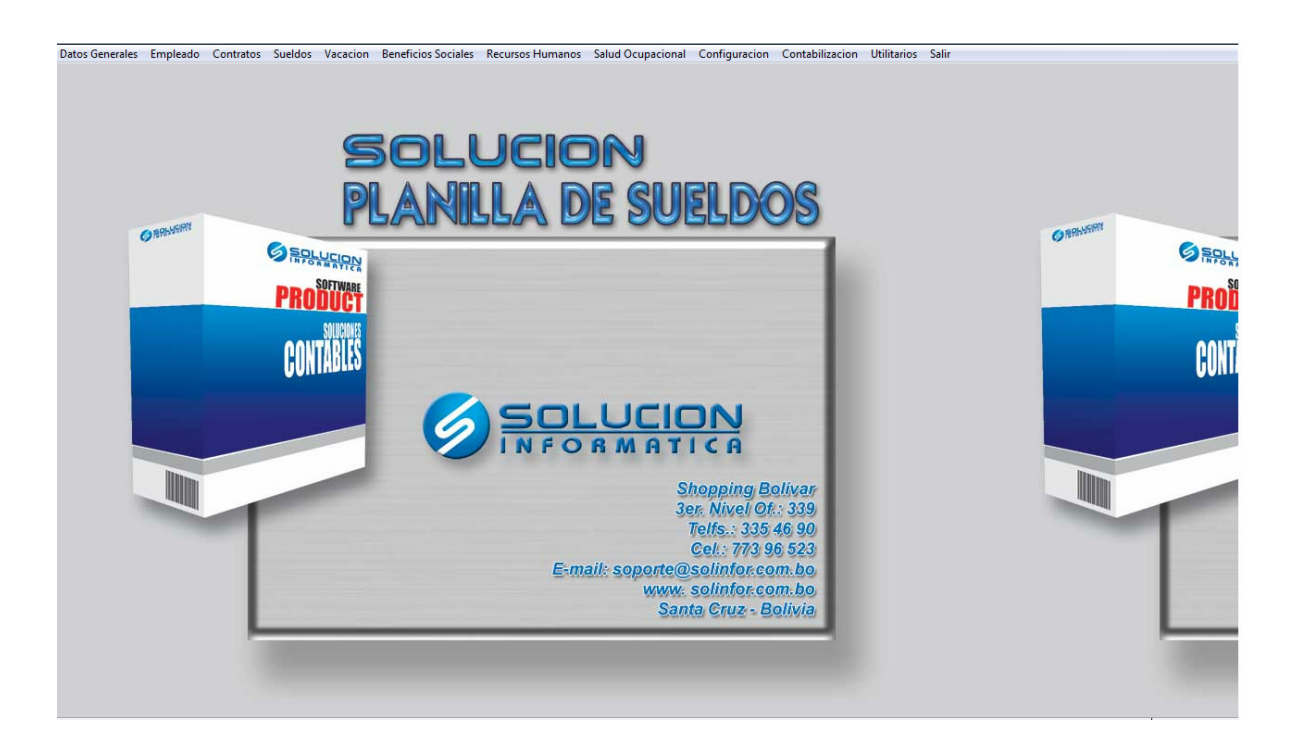

# ÍNDICE

| SOBRE BENEFICIOS DEL MODULO DE PLANILLAS          | 6        |
|---------------------------------------------------|----------|
| INTRODUCCIÓN                                      | 7        |
| ASPECTOS GENERALES DEL SISTEMA                    | 8        |
| BARRA DE OPCIONES                                 | 9        |
| BARRA DE NAVEGACION                               | 10       |
| ACCESO AL SISTEMA                                 | 11       |
| FECHA DE SISTEMA                                  | 12       |
| PANTALLA PRINCIPAL                                | 13       |
| DATOS GENERALES                                   | 15       |
| TIPO DE DESCUENTO                                 | 15       |
| Descripción de los campos en el formulario        | 16       |
| TIPO DE CONTRATOS                                 | 16       |
| Descripción de los campos en el formulario        | 17       |
| TIPO DE PERMISOS                                  | 17       |
| Descripción de los campos en el formulario        |          |
| TIPO DE DOCUMENTOS                                |          |
| Descripcion de los campos en el formulario        | 18       |
| Deseringión de los compos en el formulario        |          |
|                                                   |          |
| Descrinción de los campos en el formulario        | 20<br>20 |
| Periodos de Pago                                  | 20       |
| Descripción de los campos en el formulario.       |          |
| LUGARES DE TRABAJO.                               |          |
| Descripción de los campos en el formulario        | 22       |
| Descripción de Cuentas Generales y Laborales      | 23       |
| Descripción de Cuentas Aportes Patronales Activos | 24       |
| Descripción de Cuentas Aportes Patronales Pasivos | 25       |
| DEPARTAMENTOS                                     | 25       |
| Descripción de los campos en el formulario        | 26       |
| Cargos Jerárquicos                                |          |
| Descripcion de los campos en el formulario        |          |
| ENTIDADES BANCARIAS                               |          |
| Descripcion de los campos en el formulario        | 29       |
|                                                   |          |
| DATOS DEL EMPLEADO                                | 30       |
| Descripción de los campos en el formulario        | 31       |
| Detalle de Dependientes                           |          |
| KEGISTRO DE CURSO                                 |          |

| Descripción de los campos en el formulario          | 33 |
|-----------------------------------------------------|----|
| SUBSIDIOS                                           | 33 |
| Descripción de los campos en el formulario          | 34 |
| PERMISOS                                            | 34 |
| Descripción de los campos en el formulario          | 35 |
| FALTAS                                              | 35 |
| Descripción de los campos en el formulario          | 36 |
| CONTRATOS                                           |    |
| Contratos                                           |    |
| Descripción de datos del Contrato                   |    |
| Descripción de datos del Seguro.                    |    |
| Descripción de datos de Retiro                      |    |
| Descripción de Ver Planillas                        | 40 |
| PLANILLA DE CONTRATOS                               | 41 |
| SUELDOS                                             | 43 |
| ADELANTOS/ANTICIPOS                                 | 43 |
| Descripción de los campos en el formulario.         |    |
| Descuentos/Descargos                                |    |
| Descripción de los campos en el formulario          |    |
| Cambio de Sueldo                                    | 45 |
| Descripción de los campos en el formulario          | 45 |
| PLANILLA DE SUELDO                                  | 46 |
| Descripción de los campos en Sueldo                 | 46 |
| Descripción de los campos en pestaña Asistencia     | 47 |
| Descripción de los campos en pestaña Subsidio       | 48 |
| Descripción de los campos en pestaña Bono de Ventas | 49 |
| Descripción de los campos en pestaña Quincena       | 50 |
| Descripción de los campos en pestaña Form-RC-IVA.   | 51 |
| VACACION                                            | 53 |
| VACACIÓN                                            | 53 |
| Descripción de los campos en el formulario          | 53 |
| INFORMES- KÁRDEX DE VACACIONES                      | 54 |
| Descripción de los campos en el formulario          | 54 |
| Descripción del detalle de formulario               | 55 |
| INFORMES- PLANILLA DE VACACIONES                    | 55 |
| Descripción de los campos en el formulario          | 56 |
| Descripción de el detalle de el formulario          | 56 |
| BENEFICIOS SOCIALES                                 | 58 |
| FINIQUITOS/BENEFICIOS SOCIALES                      | 58 |
| Descripción de los campos en el formulario          | 59 |
| AGUINALDOS Y PRIMAS                                 | 60 |
| Descripción de los campos en el formulario          | 60 |
| Descripción del detalle de formulario               | 60 |
| NO CONFORMIDADES                                    | 60 |

| Sectores/Ubicación                                                   | 60 |
|----------------------------------------------------------------------|----|
| Descripción de los campos en el formulario                           | 60 |
| Productos                                                            | 60 |
| Descripción de los campos en el formulario                           | 60 |
| MODELOS                                                              | 60 |
| Descripción de los campos en el formulario                           | 60 |
| REGISTRO DE NO CONFORMIDADES                                         | 60 |
| Descripción de los campos en el formulario                           | 60 |
| Descripción de los campos en pestaña Levantamiento                   |    |
| Descripción de los campos en pestana Certificación                   |    |
| Descripcion de los campos en pestana Causa                           |    |
| Descripcion de los campos en pestana Disposicion y Accion Correctiva |    |
| Descripcion de los campos en pestana Resolucion.                     |    |
| Descripcion de los campos en pestana verificación/Cierre             |    |
| CONFIGURACION                                                        | 60 |
| Parámetros Empresa                                                   | 60 |
| Descripción de los campos en pestaña Datos Generales                 | 60 |
| Descripción de los campos en pestaña Parámetros de Sueldo            | 60 |
| Descripción de los campos en pestaña Parámetros Otra Planilla        | 60 |
| Descripción de los campos en pestaña Parámetros Vacación             | 60 |
| Descripción de los campos en pestaña Parámetros Bono Antigüedad      | 60 |
| Parámetros Generales                                                 | 60 |
| Descripción de los campos en el formulario                           | 60 |
| Administración de Usuarios                                           | 60 |
| Descripción de los campos en el formulario                           | 60 |
| Descripción del detalle del formulario                               | 60 |
| CONTABILIZACION                                                      | 60 |
| Aportes Laborales                                                    | 60 |
| Descripción de los campos en el formulario                           | 60 |
| Descripción de los campos detalle de Planilla Laboral                | 60 |
| Botones en Planilla Laboral.                                         | 60 |
| APORTES PATRONALES                                                   | 60 |
| Descripción de los campos en el formulario                           | 60 |
| Descripción de los campos detalle de Planilla Patronal               | 60 |
| Botones en Planilla Patronal                                         | 60 |
| APORTES LABORALES- RESUMEN                                           | 60 |
| Descripción de los campos en el formulario                           | 60 |
| Descripción de los campos detalle de Planilla Laboral.               | 60 |
| Botones en Planilla Laboral                                          | 60 |
| Aportes Patronales-Resumen                                           | 60 |
| Descripción de los campos en el formulario                           | 60 |
| Descripción de los campos detalle de Planilla Patronal               | 60 |
| Botones en Planilla Patronal                                         | 60 |
| UTILITARIOS                                                          | 60 |
| Eliminación de Archivos Temporales                                   | 60 |

| REINDEXAR BASE DE DATOS                               | 60 |
|-------------------------------------------------------|----|
| ACTUALIZAR UFV                                        | 60 |
| REVERTIR PLANILLAS                                    | 60 |
| CAMBIO DE SUELDO GLOBAL                               | 60 |
| Descripción de los campos detalle de Cambio de Sueldo |    |
| COPIA DE SEGURIDAD                                    | 60 |
| Descripción de los campos en el formulario            |    |
| RESTAURAR COPIA DE SEGURIDAD                          | 60 |
| Descripción de los campos en el formulario            |    |
| SOLUCIÓN ALTER                                        | 60 |
| Administrador de Seguridad                            | 60 |
| SALIR                                                 | 60 |
| REPORTES                                              | 60 |

# SOBRE BENEFICIOS DEL MODULO DE PLANILLAS

El principal objetivo de el modulo de planillas, parte de la familia "*Solución Informática*", es el de permitirle obtener información necesaria referente al personal, de forma rápida.

El modulo de planillas de la familia "Solución Informática" le permite registrar datos generales, como ser:

Tipo de Descuento que se realizara en su empresa, que tipos de contratos tendrá, cuantos periodos de trabajo, Departamento, cargos jerárquicos, servicios médicos, Bonificaciones, Anticipos, Vacaciones, Aguinaldos, Bonificaciones, datos generales del empleado, Contratos, Sueldos, Vacaciones, Beneficios Sociales, y muchos más que explicaremos mas adelante.

Además de soportar 9999999999 empleados registrados por empresa, permite obtener información necesaria referente al personal, de forma rápida, generar reportes de cada formulario y tiene la posibilidad de integrarse al *modulo contable* de la familia *"Solución Informática"* 

# **INTRODUCCIÓN**

El Modulo Planilla versión 3.0 es una versión mejorada y mas completa, con los mismos beneficios que las anteriores versiones que le permitirá resolver muchas de sus tareas tediosas asociadas al realizar las planillas en su empresa, mas aun al momento de sacar reportes o estadísticas.

Al igual que todos los sistemas que pertenecen a la familia Solución Informática le ofrece gran versatilidad en el manejo de la información ya que cuenta con menús y pantallas intuitivos que no necesitan mayor explicación, en los cuales Ud. no necesita tener grandes conocimientos de computación.

## ASPECTOS GENERALES DEL SISTEMA

En el sistema la mayoría de las funciones fueron estandarizadas para facilitar el manejo por parte del usuario, ofreciendo también.

#### Seguridad

Modulo Solución Planilla de Sueldos versión 3.0 cuenta con control de inicio de sesión y asignación de permisos.

#### **Barras Maestras**

Existen definidas partes fijas, como ser la barra de opciones y la barra de navegación que existe en casi todos los formularios.

#### Pantallas de Búsqueda Intuitiva

En todas las ventanas donde se necesite la ayuda de estas pantallas el sistema las descolgara si se presiona *enter* con el campo vacío, en ellas se digita un criterio de búsqueda de lo que necesite en ese campo, este criterio puede ser un nuecero, una palabra no importando la ubicación de la misma dentro de la oración.

### Código llave Auto Generado

El código llave (numero de transacción) de cada registro es autogenerado cuando crea un nuevo registro, no dando opción a equivocaciones o códigos repetidos.

### Acceso directo a formulario

Dentro de algunos formularios podrá observar que existen palabras subrayadas, las cuales le indican que existe un acceso directo al formulario origen de ese campo.

#### Página 9 de 94

# **BARRA DE OPCIONES**

En el recuadro rotulado como Barra de Opciones, figura 1, podrá encontrar opciones para:

Figura1

<u>Nuevo G</u>rabar <u>M</u>odificar <u>B</u>uscar <u>E</u>liminar <u>C</u>ancelar <u>Imprimir Terminar</u>

Nuevo

Habilita el formulario para un nuevo registro

#### <u>G</u>rabar

Nos permite grabar un nuevo registro o alguna modificación realizada en algún registro anteriormente guardado.

### Modificar

Nos permite realizar modificaciones en un registro ya existente.

#### <u>B</u>uscar

Nos permite realizar búsquedas de los registro existentes dentro del formulario, colocando el código si es que lo sabemos o haciendo *enter* se despliega una lista de los registros existentes.

#### <u>E</u>liminar

Nos permite eliminar el registro en el cual nos encontramos.

#### <u>C</u>ancelar

Nos permite cancelar alguna creación o modificación que hayamos querido llevar a cabo.

#### <u>I</u>mprimir

Nos permite realizar la impresión de los datos del formulario o registro en el que nos encontramos.

#### <u>T</u>erminar

Nos permite salir del formulario. Cerrarlo.

# BARRA DE NAVEGACION

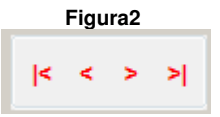

En el recuadro rotulado como Barra de navegación, figura 2, podrá encontrar opciones para navegar dentro de la pantalla en la que este ubicado. Actualmente esta cargado con los siguientes botones:

| ς |                                                 |
|---|-------------------------------------------------|
|   | Inicio- nos lleva al primer registro encontrado |
|   | inicio- nos neva ai primer registro encontrado  |
|   |                                                 |

Anterior-busca el registro anterior al actual (en el cual nos encontramos)

Siguiente-busca el siguiente registro al actual (en el cual nos encontramos)

> Ultimo- nos lleva al último registro encontrado

# ACCESO AL SISTEMA

Para acceder al sistema usted debe colocar el nombre de usuario y la clave que le fueron asignados al adquirirlo.

| Solucion Inform | atica 2008 | × |
|-----------------|------------|---|
| Usuario: demo   |            |   |
| Clave: ****     |            |   |
| Aceptar         | Cancelar   |   |
|                 |            |   |

# FECHA DE SISTEMA

A continuación le aparece la pantalla de fecha del sistema, donde usted deberá colocar la fecha actual y el tipo de cambio de su moneda al dólar.

| 🧑 Solución Informáti | ca 2007 🛛 🕅 🕅 |
|----------------------|---------------|
| Fecha del Sistema:   | 07/01/2008    |
| Tipo de cambio:      | 7.07          |
| U.F.V.:              | 1.00000       |
| Aceptar              | Cancelar      |

# PANTALLA PRINCIPAL

Luego de acceder a los dos formularios anteriormente mencionados usted podrá ingresar en el sistema Solución Planillas de Sueldos.

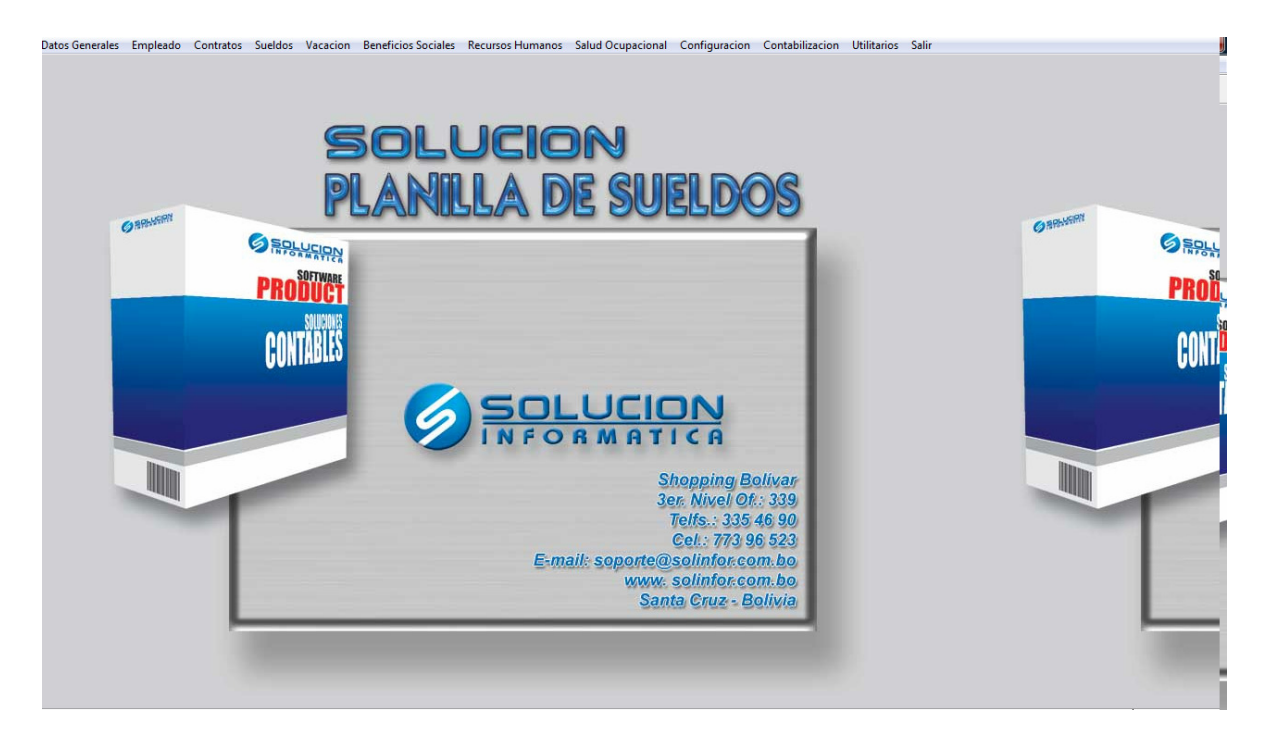

En la parte superior de la pantalla podemos observar en el menú

Datos Generales Empleado Contratos Sueldos Vacacion Beneficios Sociales Recursos Humanos Salud Ocupacional Configuracion Contabilizacion Utilitarios Salir

- Datos generales
  - Tipo de Descuento
  - Tipo de Contratos
  - Tipo de Permisos
  - Tipo de Documentos
  - Tipo de Profesiones
  - Turnos de Trabajo
  - Periodos de Pago
  - Lugares de Trabajo
  - Departamentos
  - Cargos jerárquicos
  - Entidades Bancarias
- > Empleados
  - Datos del Empleado
  - Dependientes
  - Subsidios

- Permisos
- Faltas
- Informes
- Contratos
  - Contratos
  - Informes
- Sueldos
  - Adelantos/Anticipos
  - Descuentos/Descargos
  - Cambio de Sueldos
  - Planilla de Sueldo
  - Informes
- Vacación
  - Vacación
  - Informes
- Beneficios Sociales
  - Finiquitos/Beneficios Sociales
  - Aguinaldos y Primas
  - Informes
- No Conformidades
  - Datos Generales
    - Sectores/Ubicación
    - Productos
    - Modelos
  - Registro de No conformidades
- > Configuración
  - Parámetros Empresa
  - Parámetros Generales
  - Administración de Usuarios
- > Contabilidad
  - Aportes Laborales
  - Aportes Patronales
  - Aportes Laborales Resumen
  - Aportes Patronales Resumen
- > Utilitarios
  - Eliminación de Archivos Temporales
  - Reindexar Base de Datos
  - Migrar Datos
  - Actualizar UFV
  - Revertir Planillas
  - Cambio de Sueldo Global
  - Copia de Seguridad
  - Restaurar copia de Seguridad
  - Solución ALTER
  - Administrador del Sistema.
- Salir

## **DATOS GENERALES**

Comenzaremos explicando lo que son los datos generales, debido a que son los primeros que se deben rellenar al momento de comenzar el sistema de Planillas.

- Tipo de Descuento
- Tipo de Contratos
- Tipo de Permisos
- Tipo de Documentos
- Tipo de Profesiones
- Turnos de Trabajo
- Periodos de Pago
- Lugares de Trabajo
- Departamentos
- Cargos jerárquicos
- Entidades Bancarias
- Tipo de Servicio Medico

### Tipo de Descuento

Se posiciona en el menú, Datos Generales y selecciona Tipo de Descuento.

| Datos Generales Empleado |
|--------------------------|
| Tipo de Descuento        |
| Tipo de Contratos        |
| Tipo de Permisos         |
| Tipo de Documentos       |
| Tipo de Profesiones      |
| Turnos de Trabajo        |
| Periodos de Pago         |
| Lugares de Trabajo       |
| Departamentos            |
| Cargos Jerarquicos       |
| Entidades Bancarias      |

Dentro de la selección que presenta Datos Generales podrá visualizar la pantalla de Tipo de Descuentos, en la cual podrá ver o introducir las diferentes razones por las cuales se le realizara descuento al personal que lo requiera. Como ser: atraso, faltas, préstamos, etc.

Las diferentes opciones que su empresa vea necesario.

| Solución Informática 2007<br>Tipo de Descu                         | entos                                                         |                                                 | X                |
|--------------------------------------------------------------------|---------------------------------------------------------------|-------------------------------------------------|------------------|
| Numero: 11<br>Nombre: Sueldo pendi<br>Cta. Contable: 2.1.01.05.001 | entes<br>SUELDOS POR PAGAR                                    |                                                 | ]                |
| < < > >                                                            | <u>N</u> uevo <u>G</u> rabar <u>M</u> odificar <u>B</u> uscar | <u>Eliminar</u> <u>Cancelar</u> <u>Imprimir</u> | <u>T</u> erminar |

| Número   | Número o Código de el Tipo de Descuento                    |  |  |  |  |
|----------|------------------------------------------------------------|--|--|--|--|
| Nombre   | Nombre de el Tipo de Descuento                             |  |  |  |  |
| Cta.     | Código de la cuenta contable a la que pertenece el Tipo de |  |  |  |  |
| Contable | Descuento.                                                 |  |  |  |  |

| Nota si la opción que escogimos en la barra de opciones es        | <u>Nuevo</u> o <u>Modificar</u> , debe |
|-------------------------------------------------------------------|----------------------------------------|
| seleccionar el botón Grabar para que los datos ingresados sean gu | uardados.                              |

#### Tipo de Contratos

Se posiciona en el menú, Datos Generales y selecciona Tipo de Contratos.

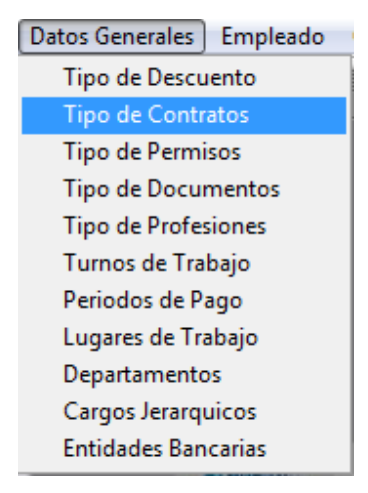

Dentro de la selección que presenta Datos Generales podrá visualizar la pantalla de Tipo de Contratos, en la cual podrá ver o introducir el tiempo por el cual requiere el servicio del personal que lo requiera.

Como ser: empleado fijo, empleado eventual, empleado porcentual, etc. Las diferentes opciones que su empresa vea necesario.

| 🧭 Solución Informática 2007 |       |        |           |          |         |      | 23 |
|-----------------------------|-------|--------|-----------|----------|---------|------|----|
| Tipo de Conti               | ratos |        |           |          |         |      | -  |
| Numero: 1<br>Nombre: Fijo   |       |        |           |          |         |      |    |
|                             |       |        |           |          |         |      |    |
|                             | Nucue | Grabar | Madifiana | <b>D</b> | <b></b> | <br> |    |

| Código | Número o Código de el Tipo de Contrato |  |
|--------|----------------------------------------|--|
| Nombre | Nombre de el Tipo de Contrato          |  |

### Tipo de Permisos

Se posiciona en el menú, Datos Generales y Tipo de Permisos

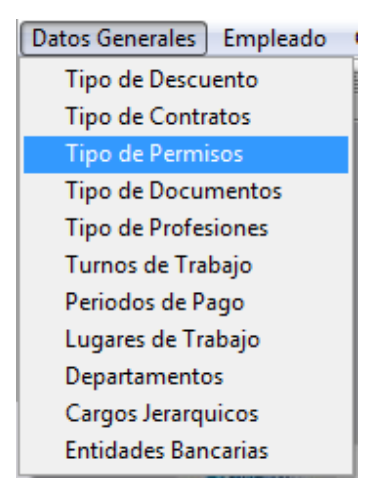

Dentro de la selección que presenta Datos Generales podrá visualizar la pantalla de Tipo de Permisos, en la cual podrá ver o introducir las diferentes circunstancias por las que se debe dar permisos al personal que lo requiera. Como ser: Matrimonio, baja médica, etc. Las diferentes opciones que su empresa vea necesario.

| Número | Número o Código que pertenece al Tipo de Permiso |
|--------|--------------------------------------------------|
| Nombre | Nombre del tipo de permiso.                      |

#### Tipo de Documentos

Se posiciona en el menú, Datos Generales y selecciona Tipo de Documentos

| Tipo de Descuento<br>Tipo de Contratos<br>Tipo de Permisos |  |  |
|------------------------------------------------------------|--|--|
| Tipo de Contratos<br>Tipo de Permisos                      |  |  |
| Tino de Permisos                                           |  |  |
| ripo de l'ennisos                                          |  |  |
| Tipo de Documentos                                         |  |  |
| Tipo de Profesiones                                        |  |  |
| Turnos de Trabajo                                          |  |  |
| Periodos de Pago                                           |  |  |
| Lugares de Trabajo                                         |  |  |
| Departamentos                                              |  |  |
| Cargos Jerarquicos                                         |  |  |
| Entidades Bancarias                                        |  |  |

Dentro de la selección que presenta Datos Generales podrá visualizar la pantalla de Tipo de Documentos, en la cual podrá ver o introducir los diferentes documentos como ser Carnet de identidad, Certificado de Nacimiento, Licencia de conducir ,etc. Las diferentes opciones que su empresa vea necesario.

| 🧭 Solución Infor | mática 2007                                                                                                    | 83 |
|------------------|----------------------------------------------------------------------------------------------------|----|
| Tipo de          | Documento                                                                                                    | _  |
| Numero:          | 1                                                                                                    |    |
| Nombre:          | Carnet de Identidad                                                                                                    |    |
| Formato          | 9999999999                                                                                                    |    |
| Sigla:           | CI                                                                                                    |    |
| 1                |                                                                                                    |    |
| < < > >          | <u>Nuevo</u> <u>Grabar</u> <u>Modificar</u> <u>Buscar</u> <u>Eliminar</u> <u>Cancelar</u> <u>Imprimir</u> <u>Terminar</u> |    |

### Descripción de los campos en el formulario.

| Número                                  | Número o Código de el Tipo de Documento |  |
|-----------------------------------------|-----------------------------------------|--|
| Nombre                                  | Nombre de el tipo de Documento          |  |
| Formato que tendrá el tipo de Documento |                                         |  |

Sigla Sigla con la que se identificara el tipo de documento

### Tipo de Profesiones

Se posiciona en el menú, Datos Generales y selecciona Tipo de Profesiones.

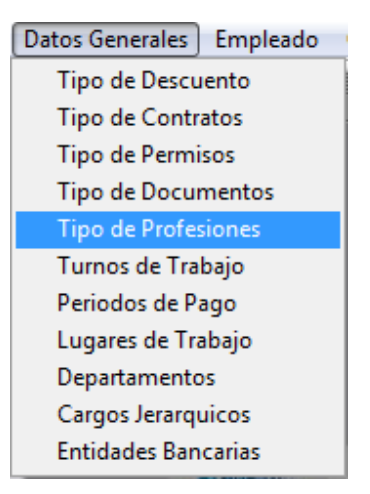

Dentro de la selección que presenta Datos Generales podrá visualizar la pantalla de Tipo de Profesiones, en la cual podrá ver o introducir las diferentes profesiones como ser: ingeniería química, ingeniería comercial, Operador en Computadora, etc. Las diferentes opciones que su empresa vea necesario.

| Solución Informática 2007 |                                                                                                    | 8  |
|---------------------------|----------------------------------------------------------------------------------------------------|----|
| Numero: 1                 | Nivel Profesional: Licenciatura                                                                                         | _  |
| Nombre: Lic. Inge         | nieria Quimica                                                                                                    |    |
|                           |                                                                                                    |    |
| < > >                     | <u>Nuevo</u> <u>Grabar</u> <u>Modificar</u> <u>Buscar</u> <u>Eliminar</u> <u>Cancelar</u> <u>Imprimir</u> <u>Termin</u> | ar |

### Descripción de los campos en el formulario.

| Número      | Número o Código de el tipo de profesión                                               |  |  |
|-------------|---------------------------------------------------------------------------------------|--|--|
| Nivel       | Nivel del tipo de profesión (Ej. Técnico, licenciatura, etc.)                         |  |  |
| Profesional |                                                                                       |  |  |
| Nombre      | Descripción o cualquier anotación que se vea conveniente con respecto a la patología. |  |  |

### Tipo de Trabajo

Se posiciona en el menú, Datos Generales y selecciona Turnos de Trabajo.

| Datos Generales Empleado |  |  |
|--------------------------|--|--|
| Tipo de Descuento        |  |  |
| Tipo de Contratos        |  |  |
| Tipo de Permisos         |  |  |
| Tipo de Documentos       |  |  |
| Tipo de Profesiones      |  |  |
| Turnos de Trabajo        |  |  |
| Periodos de Pago         |  |  |
| Lugares de Trabajo       |  |  |
| Departamentos            |  |  |
| Cargos Jerarquicos       |  |  |
| Entidades Bancarias      |  |  |

Dentro de la selección que presenta Datos Generales podrá visualizar la pantalla de Turnos de trabajo, en la cual podrá ver o introducir los diferentes tipos de horarios de trabajo como ser: horario normal, medio tiempo, horario continuo, etc. Las diferentes opciones que su empresa vea necesario.

| 🧑 Solución Informática 2007                                                                                                    | 83 |
|----------------------------------------------------------------------------------------------------|----|
| Turnos de Trabajo                                                                                                    |    |
| Numero:         1           Nombre:         Normal           Periodo 1:         Periodo 2:           De:         08:00         A:         12:30           De:         14:30         A:         18:00                                                                                                    |    |
| Image: Image: | ]  |

Descripción de los campos en el formulario.

| Número   | Número o Código de el Turno de Trabajo                  |  |
|----------|---------------------------------------------------------|--|
| Nombre   | Nombre de el Turno de Trabajo                           |  |
| Periodo1 | Periodo u Horario de inicio y fin de el primer periodo  |  |
| Periodo2 | Periodo u Horario de inicio y fin de el segundo periodo |  |

### Periodos de Pago

Se posiciona en el menú, Datos Generales y selecciona Periodos de Pago.

Dentro de la selección que presenta Datos Generales podrá visualizar la pantalla de Periodos de pago en la cual podrá ver o introducir los diferentes periodos los cuales se realizara el pago al personal de trabajo como ser: mensual, quincenal, etc. Las diferentes opciones que su empresa vea necesario.

| 🧔 Solución Informática 2007                 |                                                     | 83                                                                     |
|---------------------------------------------|-----------------------------------------------------|------------------------------------------------------------------------|
| Periodo de Pago                             | 1                                                   |                                                                        |
| Numero: 1<br>Nombre: Mensual<br>Periodo: 30 |                                                     |                                                                        |
| < < > > <br><u>№</u>                        | uevo <u>G</u> rabar <u>M</u> odificar <u>B</u> usca | ar <u>E</u> liminar <u>C</u> ancelar <u>I</u> mprimir <u>T</u> erminar |

### Descripción de los campos en el formulario.

| Número  | Número o Código de el Periodo de Pago |
|---------|---------------------------------------|
| Nombre  | Nombre de el Periodo de Pago          |
| Periodo | Cada cuanto día se realizara el pago. |

### Lugares de Trabajo

Se posiciona en el menú, Datos Generales y selecciona Lugares de Trabajo.

| Datos Generales | Empleado |
|-----------------|----------|
| Tipo de Descu   | iento    |
| Tipo de Contr   | atos     |
| Tipo de Permi   | sos      |
| Tipo de Docu    | mentos   |
| Tipo de Profe   | siones   |
| Turnos de Tra   | bajo     |
| Periodos de Pa  | ago      |
| Lugares de Tra  | abajo    |
| Departamento    | )S       |
| Cargos Jerarq   | uicos    |
| Entidades Ban   | carias   |
|                 |          |

Dentro de la selección que presenta Datos Generales podrá visualizar la pantalla de Lugares de trabajo en la cual podrá ver o introducir datos de los Lugares de trabajo que existen en su empresa o que se vean necesarios registrar.

| Solución Informática 20 | 007<br>'rahaio  | XX                                                                                                    |
|-------------------------|-----------------|----------------------------------------------------------------------------------------------------|
| Luyai ue i              |                 |                                                                                                    |
| Numero: 1               |                 |                                                                                                    |
| Nombre: Admin           | nistracion      |                                                                                                    |
| Afiliado en: 📀 An       | nbos 🔿 Previsio | n BBV 🗢 Futuro de Bolivia                                                                                                    |
| Observacion:            |                 |                                                                                                    |
| C.Costo: 1000           | 1 ACTIV         | 0                                                                                                    |
| Cuentas Generales y     | y Laborales     | Quentas Aportes Patronales Activos                                                                                                |
| Sueldo:                 | 6.1.01.01.001   | Sueldos Administración                                                                                                    |
| Quincena:               | 1.1.02.03.002   | Anticipo de Sueldos                                                                                                    |
| Anticipo:               | 1.1.02.03.002   | Anticipo de Sueldos                                                                                                    |
| Faltas:                 | 2.1.01.05.010   | Retenciones al personal                                                                                                    |
| Multas:                 | 2.1.01.05.010   | Retenciones al personal                                                                                                    |
| Horas Extras:           | 6.1.01.01.003   | Horas Extras Adm                                                                                                    |
| Bono Antiguedad:        | 6.1.01.01.002   | Bono Antiguedad                                                                                                    |
| Sueldo x Pagar:         | 2.1.01.05.001   | Sueldos y Salarios por Pa                                                                                                    |
| Afps:                   | 2.1.01.04.001   | AFPs                                                                                                    |
| Rc-lva:                 | 2.1.01.04.005   | RC-IVA a Terceros                                                                                                    |
| Comision:               | 6.1.01.01.003   | Horas Extras Adm                                                                                                    |
| Bono Dominical:         |                 | No se Encuentra la Cuenta                                                                                                    |
|                         |                 |                                                                                                    |
| < < > >                 |                 | <u>N</u> uevo <u>G</u> rabar <u>M</u> odificar <u>B</u> uscar <u>E</u> liminar <u>C</u> ancelar <u>I</u> mprimir <u>T</u> erminar |

### Descripción de los campos en el formulario.

| Número      | Número o Código de el Lugar de Trabajo                              |
|-------------|---------------------------------------------------------------------|
| Nombre      | Nombre de el Lugar de Trabajo                                       |
| Afiliado en | Fila de selección, puede seleccionar entre Previsión BBV, Futuro de |

|               | Bolivia o Ambos.                                     |
|---------------|------------------------------------------------------|
| Observaciones | Observaciones que se vean necesarias para registrar. |
| C. Costo      | Centro de Costo al que pertenece el Lugar de Trabajo |

A continuación podrá ver unas pestañas de Cuenta General y Laborales, Cuentas Aportes Patronales Activos, Cuentas Aportes Patronales Pasivos, pertenecientes al lugar de trabajo, que serán descritos a continuación.

### Descripción de Cuentas Generales y Laborales

| Cuenta a la que pertenece el sueldo                         |  |
|-------------------------------------------------------------|--|
| Cuenta a la que pertenece la quincena                       |  |
| Cuenta a la que pertenece el anticipo                       |  |
| Cuenta a la que pertenece las faltas                        |  |
| Cuenta a la que pertenece las multas                        |  |
| Cuenta a la que pertenece las horas extras                  |  |
| Cuenta a la que pertenece el bono de antigüedad             |  |
|                                                             |  |
| Cuenta a la que pertenece a los sueldos por pagar           |  |
|                                                             |  |
| Cuenta a la que pertenece a los Afps de cuentas generales y |  |
| laborales.                                                  |  |
| Cuenta a la que pertenece a los Rc-IVA                      |  |
| Cuenta a la que pertenece a las comisiones                  |  |
| Cuenta a la que pertenece a los bonos dominicales           |  |
|                                                             |  |
|                                                             |  |

| Solución Informática 2007          | 8                                                                                                    |
|------------------------------------|----------------------------------------------------------------------------------------------------|
| Numero: 1                          |                                                                                                    |
| Nombre: Administracion             |                                                                                                    |
| Afiliado en:      Ambos C Previsio | on BBV C Futuro de Bolivia                                                                                                |
| Observacion:                       |                                                                                                    |
| C.Costo: 10001 ACTIV               | 0                                                                                                    |
| Cuentas Generales y Laborales      | Cuentas Aportes Patronales Activos Cuentas Aportes Patronales Pasivos                                                     |
| Afp: 6.1.01.01.010                 | Aportes Patronales Adm.                                                                                                   |
| Caja de Salud: 6.1.01.01.010       | Aportes Patronales Adm.                                                                                                   |
| Vivienda: 6.1.01.01.010            | Aportes Patronales Adm.                                                                                                   |
| Indemnizacion: 6.1.01.01.007       | Indemnizacion Administrac                                                                                                 |
| Aguinaldo: 6.1.01.01.005           | Aguinaldo Administracion                                                                                                  |
| Prima: 6.1.01.01.006               | Prima Administracion                                                                                                    |
|                                    |                                                                                                    |
|                                    |                                                                                                    |
| < < > >                            | <u>Nuevo G</u> rabar <u>M</u> odificar <u>B</u> uscar <u>E</u> liminar <u>C</u> ancelar <u>I</u> mprimir <u>T</u> erminar |

### Descripción de Cuentas Aportes Patronales Activos

| AFP           | Cuenta a la que pertenece a los AFP de Aportes Patronales Activos.   |
|---------------|----------------------------------------------------------------------|
| Caja de Salud | Cuenta que pertenece a la caja de salud de Aportes Patronales        |
| -             | Activos.                                                             |
| Vivienda      | Cuenta a la que pertenece la vivienda de Aportes Patronales Activos. |
| Indemnización | Cuenta a la que pertenece a la indemnización de Aportes Patronales   |
|               | Activos de ese lugar de trabajo                                      |
| Aguinaldo     | Cuenta a la que pertenece el Aguinaldo de Aportes Patronales Activos |
|               | de ese lugar de trabajo                                              |
| Prima         | Cuenta a la que pertenece a la prima de de Aportes Patronales        |
|               | Activos del lugar de trabajo.                                        |

| 💋 Solución Informática 2007<br>Lugar de Trabajo | 83                                                                                                    |
|-------------------------------------------------|----------------------------------------------------------------------------------------------------|
| Numero: 1<br>Nombre: Administracion             |                                                                                                    |
| Afiliado en:      Ambos C Previs                | sion BBV C Futuro de Bolivia                                                                                      |
| Observacion:                                    |                                                                                                    |
| C.Costo: 10001 ACTI                             | VO                                                                                                    |
| Cuentas Generales y Laborales                   | Cuentas Aportes Patronales Activos Cuentas Aportes Patronales Pasivos                                             |
| Afp: 2.1.01.04.001                              | AFPs                                                                                                    |
| Caja de Salud: 2.1.01.04.002                    | Caja de Salud                                                                                                    |
| Vivienda: 2.1.01.04.003                         | Provivienda                                                                                                    |
| Indemnizacion: 2.2.01.02.001                    | Previsión para Indemnizac                                                                                         |
| Aguinaldo: 2.1.01.09.001                        | Aguinaldo por pagar                                                                                               |
| Prima: 2.1.01.09.002                            | Prima por pagar                                                                                                   |
|                                                 |                                                                                                    |
| < < > >                                         | <u>Nuevo G</u> rabar <u>M</u> odificar <u>B</u> uscar <u>Eliminar C</u> ancelar <u>I</u> mprimir <u>T</u> erminar |

### Descripción de Cuentas Aportes Patronales Pasivos

| Afps          | Cuenta a la que pertenece a los Afps de Aportes Patronales Pasivos     |  |
|---------------|------------------------------------------------------------------------|--|
| Caja de Salud | Cuenta que pertenece a la caja de salud de Aportes Patronales          |  |
|               | Pasivos                                                                |  |
| Vivienda      | Cuenta a la que pertenece la vivienda de Aportes Patronales Pasivos    |  |
| Indemnización | Cuenta a la que pertenece a la indemnización de Aportes Patronales     |  |
|               | Pasivos de ese lugar de trabajo                                        |  |
| Aguinaldo     | Cuenta a la que pertenece el Aguinaldo de Aportes Patronales Pasivos   |  |
|               | de ese lugar de trabajo                                                |  |
| Prima         | Cuenta a la que pertenece a la prima de aportes patronales activos del |  |
|               | lugar de trabajo.                                                      |  |

### Departamentos

Se posiciona en el menú, Datos Generales y selecciona Departamentos.

#### Página 26 de 94

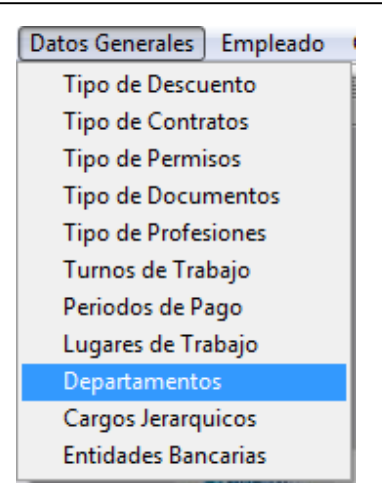

Dentro de la selección que presenta Datos Generales podrá visualizar la pantalla de Departamentos en la cual podrá ver o introducir los diferentes datos de departamentos de organización que existen en su empresa o que se vean necesarios registrar.

| 🍥 Solución Informática | 2007                                                                                                    | 23 |
|------------------------|----------------------------------------------------------------------------------------------------|----|
| Departamen             | tos (Estructura Organizacional)                                                                                   |    |
| Codigo:                | 1                                                                                                    | _  |
| Nombro:                | Administracion                                                                                                    |    |
| Nombre.                | Administración                                                                                                    |    |
| Descripcion General:   | comprende contabilidad, trámites, importaciones, cobranzas y servicios<br>administrativos auxiliares              |    |
| Descripcion Detallada: |                                                                                                    |    |
|                        | Nuevo <u>G</u> rabar <u>M</u> odificar <u>B</u> uscar <u>E</u> liminar <u>C</u> ancelar Imprimir <u>T</u> erminar | -  |

### Descripción de los campos en el formulario.

| Código      | Código del Departamento o Estructura Organizacional. |
|-------------|------------------------------------------------------|
| Nombre      | Nombre del departamento o Estructura Organizacional. |
| Descripción | Descripción General del Departamento                 |
| General     |                                                      |
| Descripción | Descripción detallada del Departamento.              |
| Detallada   |                                                      |

## Cargos Jerárquicos

Se posiciona en el menú, Datos Generales y selecciona Cargos Jerárquicos.

| Datos Generales Empleado |
|--------------------------|
| Tipo de Descuento        |
| Tipo de Contratos        |
| Tipo de Permisos         |
| Tipo de Documentos       |
| Tipo de Profesiones      |
| Turnos de Trabajo        |
| Periodos de Pago         |
| Lugares de Trabajo       |
| Departamentos            |
| Cargos Jerarquicos       |
| Entidades Bancarias      |

Dentro de la selección que presenta Datos Generales podrá visualizar la pantalla de Cargos Jerárquicos en la cual podrá ver o introducir los nombres de los diferentes cargos, departamentos, nivel, que existen en su empresa o que se vean necesarios registrar.

| 🧑 Solución Informática 2007 |                                                                                                    | 83 |
|-----------------------------|----------------------------------------------------------------------------------------------------|----|
| Cargos Jerarq               | uicos                                                                                                    | _  |
| Codigo: 2                   |                                                                                                    |    |
| Nombre: Encar               | gado de Gestion de Calidad                                                                                                |    |
| Reporta al: 1               | Gerencia General                                                                                                    |    |
| Dpto.: 4                    | Staff                                                                                                    |    |
| Nivel Jerarquico: 2         | Porcentaje de Comision a PF: 0.000 🔽 Dar Quincena                                                                         |    |
| Objetivo del cargo:         |                                                                                                    |    |
|                             | -                                                                                                    |    |
| L                           |                                                                                                    |    |
| Funciones Principales:      |                                                                                                    |    |
|                             |                                                                                                    |    |
|                             |                                                                                                    |    |
|                             | <u></u>                                                                                                    |    |
| Requisitos:                 | <u>۸</u>                                                                                                    |    |
|                             |                                                                                                    |    |
|                             |                                                                                                    |    |
|                             |                                                                                                    |    |
|                             | <b>v</b>                                                                                                    |    |
| ·                           |                                                                                                    | _  |
| < < > >                     | <u>Nuevo</u> <u>Grabar</u> <u>Modificar</u> <u>Buscar</u> <u>Eliminar</u> <u>Cancelar</u> <u>Imprimir</u> <u>T</u> ermina | ır |
|                             |                                                                                                    |    |

| Código           | Código de el cargo jerárquico                        |
|------------------|------------------------------------------------------|
| Nombre           | Nombre de el cargo jerárquico                        |
| Reporta al       | A quien debe reportarse este cargo                   |
| Dpto.            | Departamento al que pertenece el cargo               |
| Nivel Jerárquico | Nivel Jerárquico que tiene el cargo Jerárquico.      |
| Porcentaje de    | Porcentaje de Comisión a PF. Que recibirá este cargo |
| Comisión a PF    |                                                      |
| Dar Quincena     | Casilla de Selección (seleccionada=SI)               |
| Objetivo del     | Objetivo que tiene este Cargo                        |
| Cargo            |                                                      |
| Funciones        | Funciones Principales que cumple este Cargo          |
| Principales      |                                                      |
| Requisitos       | Requisitos que debe tener para este Cargo.           |

### Entidades Bancarias

Se posiciona en el menú, Datos Generales y selecciona Entidades Bancarias.

#### Página 29 de 94

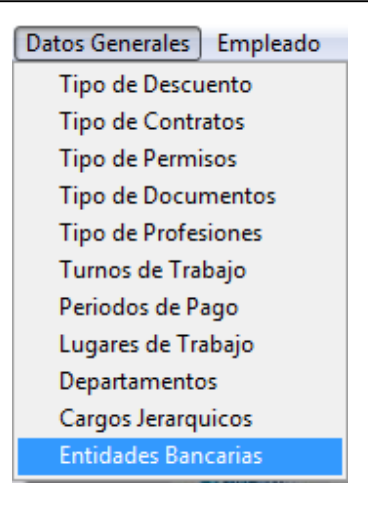

Dentro de la selección que presenta Datos Generales podrá visualizar la pantalla de Entidades Bancarias en la cual podrá ver o introducir los datos de los diferentes Bancos con los que se relacionara su empresa.

| 🧐 Solución Informática 2007 |                                                                                                    | 23  |
|-----------------------------|----------------------------------------------------------------------------------------------------|-----|
| Entidades Ban               | carias                                                                                                    |     |
| Codigo: 1<br>Nombre: BANC   | XO GANADERO                                                                                                    |     |
| Direccion:<br>Nota:         |                                                                                                    |     |
|                             |                                                                                                    |     |
| < < > >                     | <u>Nuevo G</u> rabar <u>M</u> odificar <u>B</u> uscar <u>E</u> liminar <u>C</u> ancelar <u>I</u> mprimir <u>T</u> ermi | nar |

### Descripción de los campos en el formulario.

| Código    | Código de la Entidad Bancaria                                       |
|-----------|---------------------------------------------------------------------|
| Nombre    | Nombre de la Entidad Bancaria                                       |
| Dirección | Dirección de la Entidad Bancaria                                    |
| Nota      | Nota o dato que desee registrar con respecto a la Entidad Bancaria. |

# **EMPLEADO**

En esta sección encontrara los datos referentes al empleado

- Datos del Empleado
- Dependientes
- Subsidios
- Permisos
- Faltas
- Informes

### Datos del Empleado

Se posiciona en el menú, Empleado y selecciona Datos del Empleado.

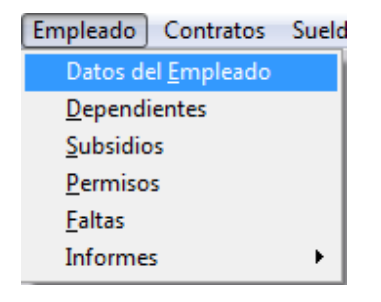

Dentro de la selección que presenta Empleado podrá visualizar la pantalla de Datos del Empleado en la cual podrá ver o introducir los datos correspondientes del personal de trabajo.

#### Página 31 de 94

| Apellido1:       Jimenez       Apellido2:       Aponte         Nombre 1:       Victor       Nombre 2:       Hugo         Telefono:       Estado Civil:       Casado (a)       Image: Casado (a)         Fecha Nac:       15/12/1949       Sexo :       Image: Masculino C Femenino       e_mail:         Lugar Nac:       Montero       Nacionalidad:       Boliviana         Direccion:       Condominio Santa Cruz       Nº Cuenta:       Profesion:         Banco:       0       SIN NOMBRE       Nº Cuenta:       Codigo Externo:         Profesion:       7       Lic. Lic. Ingeniería Mecánica       Codigo Externo:       Ver Contrato Nego: Seato Casado Casado Casa |          |
|----------------------------------------------------------------------------------------------------|----------|
| Nombre 1:       Victor       Nombre 2: Hugo         Telefono:       Estado Civit:       Casado (a)          Fecha Nac:       15/12/1949       Sexo :       Image: Masculino C Femenino       e_mail:         Lugar Nac:       Montero       Nacionalidad:       Boliviana         Direccion:       Condominio Santa Cruz       Nacionalidad:       Boliviana         Banco:       0       SIN NOMBRE       Nº Cuenta:         Profesion:       7       Lic. Lic. Ingeniería Mecánica       Codigo Externo:         ado Instruccion:       Universitario       Image: Titulado       Var Contrato Nacionalidadi                                                                                                    |          |
| Telefono:       Estado Civil:       Casado (a)       Image: Casado (a)         Fecha Nac::       15/12/1949       Sexo :       Image: Masculino C Femenino       e_mail:         Lugar Nac::       Montero       Nacionalidad:       Boliviana         Direccion:       Condominio Santa Cruz       Nacionalidad:       Boliviana         Banco:       0       SIN NOMBRE       Nº Cuenta:         Profesion:       7       Lic. Lic. Ingeniería Mecánica       Codigo Externo:         ado Instruccion:       Universitario       Image: Titulado       Var Contrato Nacionalidad                                                                                                    |          |
| Fecha Nac::       15/12/1949       Sexo::          • Masculino C Femenino         Nacionalidad: Boliviana          Lugar Nac::       Montero       Nacionalidad: Boliviana         Direccion:       Condominio Santa Cruz         Banco:       0       SIN NOMBRE       N° Cuenta:         Profesion:       7       Lic. Lic. Ingeniería Mecánica       Codigo Externo:         ado Instruccion:       Universitario           Titulado          Analitico:       298       Jimenez Aponte Victor Hugo       Ver Contrato V                                                                                                    |          |
| Lugar Nac::       Montero       Nacionalidad:       Boliviana         Direccion:       Condominio Santa Cruz         Banco:       0       SIN NOMBRE       Nº Cuenta:         Profesion:       7       Lic. Lic. Ingenieria Mecánica       Codigo Externo:         ado Instruccion:       Universitario       Titulado         Analitico:       298       Jimenez Aponte Victor Hugo       Var Contrato V                                                                                                    |          |
| Direccion: Condominio Santa Cruz Banco: 0 SIN NOMBRE Profesion: 7 Lic. Lic. Ingeniería Mecánica Codigo Externo: ado Instruccion: Universitario Analítico: 298 Jimenez Aponte Victor Hugo Ver Contrato Ver Contrato                                                                                                    |          |
| Banco:     0     SIN NOMBRE     N° Cuenta:       Profesion:     7     Lic. Lic. Ingeniería Mecánica     Codigo Externo:       ado Instruccion:     Universitario     T Titulado       Analitico:     298     Jimenez Aponte Victor Hugo     Ver Contrato Ver Contrato                                                                                                    |          |
| Profesion: 7 Lic. Lic. Ingeniería Mecánica Codigo Externo:<br>do Instruccion: Universitario Titulado<br>Analítico: 298 Jimenez Aponte Victor Hugo Ver Contrato V                                                                                                    |          |
| ado Instruccion: Universitario Titulado<br>Analitico: 298 Jimenez Aponte Victor Hugo Ver Contrato V                                                                                                    | 1        |
| Analitico: 298 Jimenez Aponte Victor Hugo Ver Contrato V                                                                                                    |          |
|                                                                                                    | Connet o |
| id Empleado F.: 1                                                                                                    | Algente  |
| Dependientes: Codigo Nombre Relacion Nota                                                                                                    |          |
|                                                                                                    |          |
|                                                                                                    |          |
|                                                                                                    |          |
|                                                                                                    | -        |
|                                                                                                    |          |

### Descripción de los campos en el formulario.

| Código         | Código de el empleado                                     |
|----------------|-----------------------------------------------------------|
| Tipo de        | Tipo de documento de el dato siguiente (N°)               |
| Documento      |                                                           |
| N°             | Número de el tipo de documento que selecciono previamente |
| Apellido1      | Primer Apellido del empleado                              |
| Apellido2      | Segundo Apellido del empleado                             |
| Nombre1        | Primer Nombre del empleado                                |
| Nombre2        | Segundo Nombre del empleado                               |
| Teléfono       | Teléfono de el empleado                                   |
| Estado Civil   | Estado Civil del empleado                                 |
| Fecha Nac.     | Fecha de Nacimiento del empleado                          |
| Lugar Nac.     | Lugar de Nacimiento del empleado                          |
| Nacionalidad   | Nacionalidad del empleado                                 |
| Sexo           | Botones de selección de Sexo Masculino o Femenino         |
| Dirección      | Dirección de el empleado                                  |
| e-mail         | Correo electrónico del empleado                           |
| Banco          | Banco en el que tiene un numero de cuenta el empleado     |
| N° Cuenta      | Numero de cuenta del empleado en el Banco anteriormente   |
|                | mencionado                                                |
| Profesión      | Profesión que tiene el empleado                           |
| Código Externo | Código Externo del empleado                               |

| Grado de        | Grado de instrucción o estudio que tiene el empleado          |
|-----------------|---------------------------------------------------------------|
| Instrucción     |                                                               |
| Titulado        | Casilla de Selección (Seleccionado=SI)                        |
| Analítico       | Código Analítico de el empleado (de el modulo contable)       |
| Id. Empleado F. | Código del empleado (Fiscal)                                  |
| Ver Contrato    | Palabra de Acceso Directo al Contrato Vigente de el Empleado. |
| Vigente         |                                                               |

### **Detalle de Dependientes**

Detalle de las personas que dependen del empleado.

|                 |        | 11     |              | ·    |   |   |
|-----------------|--------|--------|--------------|------|---|---|
| Id Empleado F.: |        |        |              |      |   |   |
| Dependientes:   | Codigo | Nombre | <br>Relacion | Nota | * |   |
|                 |        |        |              |      |   |   |
|                 |        |        |              |      |   |   |
|                 |        |        |              |      |   | 1 |

| Código   | Código de el dependiente del empleado             |
|----------|---------------------------------------------------|
| Nombre   | Nombre de el dependiente del empleado             |
| Relación | Relación que tiene el empleado con el dependiente |
| Nota     | Nota o dato con respecto al dependiente.          |

**Nota.-** Los Dependientes solo se podrán ver luego de Grabar un Nuevo Empleado y haber registrado los dependiente en el formulario Dependientes.

### Registro de Curso

Se posiciona en el menú, Empleado y selecciona Dependientes.

| Empleado         | Contratos           | Sueld |
|------------------|---------------------|-------|
| Datos de         | el <u>E</u> mpleado |       |
| <u>D</u> ependi  | ientes              |       |
| <u>S</u> ubsidio | 05                  |       |
| <u>P</u> ermiso  | s                   |       |
| <u>F</u> altas   |                     |       |
| Informe          | s                   | •     |

Dentro de la selección que presenta Empleado podrá visualizar la pantalla de Dependientes en la cual podrá ver o introducir los datos correspondientes de la persona dependiente, que serán adicionados automáticamente al formulario de los Datos del Empleado.

| 🥖 Solución Informática 2 | 2007                                                                     |
|--------------------------|--------------------------------------------------------------------------|
| Datos del                | Dependiente                                                              |
| Codigo: 1                | Nombre: luciana aliaga                                                   |
| Relacion: Hijo(a)        | Fecha Nac.: 13/04/1997 🗹 Heredero C Masculino 🤆 Femenino                 |
| Nota:                    | <u>۸</u>                                                                 |
|                          | <b>v</b>                                                                 |
| Depende de:              | 4 Querejazu Pacheco Paola Lucrecia                                       |
| < > >                    | <u>Nuevo Grabar Modificar Buscar Eliminar Cancelar Imprimir Terminar</u> |

| Código      | Código de el Dependiente                                        |
|-------------|-----------------------------------------------------------------|
| Nombre      | Nombre de la persona dependiente                                |
| Relación    | Relación que tiene con el empleado                              |
| Fecha Nac.  | Fecha de nacimiento del dependiente                             |
| Heredero    | Casilla de Selección si es heredero (Seccionado=SI)             |
| Sexo        | Selección de sexo si es masculino / femenino                    |
| Nota        | Nota que se vea conveniente colocar con respecto al dependiente |
| Depende de: | Empleado del que depende.                                       |

#### Subsidios

Se posiciona en el menú, Empleado, y selecciona Subsidios.

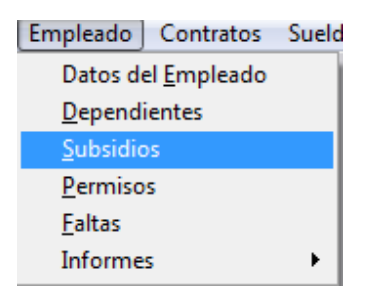

Dentro de la selección que presenta Empleado podrá visualizar la pantalla de Subsidios en la cual podrá ver o introducir los datos correspondientes del formulario de subsidios.

#### Página 34 de 94

| 🧭 Solución Informática 2007 | 8                                                                                                |
|-----------------------------|--------------------------------------------------------------------------------------------------|
| Registro de                 | Subsidios                                                                                        |
| Numero: 1                   | Tipo Subsidio: Prenatal 💌 🗹 Certificado NºHijos: 2                                               |
| Empleado: 123               | Delgadillo Sanchez Nancy Margoth                                                                 |
| Fecha Inicio: 12/11/2008    | Fecha Final: 12/11/2008 Importe: 577.50 V Aprobado                                               |
| Nota:                       |                                                                                                  |
| < < > >                     | <u>Nuevo G</u> rabar <u>Modificar</u> <u>Buscar Eliminar C</u> ancelar <u>Imprimir T</u> erminar |

### Descripción de los campos en el formulario.

| Número        | Número o Código de el Registro de Subsidios                             |
|---------------|-------------------------------------------------------------------------|
| Tipo Subsidio | Tipo de Subsidio que se esta realizando                                 |
| Certificado   | Casilla de selección de tiene o no certificado que valida el motivo del |
|               | subsidio (seleccionado=SI)                                              |
| N° Hijos      | Cantidad de Hijos que tiene                                             |
| Empleado      | Código del empleado al que se esta dando el subsidio.                   |
| Fecha Inicio  | Fecha de Inicio del Subsidio                                            |
| Fecha Final   | Fecha Final del Subsidio                                                |
| Importe       | Importe del subsidio                                                    |
| Aprobado      | Casilla de Selección si fue o no aprobado el subsidio                   |
| Nota          | Nota o dato que se vea necesario para el subsidio                       |

### Permisos

Se posiciona en el menú, Empleado, y selecciona Permisos.

| Empleado Contratos         | Sueld |
|----------------------------|-------|
| Datos del <u>E</u> mpleado |       |
| <u>D</u> ependientes       |       |
| <u>S</u> ubsidios          |       |
| <u>P</u> ermisos           |       |
| <u>F</u> altas             |       |
| Informes                   |       |

Dentro de la selección que presenta Empleado podrá visualizar la pantalla de Permisos en la cual podrá ver o introducir los datos correspondientes de la causa del permiso.

#### Página 35 de 94

| 🧭 Solución Informática 2007                                                                                     | 23     |
|----------------------------------------------------------------------------------------------------|--------|
| Registro de Permisos                                                                                            |        |
| Numero: 1 Tipo Permiso: 7 Baja médica                                                                           |        |
| Empleado: 42 Monje Gonzales Carlos                                                                              |        |
| Fecha Inicio: 05/03/2004 Fecha Final: 07/03/2004 🔽 Permiso con goce de haber 🖉 Aproba                           | do     |
| Nota:                                                                                                    | ▲<br>▼ |
| Imprimir     Imprimir <u>Nuevo</u> <u>Grabar</u> <u>Modificar</u> <u>Buscar</u> <u>Eliminar</u> <u>Cancelar</u> | ninar  |

### Descripción de los campos en el formulario.

| Número       | Número o Código del registro de permisos                            |
|--------------|---------------------------------------------------------------------|
| Tipo Permiso | Tipo de permiso que se esta otorgando                               |
| Empleado     | Código del empleado al que se esta asignando el permiso             |
| Fecha Inicio | Fecha de inicio de el permiso                                       |
| Fecha Final  | Fecha de finalización del permiso                                   |
| Haber        | Casilla de selección de permiso con goce de haber (Seleccionado=SI) |
| Aprobado     | Casilla de selección si fue aprobado el permiso (Seleccionado=SI)   |
| Nota         | Nota o dato referente al permiso.                                   |

### Faltas

Se posiciona en el menú, Empleado, y selecciona Faltas.

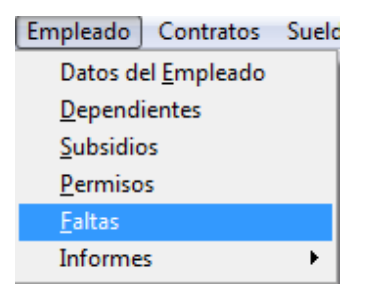

Dentro de la selección que presenta Empleado podrá visualizar la pantalla de Faltas en la cual podrá ver o introducir los datos correspondientes de la persona que tiene falta.

Modulo Sistema Solución Salud Ocupacional

| Solución Informática 2007<br>Registro de l | Faltas del Personal                                                  | 23                                       |
|--------------------------------------------|----------------------------------------------------------------------|------------------------------------------|
| Numero: 1                                  |                                                                      | 12/11/2008                               |
| Empleado: 88<br>Fecha Falta: 12/11/2008    | Total Falta del Mes: 1                                               | I Aprobado                               |
|                                            |                                                                      |                                          |
| < < >>                                     | <u>Nuevo Grabar</u> <u>Modificar</u> <u>Buscar Eliminar</u> <u>O</u> | Cancelar <b>Imprimir <u>T</u>erminar</b> |

| Número              | Número o Código de el registro de faltas                             |
|---------------------|----------------------------------------------------------------------|
| Empleado            | Código del empleado que realizo la falta                             |
| Fecha Falta         | Fecha de la falta del empleado                                       |
| Total falta del Mes | Cantidad de faltas que tiene ese empleado en ese mes                 |
| Aprobado            | Casilla de selección de aprobación de la falta (<br>Seleccionado=SI) |
# CONTRATOS

En esta sección podrá encontrar los contratos que se han realizado en la empresa.

### Contratos

Se posiciona en el menú, Contratos, y selecciona Contratos.

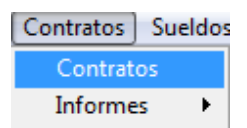

Dentro de la selección que presenta Contratos podrá visualizar la pantalla de Contratos en la cual podrá ver o introducir los datos correspondientes del contrato de un empleado.

Para una mejor organización, esta pantalla fue dividida en cuatro secciones o pestañas.

- Datos del contrato
- Datos del Seguro
- Datos de Retiro
- Ver Planillas

Tiene como dato principal el Número del contrato de trabajo.

| 🧑 Solución Informa | ática 200                                                                                            | 17              |                      |                                 | 23               |
|--------------------|----------------------------------------------------------------------------------------------------|-----------------|----------------------|---------------------------------|------------------|
| Contrato           | de de                                                                                                | Trabaj          | 0                    |                                 | Numero: 1        |
| Datos del          | Datos del Contrato Datos del Seguro                                                                  |                 |                      | Datos de Retiro                 | Ver Planillas    |
| T                  |                                                                                                    |                 |                      |                                 |                  |
| Tipo Contrato :    | 1                                                                                                    | FIJO            |                      | Empresa: 1 BATEBOLLI            | IDA              |
| Empleado :         | 15                                                                                                   | Martínez Rivera | Emiliana             |                                 |                  |
| Lugar Trabajo :    | 1                                                                                                    | Administracion  |                      |                                 |                  |
| <u>Cargo :</u>     | 16                                                                                                   | Contador Ge     | neral                |                                 |                  |
| Dpto.:             | 1                                                                                                    | Administracion  |                      |                                 |                  |
| Turno :            | 1                                                                                                    | Normal          |                      | Horario: 08:00 12:30            | 14:30 18:00      |
| Fecha Ingreso :    | 01/02/2                                                                                              | 001 Haber       | Basico : 7878.00     | 🔽 Contratado                    | Sin Antiguedad   |
| Forma Pago :       | 1                                                                                                    | Mensual         |                      | Periodo: 30 Haber B             | Basico M/E: 0.00 |
| Glosa :            | Glosa :                                                                                              |                 |                      |                                 |                  |
| Tipo de Sueldo :   | • Por E                                                                                              | Dias 🔿 Por Hora | s 🔲 Personal Extranj | ero % Desc. Afps : 0.000        | 00 Ver Vacacion  |
| Fecha Inicio Vac   | cacion :                                                                                             | 01/07/2000      | Tipo Empleado : 💿 N  | ormal C Obrero (Bono Dominical) |                  |
|                    |                                                                                                    |                 |                      |                                 |                  |
| < < > >            | Image: Nuevo     Grabar     Modificar     Buscar     Eliminar     Cancelar     Imprimir     Terminar |                 |                      |                                 |                  |

# Descripción de datos del Contrato.

| Tipo Contrato   | El tipo de contrato que tiene el empleado.                           |
|-----------------|----------------------------------------------------------------------|
| Empresa         | Empresa a la que pertenece el empleado                               |
| Empleado        | Código del empleado contratado                                       |
| Lugar Trabajo   | Lugar de Trabajo asignado al empleado                                |
| Cargo           | Cargo laboral que tendrá el empleado                                 |
| Dpto.           | Departamento al que pertenecerá                                      |
| Turno           | Turno en el que trabajara                                            |
| Horario         | Horario de el turno en el que trabajara                              |
| Contratado      | Casilla de selección de si es contratado (Seleccionado=SI)           |
| Sin Antigüedad  | Casilla de selección de si tiene o no antigüedad (Seleccionado=SI)   |
| Fecha Ingreso   | Fecha de ingreso del empleado                                        |
| Haber Básico    | Haber básico del empleado                                            |
| Forma de Pago   | Formas de pago que tendrá la empresa con el empleado                 |
| Periodo         | Periodo de días de pago                                              |
| Haber Básico    | Haber básico o sueldo que se le asigna al empleado.                  |
| Glosa           | Glosa de los datos del contrato                                      |
| Tipo de Sueldo  | Selección de tipo de sueldo Por días / Por horas                     |
| Personal        | Casilla de selección de si es o no extranjero el empleado            |
| Extranjero      | (Seleccionado=SI)                                                    |
| % Desc. Afps    | Porcentaje que se le descontara para el Aporte Administradora de     |
| Facha da Inteta | Fondos de Pensiones (AFPS)                                           |
| Fecha de Inicio | Fecha de cuando inician las vacaciones del empleado                  |
| de vacación     |                                                                      |
| lipo de         | Selección de tipo de empleado si es Normal / Obrero (bono dominical) |
| Empleado        |                                                                      |
| Ver Vacación    | Botón de acceso para ver el registro de vacaciones.                  |

| Descripción                                                    | de datos del                        | Seguro.                                                                    |                                        |                  |    |
|----------------------------------------------------------------|-------------------------------------|----------------------------------------------------------------------------|----------------------------------------|------------------|----|
| 🧭 Solución Inform                                              | ática 2007                          |                                                                            |                                        |                  | 23 |
| Contrato                                                       | de Traba                            | јо                                                                         |                                        | Numero: 1        | ]  |
| Datos del                                                      | Contrato                            | Datos del Seguro                                                           | Datos de Retiro                        | Ver Planillas    |    |
| Nº Seguro :<br>Fecha Ingreso<br>Fecha Salida :<br>Glosa Seguro | Asegurado 75-5150-MRE 01/02/2001 // | Examen Medico<br>Examen Pre-Ingreso<br>Parte de Ingreso<br>Parte de Retiro |                                        |                  |    |
| < < > >                                                        | <u>N</u> uevo                       | <u>G</u> rabar <u>M</u> odificar <u>B</u> uscar <u>E</u> lin               | ninar <u>C</u> ancelar <b>Imprimir</b> | <u>T</u> erminar |    |

| Asegurado        | Casilla de selección si esta asegurado el empleado                 |  |
|------------------|--------------------------------------------------------------------|--|
|                  | (Seleccionado =SI)                                                 |  |
| N° Seguro        | Numero de Seguro si selecciono que esta asegurado                  |  |
| Fecha Ingreso    | Fecha de ingreso al Seguro                                         |  |
| Fecha de Salida  | Fecha de finalización del Seguro                                   |  |
| Examen Medico    | Casilla de selección si se realizo examen medico (Seleccionado=SI) |  |
| Examen Pre-      | Casilla de selección si se realizo examen de pre-ingreso           |  |
| Ingreso          | (Seleccionado=SI)                                                  |  |
| Parte de Ingreso | Casilla de selección Parte de ingreso (Seleccionado=SI)            |  |
| Parte de Retiro  | Casilla de selección Parte de retiro (Seleccionado=SI)             |  |
| Glosa Seguro     | Glosa que se vea necesaria con respecto a los datos del Seguro     |  |

# Descripción de datos de Retiro

### Página 40 de 94

Modulo Sistema Solución Salud Ocupacional

| 🙆 Solución Informática 2007 |                                                     |                                                             | ×             |
|-----------------------------|-----------------------------------------------------|-------------------------------------------------------------|---------------|
| Contrato de Tra             | bajo                                                |                                                             | Numero: 1     |
| Datos del Contrato          | Datos del Seguro                                    | Datos de Retiro                                             | Ver Planillas |
|                             |                                                     |                                                             |               |
| Fecha Retiro : 16/09/2008   |                                                     |                                                             |               |
| Glosa Retiro traspaso a TOT | AL SERVICE                                          |                                                             |               |
|                             |                                                     |                                                             |               |
|                             |                                                     |                                                             |               |
|                             |                                                     |                                                             |               |
|                             |                                                     |                                                             |               |
|                             |                                                     |                                                             |               |
|                             |                                                     |                                                             |               |
|                             |                                                     |                                                             |               |
|                             |                                                     |                                                             |               |
|                             |                                                     |                                                             |               |
| < < > > <br><u>N</u> u      | evo <u>G</u> rabar <u>M</u> odificar <u>B</u> uscar | <u>E</u> liminar <u>C</u> ancelar <u>I</u> mprimir <u>T</u> | erminar       |

| Retirado        | Casilla de selección de retiro (Seleccionado=SI) |
|-----------------|--------------------------------------------------|
| Fecha de Retiro | Fecha de retiro del empleado                     |
| Glosa Retiro    | Glosa o descripción con respecto al retiro.      |

# Descripción de Ver Planillas

| N° Sueldo  | Número o Código del Sueldo                  |
|------------|---------------------------------------------|
| Periodo    | Fecha o mes de el sueldo                    |
| L. Trabajo | Lugar de trabajo                            |
| Fecha      | Fecha de asistencia de planilla de sueldos. |
| Asistencia |                                             |

#### Página 41 de 94

Modulo Sistema Solución Salud Ocupacional

| ontrato   | de Tra     | bajo              | 1                | Numero: 1           |
|-----------|------------|-------------------|------------------|---------------------|
| Datos del | Contrato   | Datos del Seguro  | Datos de R       | etiro Ver Planillas |
|           |            |                   |                  |                     |
|           | NºSueldo P | Periodo L.Trabajo | Fecha Asistencia | •                   |
|           | 1198 2     | 2008-05 1         | 30/04/08         |                     |
|           | 1224 2     | 2008-06 1         | 30/04/08         |                     |
|           | 1250 2     | 2008-07 1         | 31/07/08         |                     |
|           | 1276 2     | 2008-08 1         | 30/04/08         | _                   |
|           | 1302 2     | 2008-09 1         | 30/04/08         | _                   |
|           |            |                   |                  |                     |
|           |            |                   |                  |                     |
|           |            |                   |                  | -                   |
|           | 4          |                   |                  | ·                   |
|           |            |                   |                  |                     |
|           |            |                   |                  |                     |
|           |            |                   |                  |                     |
|           |            |                   |                  |                     |
|           |            |                   |                  |                     |
|           |            |                   |                  |                     |
|           |            |                   |                  |                     |

## Planilla de contratos

Se posiciona en el menú, Contratos, Informes y selecciona Planillas de Contratos.

| Contratos | Sueldos | Vacacion   | Beneficios Social |
|-----------|---------|------------|-------------------|
| Contrat   | os      | 1          |                   |
| Informe   | s 🕨     | Planilla d | e Contratos       |

Dentro de la pantalla Planillas de Contratos, podrá seleccionar el:

- Periodo de Fecha de Ingreso para el informe
- Formato de impresión de la planilla de contratos.
- Datos para filtrar la selección de la planilla de contratos, como ser Filtro por tipo de contrato, por un empleado en particular, por lugar de trabajo, por cargo, por turno, además de poder filtrar la selección que haya realizado solo por personal retirado.

## Página 42 de 94

Modulo Sistema Solución Salud Ocupacional

| Periodo Fecha Ingreso<br>Inicial 01/12/2006 Final Datos para Filtrar | 12/11/2008       | Formato de Impr<br>Planilla | resion | • |
|----------------------------------------------------------------------|------------------|-----------------------------|--------|---|
| Tipo Contrato :<br>Empleado :<br>Lugar Trabajo :<br>Cargo :          |                  |                             |        |   |
| Dpto.:                                                               | ·                |                             | -      |   |
| □ Sol                                                                | Personal Retirad | 0                           |        |   |

Botón imprimir permite realizar la impresión de la planilla según la selección.

# **SUELDOS**

En esta sección podrá encontrar los contratos que se han realizado en la empresa.

# Adelantos/Anticipos

Se posiciona en el menú, Sueldos, y selecciona Adelantos/Anticipos.

| Sueldos  | Vacacion     | Beneficios |
|----------|--------------|------------|
| Adelar   | ntos/Anticip | oos        |
| Descue   | entos/Desca  | argos      |
| Cambi    | o de Sueldo  | os         |
| Planilla | a de Sueldo  |            |
| Inform   | es           |            |

Dentro de la selección que presenta Sueldos podrá visualizar la pantalla de Adelantos/Anticipos en la cual podrá ver o introducir los datos correspondientes sobre el adelanto o anticipo requerido.

| 🧑 Solución Informática 200 | 7 🛛 🕅                                                                                                    |
|----------------------------|----------------------------------------------------------------------------------------------------|
| Registro de                | Anticipos al Personal                                                                                                    |
| Numero: 1                  | 27/06/2006                                                                                                    |
| Empleado: 37               | Campos Alpire Blass Seferino                                                                                                    |
| Glosa:                     |                                                                                                    |
| Fecha: 27/06/2006          | importe : 1356.85 Total del Mes : 0.00 ☑ Aprobado                                                                                 |
| < < > >                    | <u>N</u> uevo <u>G</u> rabar <u>M</u> odificar <u>B</u> uscar <u>E</u> liminar <u>C</u> ancelar <u>I</u> mprimir <u>T</u> erminar |

Descripción de los campos en el formulario.

| Número        | Número de registro de anticipo al personal                    |  |  |  |  |  |  |  |
|---------------|---------------------------------------------------------------|--|--|--|--|--|--|--|
| T. Cambio     | Tipo de cambio del dólar                                      |  |  |  |  |  |  |  |
| Empleado      | Código del empleado al que se le realiza el anticipo          |  |  |  |  |  |  |  |
| Glosa         | Glosa o dato necesario del anticipo que se esta realizando    |  |  |  |  |  |  |  |
| Fecha         | Fecha de realización del anticipo                             |  |  |  |  |  |  |  |
| Importe       | Importe o cantidad de dinero que se le esta dando de anticipo |  |  |  |  |  |  |  |
| Total del Mes | Total de dinero de anticipos que se le dio al mes.            |  |  |  |  |  |  |  |
| Aprobado      | Casilla de selección, si fue aprobado el anticipo             |  |  |  |  |  |  |  |
|               | (Seleccionado=SI)                                             |  |  |  |  |  |  |  |

# Descuentos/Descargos

Se posiciona en el menú, Sueldos, y selecciona Descuentos/Descargos.

 Sueldos
 Vacacion
 Beneficios

 Adelantos/Anticipos
 Descuentos/Descargos

 Cambio de Sueldos

 Planilla de Sueldo

 Informes

Dentro de la selección que presenta Sueldos podrá visualizar la pantalla de Descuentos/Descargos en la cual podrá ver o introducir los datos correspondientes sobre lo descuentos o descargos requerido.

| ø   | Solución Info  | rmática 200 | 7                                                                                                    | 23 |
|-----|----------------|-------------|----------------------------------------------------------------------------------------------------|----|
| ł   | Registi        | ro de       | Descuentos al Personal                                                                                                    | _  |
|     |                | 4           | 28/09/200                                                                                                    | 5  |
|     | Numero:        | 1           | 1. Cambio: 8.080                                                                                                    | _  |
|     | Empleado:      | 56          | Ali Martín                                                                                                    |    |
|     | Tipo Desc.:    | 3           | RC-IVA                                                                                                    |    |
|     | Glosa:         |             |                                                                                                    |    |
|     |                |             |                                                                                                    |    |
|     | Fecha Inicial: | 28/09/2005  | Fecha Final: 29/09/2005 Importe : 64.05 Total del Mes : 0.00                                                                      | 1  |
|     | Í              | Aprobad     | 0                                                                                                    |    |
| l ' |                |             |                                                                                                    |    |
|     | < >            | >           | <u>N</u> uevo <u>G</u> rabar <u>M</u> odificar <u>B</u> uscar <u>E</u> liminar <u>C</u> ancelar <u>I</u> mprimir <u>T</u> erminar |    |

# Descripción de los campos en el formulario.

| Número        | Número o código de el registro de descuentos al personal         |
|---------------|------------------------------------------------------------------|
| T. Cambio     | Tipo de cambio del dólar                                         |
| Empleado      | Código del empleado al que se le realiza el descuento            |
| Tipo Desc.    | Tipo de descuento que se le esta realizando al empleado          |
| Glosa         | Glosa o descripción de el descuento que se esta realizando       |
| Fecha Inicial | Fecha Inicial de de el descuento                                 |
| Fecha Final   | Fecha Final de el descuento                                      |
| Importe       | Importe o cantidad que se le esta descontando al empleado        |
| Total del Mes | Total de cantidad que se le ha descontado al empleado en todo el |
|               | mes.                                                             |
| Aprobado      | Casilla de selección de aprobación de el descuento               |
|               | (Seleccionado=SI)                                                |

# Cambio de Sueldo

Se posiciona en el menú, Sueldos, y selecciona Cambio de Sueldo.

| Sueldos              | Vacacion      | Beneficios |  |  |  |  |  |  |
|----------------------|---------------|------------|--|--|--|--|--|--|
| Adelantos/Anticipos  |               |            |  |  |  |  |  |  |
| Descuentos/Descargos |               |            |  |  |  |  |  |  |
| Camb                 | oio de Sueldo | DS         |  |  |  |  |  |  |
| Planil               | la de Sueldo  |            |  |  |  |  |  |  |
| Inform               | nes           | +          |  |  |  |  |  |  |

Dentro de la selección que presenta Sueldos podrá visualizar la pantalla de Cambio de Sueldos en la cual podrá ver o introducir los datos correspondientes sobre la modificación del sueldo de un empleado.

| 🙆 Solución Inform | nática 20 | 07                                         |                                 |                 |                                              | 23         |
|-------------------|-----------|--------------------------------------------|---------------------------------|-----------------|----------------------------------------------|------------|
| Registre          | o de      | e Modificacion de                          | Sueldos                         | 3               |                                              |            |
| Numero:           | 1         |                                            |                                 |                 |                                              | 11/04/2006 |
| Empleado:         |           | 20 Viruez Barba Víctor                     |                                 |                 | Id. Contrato                                 | : 20       |
| Tipo Contrato :   | 1         | Fijo                                       | Empresa :                       | 1               | BATEBOL LTDA                                 |            |
| Lugar Trabajo :   | 1         | Administracion                             | Cargo :                         | 21              | Portero                                      |            |
| Dpto.:            | 1         | Administracion                             | Fecha Ingreso :                 | 15/08/20        | Haber Basico :                               | 2422.00    |
| Datos de Sueldo   | Nuevo     |                                            |                                 |                 |                                              |            |
| Sueldo M/N :      | 1815.0    | 0 Sueldo en M/E : 0.00                     | Fecha: 11/04                    | 4/2006          | Aprobado                                     |            |
| Glosa:            | ajuste    |                                            |                                 |                 |                                              |            |
|                   |           |                                            |                                 |                 |                                              |            |
| ,                 |           |                                            |                                 |                 |                                              |            |
| < <               | > >       | <u>N</u> uevo <u>G</u> rabar <u>M</u> odif | icar <u>B</u> uscar <u>E</u> li | iminar <u>(</u> | <u>Cancelar</u> <b>Imprimir <u>T</u>ermi</b> | nar        |

#### Descripción de los campos en el formulario.

| Número           | Número o código de registro de modificación de sueldo.            |  |  |  |  |
|------------------|-------------------------------------------------------------------|--|--|--|--|
| Empleado         | Código del empleado al que se le esta realizando la               |  |  |  |  |
|                  | modificación de sueldo                                            |  |  |  |  |
| Id. Contrato     | Código o número del contrato.                                     |  |  |  |  |
| Tipo Contrato    | Tipo de contrato que tiene el empleado                            |  |  |  |  |
| Lugar de Trabajo | Lugar de trabajo que tiene el empleado.                           |  |  |  |  |
| Empresa          | Empresa en la que trabaja el empleado                             |  |  |  |  |
| Cargo            | Cargo que ocupa el empleado                                       |  |  |  |  |
| Dpto.            | Departamento al que pertenece el empleado                         |  |  |  |  |
| Fecha Ingreso    | Fecha de ingreso del empleado                                     |  |  |  |  |
| Haber Básico     | r Básico Haber básico con el que cuenta antes de la modificación. |  |  |  |  |
| Sueldo M/N       | Sueldo Nuevo en moneda nacional                                   |  |  |  |  |
| Sueldo M/E       | Sueldo Nuevo en moneda extranjera                                 |  |  |  |  |

| Fecha    | Fecha de registro de modificación de sueldo                                      |  |  |  |  |  |
|----------|----------------------------------------------------------------------------------|--|--|--|--|--|
| Aprobado | Casilla de selección si fue aprobada la modificación de sueldo (Seleccionado=SI) |  |  |  |  |  |
| Glosa    | Glosa o dato referente a la modificación del sueldo                              |  |  |  |  |  |

## Planilla de Sueldo

Se posiciona en el menú, Sueldos, y selecciona Planilla de Sueldo.

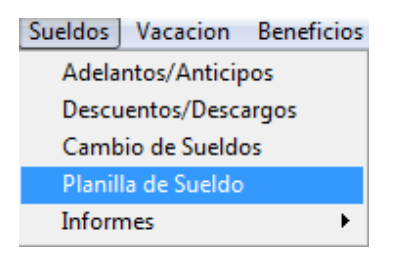

Dentro de la selección que presenta Sueldos podrá visualizar la pantalla de Planilla de Sueldo en la cual podrá ver o introducir los datos correspondientes para Planilla. Para una mejor organización, esta pantalla fue dividida en seis pestañas.

- Sueldo
- Asistencia
- Subsidio
- Bono de Ventas
- Quincena
- FORM-RC-IVA

Descripción de los campos en Sueldo.

Modulo Sistema Solución Salud Ocupacional

| Solución Info | ormática 20 | 07                   |                   |                          |                 |             |
|---------------|-------------|----------------------|-------------------|--------------------------|-----------------|-------------|
| SUELDO        |             | ASISTENCIA           | SUBSIDIO          | BONO DE VENTAS           | QUINCENA        | FORM RC-IVA |
|               |             |                      |                   |                          |                 |             |
| Numero:       | 2           | T.C.: 7.900          | U.F.V.: 0.00000 A | Año / Mes: 2004-03       |                 |             |
| Empresa:      | 1           | BATEBOL LTDA         |                   |                          |                 |             |
| Lugar Trab.:  | 1           | Administracion       |                   |                          |                 |             |
|               |             |                      |                   |                          |                 |             |
| Observacion   | es:         |                      |                   | C Aprobado               |                 |             |
|               |             |                      |                   |                          |                 |             |
|               |             |                      |                   |                          |                 |             |
|               |             |                      |                   |                          |                 |             |
|               |             |                      |                   |                          |                 |             |
|               |             |                      |                   |                          |                 |             |
|               |             |                      |                   |                          |                 |             |
|               |             |                      |                   |                          |                 |             |
|               |             |                      |                   |                          |                 |             |
|               |             |                      |                   |                          |                 |             |
|               |             | 1                    |                   |                          | 1               |             |
| Generar P     | lanilla Bon | o Antig. C/Prorrateo |                   | Generar Planilla Bono Ar | tig.S/Prorrateo |             |
|               |             |                      |                   |                          |                 |             |
|               |             |                      |                   |                          |                 |             |

| Número        | Número del registro de sueldo                                  |
|---------------|----------------------------------------------------------------|
| TC.           | Tipo de cambio del dólar                                       |
| U.F.V.        | Unidad de Fomento a la Vivienda                                |
| Año/Mes       | Año y mes de creación de la planilla de sueldo                 |
| Empresa       | Empresa de la cual se esta creando la planilla                 |
| Lugar Trabajo | Lugar de trabajo del cual se sacara la planilla de sueldo      |
| Aprobado      | Casilla de selección para la aprobación de la planilla         |
|               | (Seleccionado=SI)                                              |
| Observaciones | Observaciones que deseen colocar con respecto a la planilla de |
|               | sueldos                                                        |

Unas ves grabadas la planilla de sueldo, los datos de la cabecera se copiaran automáticamente en la pestaña de asistencia, subsidio, bono de ventas, quincena y Form-RC-IVA

## Descripción de los campos en pestaña Asistencia.

En esta pestaña podrá observar luego de la cabecera dos botones

**Generar Asistencia**.-Genera los datos de asistencia en el detalle de asistencia, con los datos previamente ya registrados en anteriores formularios.

**Generar Asistencia Nuevos**.- Genera asistencia de nuevos empleados, en caso de ya haber generado la planilla y desear añadir nuevos datos sin modificar los ya guardados previamente.

Fecha.- Fecha creación de asistencia.

| JULLU    | O ASISTENCIA                     | SU           | BSIDIO    | 5          | BONO D | E VENT    | AS          | QUIN         | CENA   | FORM RC-IVA |            |
|----------|----------------------------------|--------------|-----------|------------|--------|-----------|-------------|--------------|--------|-------------|------------|
|          |                                  |              |           |            |        |           |             |              |        |             |            |
| Numero   | 0: 2                             |              | Año / Mes | 2004-03    |        |           |             |              |        |             |            |
| mpresa   | a: 1 BATEBOL LTDA                |              |           |            |        |           |             |              |        |             |            |
| jar Trab | . 1 Administracion               |              |           |            |        |           |             |              |        |             |            |
| Fecha    | a: 31/03/2004                    |              | 1         |            |        |           |             | 1            |        |             |            |
|          |                                  | ienerar Asis | stencias  | G          | enerar | Asisten   | cias Nuevo  | S            |        |             |            |
| ódigo    | Nombre                           | Contrato     | Dias Mes  | Dias Trab. | D.Dom. | Faltas    | Permisos    | H. Extras    | Multas | Observacion | -          |
| 21       | Machuca Fernandez Raúl           | 21           | 30        | 30         | 0      | 0         | 0           | 0            | 0.00   |             |            |
| 22       | Tórrez Mendoza Quitita           | 22           | 30        | 30         | 0      | 0         | 0           | 0            | 0.00   |             | _          |
| 23       | Rodríguez Castro Raúl            | 23           | 30        | 30         | 0      | 0         | 0           | 0            | 0.00   |             |            |
| 25       | Sóliz Cardozo Guido Benito       | 25           | 30        | 30         | 0      | 0         | 0           | 0            | 0.00   |             | _          |
| 114 (    | Quiroga Maria                    | 106          | 30        | 30         | 0      | 0         | 0           | 0            | 0.00   |             | _          |
|          |                                  | _            |           |            |        |           |             |              |        |             | _          |
|          |                                  | _            |           |            |        |           |             |              |        |             |            |
|          |                                  |              |           |            |        |           |             |              |        | 1           | - <b>-</b> |
|          |                                  |              | 9         |            |        |           |             |              | 59     |             | •          |
| ninar As | sistencia Actualizar Dia         | s dominical  | 1         |            |        |           | Grabar      | Impri        | mir    |             |            |
|          |                                  |              |           |            | 2      |           |             |              |        |             |            |
| enerar F | Planilla Bono Antig. C/Prorrateo |              |           |            | Genera | r Planill | a Bono Anti | g.S/Prorrate | eo     |             |            |
|          | -                                |              |           | -          |        |           |             |              |        |             |            |

| Código        | Código de el empleado                                       |
|---------------|-------------------------------------------------------------|
| Nombre        | Nombre del empleado                                         |
| Contrato      | Numero de contrato                                          |
| Días Mes      | Cantidad de días al mes que debería trabajar                |
| DíasTrab.     | Cantidad de días trabajados                                 |
| D. Dom.       | Cantidad de días dominicales o domingos que trabajo         |
| Faltas        | Cantidad de faltas que tuvo                                 |
| Permisos      | Cantidad de permisos que tuvo                               |
| H. Extras     | Cantidad de horas extras que realizo                        |
| Multas        | Multas que tiene el empleado                                |
| Observaciones | Observaciones que se puedan tener con respecto al empleado. |

Eliminar Asistencia.- Elimina las asistencias del detalle de asistencias. Actualización Días Dominical.- Actualiza el campo de días dominicales Grabar.-Guarda los datos de asistencia.

Imprimir.- Imprime el reporte de asistencias, con los datos de asistencia.

# Descripción de los campos en pestaña Subsidio.

En esta pestaña luego de la cabecera observara los siguientes campos. **Fecha**.- Fecha creación de Subsidio.

**Subsidio valido**.- Casilla de selección si el subsidio es valido (Seleccionado=SI) **Generar Subsidios**.- Botón que permite generar los subsidios para esta planilla.

Modulo Sistema Solución Salud Ocupacional

| SUELI                 | 00         | ASISTENCIA             | SUBSIDIO       | BONO DE VENTAS          | QUINCENA         | FORM RC-IVA |
|-----------------------|------------|------------------------|----------------|-------------------------|------------------|-------------|
| Numero:               | 2          |                        | Año / Mes: 200 | 4-03                    |                  |             |
| -mpresa:<br>Lugar Tra | 1<br>b.: 1 | Administracion         |                |                         |                  |             |
| Fecha:                | 31/01/20   | 08 🗌 Subs              | idio Valido G  | Generar Subsidios       |                  |             |
| Código                |            | Nombre                 | Tipo Subsidio  | Monto Bs                |                  |             |
|                       |            |                        |                |                         |                  |             |
|                       |            |                        |                |                         |                  |             |
|                       |            |                        |                |                         |                  |             |
|                       |            |                        |                |                         |                  |             |
| 4                     |            |                        |                | -                       |                  |             |
| ∢                     |            |                        |                | Þ                       |                  |             |
|                       |            |                        | Gra            | abar Imprimir           |                  |             |
| Generar               | Planilla B | ono Antig. C/Prorrateo |                | Generar Planilla Bono A | ntig.S/Prorrateo |             |

| Código    | Código de el empleado                                                     |
|-----------|---------------------------------------------------------------------------|
| Nombre    | Nombre del empleado                                                       |
| Тіро      | Tipo de subsidio que esta recibiendo el empleado                          |
| Subsidio  |                                                                           |
| Monto Bs. | Monto que esta otorgando por el subsidio, de acuerdo al tipo de subsidio. |
|           |                                                                           |

**Grabar**.- Guarda los datos de la pestaña Subsidios. **Imprime**.- Genera un reporte de los datos de subsidio a para impresión

## Descripción de los campos en pestaña Bono de Ventas.

En esta pestaña luego de la cabecera observara los siguientes campos. **Fecha**.- Fecha de creación de el bono de ventas en planilla de sueldo. **Tca**..- Tipo de cambio del dólar.

Correspondiente al año/Mes.- el año y mes al que corresponde el detalle Bono de Ventas.

Modulo Sistema Solución Salud Ocupacional

| SUFI I   |              | ASISTENCIA            | SUBSIDIO                | BONO DE VENTAS                          | OUINCENA             | FORM BC IVA |
|----------|--------------|-----------------------|-------------------------|-----------------------------------------|----------------------|-------------|
| JULL     |              | ASISTENCIA            | 30031010                | L DONO DE VENINO                        | UNIVERNA             | TORM RC-IVA |
|          |              |                       |                         |                                         |                      |             |
| Numero:  | 2            |                       | Año / Mes: 2            | 2004-03                                 | •                    |             |
| Empresa: | 1            | BATEBOL LTDA          |                         |                                         |                      |             |
| ugar Tra | <b>b.:</b> 1 | Administracion        |                         |                                         |                      |             |
| Fecha:   | 31/01/20     | 0.00 Tca.: 0.00       | Correspondiente al Año/ | Mes: 2004-03                            |                      |             |
|          |              |                       |                         |                                         |                      |             |
| Código   |              | Nom                   | ore                     | Monto Bs                                |                      |             |
|          |              |                       |                         |                                         |                      |             |
|          |              |                       |                         |                                         |                      |             |
|          |              |                       |                         |                                         |                      |             |
|          |              |                       |                         |                                         |                      |             |
|          |              |                       |                         |                                         |                      |             |
|          |              |                       |                         |                                         |                      |             |
|          |              |                       |                         |                                         |                      |             |
| 4        |              |                       |                         |                                         | 1                    |             |
| 4        |              |                       |                         |                                         |                      |             |
| 4        |              |                       | G                       | irabar Imprimir                         |                      |             |
| 4        |              |                       | G                       | irabar Imprimir                         |                      |             |
| Generar  | Planilla Bo  | no Antig. C/Prorrateo | G                       | irabar Imprimir<br>Generar Planilla Bor | 10 Antig S/Prorrateo |             |

| Código    | Código de el empleado                         |
|-----------|-----------------------------------------------|
| Nombre    | Nombre del empleado                           |
| Monto Bs. | Monto que esta recibiendo por bono de ventas. |

Grabar.- Guarda los datos de la pestaña Bono de Ventas.

Imprime.- Genera un reporte de los datos de Bono de Ventas a para impresión

## Descripción de los campos en pestaña Quincena.

En esta pestaña luego de la cabecera observara los siguientes campos.

Fecha.- Fecha de creación de las quincenas en planilla de sueldo.

Tca..- Tipo de cambio del dólar.

Quincena Valida.- Casilla de selección si es o no un detalle de quincena validado o aprobado.

Generar Quincena.- Botón que genera las quincenas en la planilla

Modulo Sistema Solución Salud Ocupacional

| SUELD    | DO ASISTENCIA                 | SUBSIDIO          | BONO DE VENTAS      | QUINCENA                                                     | FORM RC-IVA                                            |
|----------|-------------------------------|-------------------|---------------------|--------------------------------------------------------------|--------------------------------------------------------|
| umero:   | 2                             | Año / Mes: 200    | 04-03               | <ul> <li>Recomendacion: Se<br/>Cargos de cada uno</li> </ul> | e recomienda revisar los<br>o de los empleados , si la |
| npresa:  | 1 BATEBOL LTDA                | λ                 |                     | casilla Dar Quincen                                          | a esta actiivada                                       |
| gar Tral | b.: 1 Administracion          |                   |                     |                                                              |                                                        |
| cha:     | 15/03/2004 Tca.: 7.9          | 0 Cuincena Valida | Generar Quincenas   |                                                              |                                                        |
|          |                               |                   |                     |                                                              |                                                        |
| ódiao    | Nombre                        | Quincena          | Basico              | Contrato                                                     | 1                                                      |
| 21       | Machuca Fernandez Raúl        | 969.00            | 2422.00             | 21                                                           | -                                                      |
| 22       | Tórrez Mendoza Quitita        | 1017.00           | 2542.00             | 22                                                           |                                                        |
| 23       | Rodríguez Castro Raúl         | 986.00            | 2464.00             | 23                                                           | 1                                                      |
| 25       | Sóliz Cardozo Guido Benito    | 1311.00           | 3277.00             | 25                                                           |                                                        |
| 114      | Quiroga Maria                 | 320.00            | 800.00              | 106                                                          |                                                        |
|          |                               |                   |                     |                                                              |                                                        |
|          |                               |                   |                     |                                                              | 4                                                      |
|          |                               |                   |                     |                                                              | -                                                      |
|          | •                             | •                 | •                   | ۱.                                                           |                                                        |
|          | lagistra                      | Gr                | ahar Imprimir       | 1                                                            |                                                        |
| minar R  | egistro                       |                   |                     |                                                              |                                                        |
|          |                               |                   | 0                   |                                                              |                                                        |
| ~        | Pianilla Bono Antig. C/Prorra | teo               | Generar Planilla Bo | ono Antig.S/Prorrateo                                        |                                                        |
| Generar  |                               |                   |                     |                                                              |                                                        |

| Código   | Código del empleado                        |
|----------|--------------------------------------------|
| Nombre   | Nombre del empleado                        |
| Quincena | Cantidad o monto que recibirá por quincena |
| Básico   | Sueldo Básico que recibe el empleado       |
| Contrato | Numero de contrato del empleado.           |

**Eliminar Registro**.- Elimina el registro seleccionado de el detalle de quincenas. **Grabar**.- Guarda los datos de la pestaña quincena. **Imprime**.- Genera un reporte de los datos de quincena a para impresión

## Descripción de los campos en pestaña Form-RC-IVA.

En esta pestaña luego de la cabecera observara los siguientes campos. Fecha.- fecha de creación de los datos en pestaña Formulario -RC-IVA

| Código        | Código del empleado                          |
|---------------|----------------------------------------------|
| Nombre        | Nombre del empleado                          |
| Monto Bs.     | Monto Neto en bolivianos                     |
| Iniciales Bs. | Monto inicial con el que cuenta el empleado. |

**Grabar**.- Guarda los datos de la pestaña Form-Rc-IVA. **Imprime**.- Genera un reporte de los datos de Form-Rc-IVA para impresión

Modulo Sistema Solución Salud Ocupacional

| SUEL DO          | ASISTENCIA              | SUBSIDIO      | BONO DE VENTA    | s      | QUINCENA         | FORM RC-IVA |
|------------------|-------------------------|---------------|------------------|--------|------------------|-------------|
| 002200           |                         | 00001010      | bono be venna    | •      | Quildenia        | L           |
| -                |                         |               |                  |        |                  |             |
| umero: 2         |                         | Año / Mes: 20 | 04-03            | _      |                  |             |
| npresa:          | BATEBOL LTDA            |               |                  | _      |                  |             |
| Igar Trab.:      | Administracion          |               |                  |        |                  |             |
| echa: 31/01/2    | 2008                    |               |                  |        |                  |             |
| Código           | Nombro                  | Monto Do      | Inicial Do       |        |                  |             |
| ,ouigo           | Nombre                  | MOILO BS      | IIIICIdi DS      |        |                  |             |
|                  |                         |               |                  | †      |                  |             |
|                  |                         |               |                  | İ I    |                  |             |
|                  |                         |               |                  | ΙI     |                  |             |
|                  |                         |               |                  | +      |                  |             |
|                  |                         |               |                  | +      |                  |             |
|                  |                         |               |                  |        |                  |             |
| 1                |                         |               |                  | tři –  |                  |             |
| d                |                         |               | _                |        |                  |             |
|                  |                         | G             | rabar Imprimir   |        |                  |             |
|                  | 1                       |               | -                |        | 1                |             |
| Generar Planilla | Bono Antig. C/Prorrateo |               | Generar Planilla | Bono A | ntig.S/Prorrateo |             |
|                  |                         |               |                  |        |                  |             |
|                  | -                       |               |                  |        |                  |             |

Al final del formulario luego de las pestañas o secciones ya mencionadas, encontrara dos botones.

Generar Planilla Bono Antig. C/Prorrateo.- Generar Planilla Bono Antigüedad Con Prorrateo

Generar Planilla Bono Antig. S/Prorrateo.- Generar Planilla Bono Antigüedad Sin Prorrateo

# VACACION

En esta sección podrá encontrar los datos o registros de vacaciones que se han realizado en la empresa.

## Vacación

Se posiciona en el menú, Vacación, y selecciona Vacación.

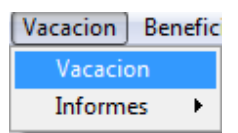

Dentro de la selección que presenta Vacación podrá visualizar la pantalla de Vacación en la cual podrá ver o introducir los datos correspondientes sobre vacaciones de un empleado.

| 🍥 Solución Info                                                                 | rmática 2007  |                                                 |                                                                            | X                      |  |
|---------------------------------------------------------------------------------|---------------|-------------------------------------------------|----------------------------------------------------------------------------|------------------------|--|
| Registr                                                                         | ro de         | Vacaciones                                      |                                                                            | Numero: 1              |  |
| Datos Generales de Vacaciones         Detalle de Vacaciones         Otros Datos |               |                                                 |                                                                            |                        |  |
| Empleado :                                                                      | 21            | Machuca Fernandez Raúl                          | Id. Contrato :                                                             | 21                     |  |
| Tipo Contrato :                                                                 | 2             | Eventual                                        | Empresa: 1 B/                                                              | ATEBOL LTDA            |  |
| Lugar Trabajo :                                                                 | 1             | Administracion                                  | Cargo: 21 F                                                                | Portero                |  |
| Dpto.:                                                                          | 1             | Administracion                                  | Fecha Ingreso: 01/08/2003                                                  | Haber Basico : 2422.00 |  |
| Turno :                                                                         | 4             | portería                                        | Saldo Vac. : 79.250                                                        | 0 61.0000 18.2500      |  |
| Gestion :                                                                       | 2003          | Fecha Inicial : 04/02/2004                      | Fecha Final : 04/02/2004                                                   | Dias Vacac. : 0.5000   |  |
| Glosa :                                                                         | realizar trám | ites                                            |                                                                            |                        |  |
| Fecha Elab.:                                                                    | 02/12/2004    | _                                               |                                                                            | Autorizado             |  |
|                                                                                 |               |                                                 |                                                                            |                        |  |
| < < > >                                                                         | >             | <u>Nuevo G</u> rabar <u>M</u> odificar <u>B</u> | uscar <u>E</u> liminar <u>C</u> ancelar <mark>I</mark> mprimir <u>T</u> er | rminar                 |  |

### Descripción de los campos en el formulario.

| Numero       | Numero de registro de vacaciones                    |
|--------------|-----------------------------------------------------|
| Empleado     | Código de empleado que esta sacando vacaciones      |
| Id. Contrato | ld. o numero de contrato que tiene el empleado      |
| Тіро         | Tipo de contrato que tiene el empleado              |
| Contrato     |                                                     |
| Empresa      | Empresa en la que esta trabajando el empleado       |
| Lugar        | Lugar de trabajo en el que se encuentra el empleado |
| Trabajo      |                                                     |

|               | · · · · · · · · · · · · · · · · · · ·                              |  |
|---------------|--------------------------------------------------------------------|--|
| Cargo         | Cargo que ocupa en el lugar de trabajo                             |  |
| Dpto          | Departamento al que pertenece                                      |  |
| Fecha         | Fecha de ingreso en la empresa.                                    |  |
| Ingreso       |                                                                    |  |
| Haber Básico  | Haber básico del empleado                                          |  |
| Turno         | Turno en el que trabaja el empleado                                |  |
| Saldo         | Monto que le corresponde como saldo vacacional                     |  |
| Vacacional    |                                                                    |  |
| Gestión       | Gestión actual                                                     |  |
| Fecha Inicial | Fecha inicial de la vacación                                       |  |
| Fecha Final   | Fecha final de la vacación                                         |  |
| Dias Vacac.   | Días de vacación que le corresponden                               |  |
| Glosa         | Glosa o detalle con respecto al registro de vacación del empleado. |  |
| Fecha Elab.   | Fecha de elaboración de el registro de vacación                    |  |
| Autorizado    | Casilla de selección si esta o no autorizada la vacación           |  |
|               | (Seleccionado=SI)                                                  |  |

## Informes- Kárdex de Vacaciones

Se posiciona en el menú, Vacación, Informes y selecciona Kárdex de vacaciones.

Vacacion Beneficios Sociales Recursos Humano

| Vacacion   |                        |
|------------|------------------------|
| Informes 🕨 | Kardex de Vacaciones   |
|            | Planilla de Vacaciones |

Dentro de la selección que presenta Vacación podrá visualizar la pantalla de Kárdex de Vacaciones puede realizar una selección por empleado y periodo para obtener los datos según el periodo digitado, pero si desea obtener los datos desde el ingreso del empleado, basta con seleccionar el empleado deseado.

Una vez seleccionado los datos según sus necesidades solo debe hacer click en el botón procesar y los datos de vacaciones del empleado le aparecerán en el detalle del kárdex.

#### Descripción de los campos en el formulario.

| Empleado        | Código y nombre del empleado del que vera el kárdex                      |
|-----------------|--------------------------------------------------------------------------|
| Periodo Inicial | Periodo inicial , desde cuando quiere ver el kárdex                      |
| Periodo Final   | Periodo Final, hasta que fecha <= a la actual desea realizar la búsqueda |
| Contrato        | Numero, Tipo de contrato y nombre                                        |
| Fecha de        | Fecha de ingreso de el empleado                                          |
| Ingreso         |                                                                          |
| Días Trabajados | Cantidad de días de trabajo que lleva el empleado                        |
| Empresa         | Empresa con la que esta trabajando el empleado                           |

| Er | nplead  | do      |                  |              |              | Periodo   |              |               |            |                | Procesa  |
|----|---------|---------|------------------|--------------|--------------|-----------|--------------|---------------|------------|----------------|----------|
| Γ  | 8       | 5 J     | ustiniano Vaca M | laría Paz Sa | lecy         | Inicia    | : 17/11/1997 | Final:        | 12/11/200  | 8              |          |
| c  | ontrate | 0       |                  |              |              |           | Fecha Ingre  | so Dias Tral  | bajados Em | npresa         | Imprimir |
|    |         | 6       | 1 Fijo           |              |              |           | 17/11/1997   |               | 3956       | 1              | Termina  |
| (  | Contra  | ld.Empl | Nombre Emplea    | Tipo Mov.    | Fecha Inicio | Fecha Fin | Vac.Calculad | Vac. Ejecutad | Saldo Vac. | Glosa          |          |
|    | 6       | 5       | Justiniano Vaca  | VAC.E        | 06/07/05     | 06/07/05  | 0.00         | 0.50          | 107.95     | medio día, pe  |          |
| T  | 6       | 5       | Justiniano Vaca  | VAC.E        | 11/07/06     | 11/01/07  | 0.00         | 12.50         | 95.45      | saldo de vaca  |          |
|    | 6       | 5       | Justiniano Vaca  | VAC.E        | 10/01/07     | 12/01/07  | 0.00         | 2.00          | 93.45      |                |          |
|    | 6       | 5       | Justiniano Vaca  | VAC.E        | 15/05/07     | 16/05/07  | 0.00         | 1.00          | 92.45      | j              |          |
|    | 6       | 5       | Justiniano Vaca  | VAC.E        | 04/06/07     | 04/06/07  | 0.00         | 0.50          | 91.95      | permisos por   |          |
|    | 6       | 5       | Justiniano Vaca  | VAC.E        | 16/07/07     | 26/07/07  | 0.00         | 8.50          | 83.45      | )              |          |
|    | 6       | 5       | Justiniano Vaca  | VAC.E        | 19/11/07     | 20/11/07  | 0.00         | 1.00          | 82.45      | j              |          |
|    | 6       | 5       | Justiniano Vaca  | VAC.E        | 19/11/07     | 20/11/07  | 0.00         | 1.00          | 81.45      | j              |          |
|    | 6       | 5       | Justiniano Vaca  | VAC.E        | 19/02/08     | 20/02/08  | 0.00         | 0.75          | 80.70      | sesi horas y r |          |
|    | 6       | 5       | Justiniano Vaca  | VAC.E        | 17/07/08     | 22/07/08  | 0.00         | 3.00          | 77.70      | )              |          |
|    | 6       | 5       | Justiniano Vaca  | VAC.E        | 22/07/08     | 26/07/08  | 0.00         | 4.00          | 73.70      | )              |          |
| +  | 6       | 5       | Justiniano Vaca  | VAC.E        | 02/08/08     | 05/08/08  | 0.00         | 1.00          | 72.70      | dos medios d   |          |
| +  |         |         |                  |              |              |           |              |               |            |                | _        |
| Ŧ  |         |         |                  |              |              |           |              |               |            |                |          |
| t  |         |         |                  |              | 2 2          |           |              |               |            |                |          |
|    |         |         |                  |              |              |           |              |               |            |                |          |
|    |         |         |                  |              |              |           |              |               |            |                |          |

# Descripción del detalle de formulario.

| Contrato       | Numero de contrato que tiene el empleado             |  |  |  |  |  |
|----------------|------------------------------------------------------|--|--|--|--|--|
| ld . Empl      | ld. o código del empleado                            |  |  |  |  |  |
| Nombre         | Nombre de empleado                                   |  |  |  |  |  |
| Empleado       |                                                      |  |  |  |  |  |
| Tipo Mov.      | Tipo de movimiento (Vac.C=calculado, VacE=ejecutado) |  |  |  |  |  |
| Fecha Inicio   | Fecha de inicio de vacación                          |  |  |  |  |  |
| Fecha Fin      | Fecha de fin de vacación                             |  |  |  |  |  |
| Vac. Calculada | Vacación calculada para el empleado                  |  |  |  |  |  |
| Vac. Ejecutada | Vacación ya ejecutada                                |  |  |  |  |  |
| Saldo Vac.     | Saldo de vacación que tiene el empleado              |  |  |  |  |  |
| Glosa          | Glosa o dato que se vea necesario de la vacación     |  |  |  |  |  |

### Informes- Planilla de Vacaciones

Se posiciona en el menú, Vacación, Informes y selecciona Planilla de vacaciones.

| Vacacion Benefi | cios Sociales | Recursos Humano |
|-----------------|---------------|-----------------|
| Vacacion        | 1             |                 |
| Informes 🕨      | Kardex d      | e Vacaciones    |
|                 | Planilla d    | le Vacaciones   |

Dentro de la selección que presenta Vacación podrá visualizar la pantalla de Planilla de vacaciones en la cual puede realizar una selección por Periodo o por Empresa, Periodo con: Empleado y/o Lugar de Trabajo y/o Departamento.

Una vez seleccionado los datos según sus necesidades solo debe hacer click en el botón procesar y los datos de vacaciones del o los empleado según el filtro le aparecerán en el detalle de la planilla.

| Ø | Pla              | anilla c                          | le Vacac                         | iones         |                           |           |                                                   |                                         |                                         |                  |              |                       | - • 🔀                                        |
|---|------------------|-----------------------------------|----------------------------------|---------------|---------------------------|-----------|---------------------------------------------------|-----------------------------------------|-----------------------------------------|------------------|--------------|-----------------------|----------------------------------------------|
| P | -Р               | ANII<br>Periodo<br>Inici<br>mpres | LAD<br>D<br>al: 12/<br>sa<br>1 B | ATEBOL LTD    | ONES<br>Final: 12/11/2008 | Da<br>Er  | tos para Filtra<br>npleado<br>le Trab.:<br>Dpto.: | ar<br>5 Justini<br>1 Admini<br>1 Admini | ano Vaca Marí<br>istracion<br>istracion | a Paz Salecy     | Proc<br>Impr | esar<br>imir<br>ninar |                                              |
|   | (                | Contra                            | ld.Empl                          | Nombre Emp    | oleado                    | Tipo Mov. | Fecha Inicio                                      | Fecha Fin                               | Vac.Calculad                            | Vac. Ejecutad Sa | Ido Vac.     | Glosa                 | <u></u>                                      |
|   | Ш                | 6                                 | 5                                | Justiniano Va | aca María Paz Salecy      | VAC.C     | 17/11/97                                          | 12/11/08                                | 194.78                                  | 122.08           | 72.70        | VACACIONES CALC       |                                              |
|   | Щ                |                                   |                                  |               |                           |           |                                                   |                                         |                                         |                  |              |                       |                                              |
| H |                  |                                   |                                  |               |                           |           |                                                   |                                         |                                         |                  |              |                       | — I                                          |
| H | Н                |                                   |                                  |               |                           |           |                                                   |                                         |                                         |                  |              |                       |                                              |
| H | $\mathbb{H}$     |                                   |                                  |               |                           |           |                                                   |                                         |                                         |                  |              |                       |                                              |
| Н | H                |                                   |                                  |               |                           |           |                                                   |                                         |                                         |                  |              |                       |                                              |
| Н | H                | _                                 |                                  |               |                           |           |                                                   |                                         |                                         |                  |              |                       |                                              |
| H | H                | _                                 |                                  |               |                           |           |                                                   |                                         |                                         |                  |              |                       |                                              |
| H |                  |                                   |                                  |               |                           |           |                                                   |                                         |                                         |                  |              |                       |                                              |
|   | Π                |                                   |                                  |               |                           |           |                                                   |                                         |                                         |                  |              |                       |                                              |
|   |                  |                                   |                                  |               |                           |           |                                                   |                                         |                                         |                  |              |                       |                                              |
|   | Ш                |                                   |                                  |               |                           |           |                                                   |                                         |                                         |                  |              |                       |                                              |
| Ц | Щ                |                                   |                                  |               |                           |           |                                                   |                                         |                                         |                  |              |                       |                                              |
| H | Щ                |                                   |                                  |               |                           |           |                                                   |                                         |                                         |                  |              |                       |                                              |
| H | H                |                                   |                                  |               |                           |           |                                                   |                                         |                                         |                  |              |                       |                                              |
| Н | $\parallel$      |                                   |                                  |               |                           |           |                                                   |                                         |                                         |                  |              |                       | <u> </u>                                     |
| H | $\parallel$      |                                   |                                  |               |                           |           |                                                   |                                         |                                         |                  |              |                       | <u>                                     </u> |
| H |                  |                                   |                                  |               |                           |           |                                                   |                                         |                                         |                  |              |                       | <u> </u>                                     |
| H | $\left  \right $ |                                   |                                  |               |                           |           |                                                   |                                         |                                         |                  |              |                       |                                              |
| H | H                |                                   |                                  |               |                           |           |                                                   |                                         |                                         |                  |              |                       |                                              |
| L | ₹                |                                   |                                  |               |                           |           | l                                                 |                                         | 1                                       |                  |              | I                     | ×                                            |

## Descripción de los campos en el formulario.

| Periodo Inicial | Periodo de inicio de la búsqueda para filtrar la planilla de vacaciones   |
|-----------------|---------------------------------------------------------------------------|
| Periodo Final   | Periodo final <= a la fecha actual para filtrar los datos de planillas de |
|                 | vacaciones                                                                |
| Empresa         | Empresa de la que se desea obtener los datos para la planilla de          |
| -               | vacaciones                                                                |
| Empleado        | Empleado del que se desea obtener los datos para la planilla de           |
| -               | vacaciones                                                                |
| L.Trab.         | Lugar de trabajo del que desea obtener los datos para la planilla de      |
|                 | vacaciones.                                                               |
| Dpto.           | Departamento del que desea obtener los datos de planillas .               |

### Descripción de el detalle de el formulario.

| Contrato Numero de contrato que tiene el empleado |                                                      |  |  |  |
|---------------------------------------------------|------------------------------------------------------|--|--|--|
| ld.Empl                                           | Id. o código del empleado                            |  |  |  |
| Nombre                                            | Nombre de empleado                                   |  |  |  |
| Empleado                                          |                                                      |  |  |  |
| Tipo Mov.                                         | Tipo de movimiento (Vac.C=calculado, VacE=ejecutado) |  |  |  |

| Fecha Inicio   | Fecha de inicio de vacación                      |
|----------------|--------------------------------------------------|
| Fecha Fin      | Fecha de fin de vacación                         |
| Vac. Calculada | Vacación calculada para el empleado              |
| Vac. Ejecutada | Vacación ya ejecutada                            |
| Saldo Vac.     | Saldo de vacación que tiene el empleado          |
| Glosa          | Glosa o dato que se vea necesario de la vacación |

# **BENEFICIOS SOCIALES**

En esta sección podrá encontrar los siguientes Datos:

- Finiquitos/Beneficios Sociales
- Aguinaldos y Primas
- Informes

### Finiquitos/Beneficios Sociales

Se posiciona en el menú, Beneficios Sociales, y selecciona Finiquito/Beneficios Sociales.

| Beneficios Sociales Recursos Hur | nano |
|----------------------------------|------|
| Finiquitos/Beneficios Sociales   |      |
| Aguinaldos y Primas              |      |
| Informes                         | •    |

Dentro de la selección que presenta Beneficios Sociales podrá visualizar la pantalla de Finiquitos/Beneficios Sociales en la cual dependiendo de la opción que haya escogido en la barra de opciones podrá ver o introducir datos de los beneficios sociales de un empleado.

| Codigo: 3                               | Fecha        | Reg.: 14/11/2              | 008  | Empleado:         | 67      | Colun       | nba | Canido        | David |                   |        |             |                 |
|-----------------------------------------|--------------|----------------------------|------|-------------------|---------|-------------|-----|---------------|-------|-------------------|--------|-------------|-----------------|
| Contrato                                | ntrato: Filo |                            |      | Empres            | a: BA   | TEBOL L     | TD/ | 4             |       | Lugar:            | Molin  | 0           |                 |
| Cargo que desempeñ<br>Fecha de Ingreso: | ia: ope      | rario de molino<br>08/2002 | )    | Fecha de l        | Retiro: |             |     | 23/04/20      | 07    | Dpto.:<br>Basico: | Prod   | uccion      | 1239.3          |
| Fipo de Retiro                          | ~ Forzoso    | Añ                         | 0S:  | 4                 | Mese    | s:          |     | 8             | Dias: |                   | 8      | Total dias: | 168             |
| Sueldos Ganados ——<br>Meses:<br>Ganado: | Marzo        | 172                        | 5.00 | Febrero           |         | 1647.00     | )   | Enero         |       | 164               | 47.00  | TOTALES     | 5019.0          |
| Otros Conceptos:                        |              | (                          | 0.00 |                   |         | 0.00        | )   |               |       |                   | 0.00   |             | 0.0             |
| Tipo de Retiro<br>Factor:               |              | 4.647                      | 222  |                   |         | PRON        | IEI |               | DEMN  | IZABLE            | Bs.:   |             | 1673.0          |
| Desahucio0.0                            | Inder        | nnizacion<br>0.00          | A    | guinaldo<br>520.4 | Dias    | <b>Tota</b> | Va  | cacion<br>234 | 2.20  | )tros:            | Deta   | alleMor     | 1 <b>to</b> 0.0 |
| Prima Legal (Si corres)<br>Deducciones: | ponde):      |                            | 0.00 |                   |         | TOTAL       | В   | ENEFI         | CIOS  | SOCIAL            | ES:    |             | 2862.6          |
| Detalle:                                |              |                            |      |                   | Bs.     |             |     |               |       | 0.00 T            | OTAL:  |             | 0.0             |
| Pagado                                  |              |                            |      |                   | I       | MPORT       | EI  |               | O A P | AGAR (            | (Bs) : |             | 2862.6          |

Para obtener los beneficios sociales de un empleado, basta con que usted seleccione el nombre del empleado y los demás datos se generaran automáticamente.

| <b>Descripción</b> | de | los | campos | en el | formulario. |
|--------------------|----|-----|--------|-------|-------------|
|                    |    |     |        |       |             |

| Código     | Código de el registro de beneficios sociales                               |  |  |  |  |  |
|------------|----------------------------------------------------------------------------|--|--|--|--|--|
| Fecha Reg. | Fecha en la que se esta realizando el registro de los beneficios sociales. |  |  |  |  |  |
| Empleado   | Empleado del al que se le esta generando los beneficios sociales.          |  |  |  |  |  |

#### Contrato

| ld.             | Id. o código de contrato de el empleado                                     |
|-----------------|-----------------------------------------------------------------------------|
| Contrato        | Tipo de contrato que tiene el empleado                                      |
| Empresa         | Empresa en la que trabaja el empleado                                       |
| Cargo que       | Cargo que desempeña el empleado                                             |
| desempeña       |                                                                             |
| Fecha Ingreso   | Fecha de ingreso del empleado en la empresa según el contrato               |
| Fecha retiro    | Fecha de retiro del empleado                                                |
| Lugar           | Lugar de trabajo del empleado                                               |
|                 |                                                                             |
| Dpto.           | Departamento en el que trabaja el empleado                                  |
| Dpto.<br>Básico | Departamento en el que trabaja el empleado<br>Sueldo básico de el empleado. |

# Tipo de Retiro

| Tipo de retiro | Campo de selección, retiro del empleado fue : Voluntario / Forzoso |  |  |  |
|----------------|--------------------------------------------------------------------|--|--|--|
| Años           | Cuantos años trabajo el empleado                                   |  |  |  |
| Meses          | Cantidad de meses que trabajo el empleado                          |  |  |  |
| Días           | Cantidad de días que trabajo el empleado                           |  |  |  |
| Total Días     | Total de días sumando los años, meses y días                       |  |  |  |
|                |                                                                    |  |  |  |

#### **Sueldos Ganados**

| Meses     | Los tres últimos de meses de trabajo del empleado |
|-----------|---------------------------------------------------|
| Ganado    | Cantidad que gano en los últimos tres meses.      |
| Otros     | Otros conceptos que se hubieran agregado          |
| Conceptos |                                                   |

# Tipo de Retiro

| Factor       |  |
|--------------|--|
| Promedio     |  |
| Indemnizable |  |

| Desahucio      | Monto que tiene el empleado por Desahucio     |
|----------------|-----------------------------------------------|
| Indemnización  | Monto que tiene el empleado por Indemnización |
| Aguinaldo      | Monto que tiene el empleado por Aguinaldo     |
| Días           | Días de vacación                              |
| Total Vacación | Total monto por vacaciones                    |
| Otros          | Otros que se hayan realizado                  |

| Monto       | Monto total de otros                                               |
|-------------|--------------------------------------------------------------------|
| Prima Legal | Prima legal si le corresponde.                                     |
| Total       | Cantidad total de beneficios que se le deben cancelar al empleado. |
| Beneficios  |                                                                    |
| Sociales    |                                                                    |

#### **Deducciones**

| Detalle | Detalle de la deducción                             |
|---------|-----------------------------------------------------|
| Bs.     | Cantidad de bolivianos de el detalle de deducciones |
| Total   | Total de Deducciones que tiene el empleado.         |

**Importe Líquido a Pagar**.- Es la cantidad total que se le debe cancelar al empleado por Beneficios Sociales.

## Aguinaldos y Primas

Se posiciona en el menú, Beneficios Sociales, y selecciona Aguinaldos y Primas.

| Beneficios Sociales            | Recursos Humano |  |  |  |
|--------------------------------|-----------------|--|--|--|
| Finiquitos/Beneficios Sociales |                 |  |  |  |
| Aguinaldos y Primas            |                 |  |  |  |
| Informes                       | +               |  |  |  |

Dentro de la selección que presenta Beneficios Sociales podrá visualizar la pantalla de Aguinaldos y Primas en la cual dependiendo de la opción que haya escogido en la barra de opciones podrán ver o introducir datos de los Aguinaldos y Primas de un empleado.

| 1      | Numero:   | 1           |           |          | Gestion:   |         | 2007          |              |        |                 |
|--------|-----------|-------------|-----------|----------|------------|---------|---------------|--------------|--------|-----------------|
| E      | mpresa:   | 1           | BATEBOL   | LTDA     |            |         |               |              |        |                 |
| Lug    | ar Trab.: | 1           | Administr | acion    |            |         |               |              |        |                 |
|        | Fecha:    | 27/12/2007  | 7 Тса     | .: 7.070 |            | Gene    | erar Aguinalo | ol           |        |                 |
| o ( 11 |           |             | <b>.</b>  |          |            |         |               |              |        |                 |
| Codigo | NO        | ombre       | F.ingreso | Meses I. | Septiembre | Octubre | Noviembre     | Sueldo Prome | Factor | Total Aguinaldo |
| 167    | Sossa C   | navez Felix | 01/02/07  | 11       | 2467.00    | 2467.00 | 2467.00       | 2467.00      | 205.58 | 2261.42         |
| 25     | Soliz Ca  | raozo Guido | 01/09/02  | 12       | 3152.25    | 3152.25 | 3152.25       | 3152.25      | 262.69 | 3152.25         |
| 22     | Torrez M  | endoza Qui  | 01/11/03  | 12       | 2389.75    | 2389.75 | 2389.75       | 2389.75      | 199.15 | 2389.75         |
| 26     | Vaca Do   | minguez Ma  | 01/07/04  | 12       | 2330.75    | 2330.75 | 2330.75       | 2330.75      | 194.23 | 2330.75         |
| 20     | Viruez B  | arba Victor | 15/08/02  | 12       | 2330.25    | 2330.25 | 2330.25       | 2330.25      | 194.19 | 2330.25         |
|        |           |             |           |          |            |         |               |              |        |                 |
| 4      |           |             |           | 1        |            |         |               |              |        |                 |

# Descripción de los campos en el formulario.

| Numero      | Numero de planilla de aguinaldo                                      |  |  |  |  |
|-------------|----------------------------------------------------------------------|--|--|--|--|
| Gestión     | Gestión de la que se esta obteniendo la planilla de aguinaldos       |  |  |  |  |
| Empresa     | Empresa para la planilla de aguinaldo                                |  |  |  |  |
| Lugar Trab. | Lugar de trabajo del cual se desea obtener la planilla de aguinaldos |  |  |  |  |
| Fecha       | Fecha creación de la planilla de aguinaldo                           |  |  |  |  |
| Тса.        | Tipo de cambio de moneda                                             |  |  |  |  |
| Generar     | Botón que genera el detalle de la planilla de aguinaldo              |  |  |  |  |
| Aguinaldo   |                                                                      |  |  |  |  |

# Descripción del detalle de formulario.

| Código          | Código del empleado                                                |  |  |  |  |
|-----------------|--------------------------------------------------------------------|--|--|--|--|
| Nombre          | Nombre del empleado                                                |  |  |  |  |
| F.Ingreso       | Fecha de ingreso del empleado en la empresa                        |  |  |  |  |
| Meses T.        | Meses trabajados                                                   |  |  |  |  |
| Septiembre      | Sueldo el mes de septiembre                                        |  |  |  |  |
| Octubre         | Sueldo el mes de Octubre                                           |  |  |  |  |
| Noviembre       | Sueldo el mes de Noviembre                                         |  |  |  |  |
| Sueldo Promedio | Sueldo promedio de los tres meses ya mencionados                   |  |  |  |  |
| Factor          | Factor que pertenece al empleado                                   |  |  |  |  |
| Total Aguinaldo | Total de aguinaldo que debe recibir el empleado                    |  |  |  |  |
| Aprobado        | Casilla de selección si la planilla de Aguinaldo fue o no aprobada |  |  |  |  |
| _               | (Seleccionada=SI)                                                  |  |  |  |  |

# **NO CONFORMIDADES**

En esta sección podrá encontrar los siguientes Datos:

- Finiquitos/Beneficios Sociales
- Aguinaldos y Primas
- Informes

### Sectores/Ubicación

Se posiciona en el menú, No Conformidades, Datos Generales y selecciona Sectores/Ubicación.

| No Conformidades Salud Ocur | pacional | Configuracion  | Contabilizacion | Utilitar |
|-----------------------------|----------|----------------|-----------------|----------|
| Datos Generales             | •        | Sectores/Ubica | acion           |          |
| Registro de No Conformidade | es       | Productos      |                 |          |
|                             |          | Modelos        |                 |          |

Dentro de la selección que presenta No Conformidades, Datos Generales podrá visualizar la pantalla de Sectores/Ubicación en la cual podrá ver o introducir datos de los Sectores/Ubicación que luego utilizara para clasificar los productos.

| 🥖 Solución Informática 2007         |                                        |                                                              | 23                      |
|-------------------------------------|----------------------------------------|--------------------------------------------------------------|-------------------------|
| Sector/Ubicad                       | ion                                    |                                                              |                         |
| Numero: 1<br>Nombre: Sector Rejilla |                                        |                                                              |                         |
|                                     | [                                      |                                                              |                         |
| < < > >                             | <u>Nuevo G</u> rabar <u>M</u> odificar | <u>B</u> uscar <u>E</u> liminar <u>C</u> ancelar <u>I</u> mp | primir <u>T</u> erminar |

## Descripción de los campos en el formulario.

| Numero | Numero o Código de el Sector o Ubicación |
|--------|------------------------------------------|
| Nombre | Nombre de el sector o Ubicación          |

## Productos

Se posiciona en el menú, No Conformidades, Datos Generales y selecciona Productos.

| No Conformidades Salud Ocupacional | Configuracion Contabilizacion Utilitar |
|------------------------------------|----------------------------------------|
| Datos Generales 🔹 🕨                | Sectores/Ubicacion                     |
| Registro de No Conformidades       | Productos                              |
|                                    | Modelos                                |

Dentro de la selección que presenta No Conformidades, Datos generales podrá visualizar la pantalla de Productos en la cual podrá ver o introducir los datos de los productos que su empresa posea.

| 🧭 Solución Informática 2007 |               |                |                   |                |                  |                                  | 23               |
|-----------------------------|---------------|----------------|-------------------|----------------|------------------|----------------------------------|------------------|
| Producto                    |               |                |                   |                |                  |                                  |                  |
| Numero: 2                   |               |                |                   |                |                  |                                  |                  |
| Nombre: Baterías pa         | ara UPS's     |                |                   |                |                  |                                  |                  |
|                             |               |                |                   |                |                  |                                  |                  |
|                             |               |                |                   |                |                  |                                  |                  |
| < < > >                     | <u>N</u> uevo | <u>G</u> rabar | <u>M</u> odificar | <u>B</u> uscar | <u>E</u> liminar | <u>C</u> ancelar <b>Imprimir</b> | <u>T</u> erminar |

## Descripción de los campos en el formulario.

| Numero | Numero o Código de el producto                |
|--------|-----------------------------------------------|
| Nombre | Nombre de el producto que estamos registrando |

## Modelos

Se posiciona en el menú, No Conformidades, Datos Generales y selecciona Modelos.

| No Conformidades Salud Ocupaciona | l Configuracion Contabilizacion Utilitar |
|-----------------------------------|------------------------------------------|
| Datos Generales 🔹 🕨               | Sectores/Ubicacion                       |
| Registro de No Conformidades      | Productos                                |
|                                   | Modelos                                  |

Dentro de la selección que presenta No Conformidades, Datos generales podrá visualizar la pantalla de Modelos en la cual podrá ver o introducir los datos de Modelos de productos que tenga su empresa.

#### Página 64 de 94

### Modulo Sistema Solución Salud Ocupacional

| Solución Informática 2007<br>Modelos |   |  |  | 8 |
|--------------------------------------|---|--|--|---|
| Numero: 2<br>Nombre: UPS ON LINE     | : |  |  |   |
|                                      |   |  |  |   |
|                                      | [ |  |  |   |

### Descripción de los campos en el formulario.

| Numero | Numero o código de modelo                    |
|--------|----------------------------------------------|
| Nombre | Nombre de el modelo que se esta registrando. |

# Registro de No Conformidades

Se posiciona en el menú, No Conformidades y selecciona Registro de No Conformidades.

| No Conformidades | Salud Ocupacional |
|------------------|-------------------|
| Datos Generales  | •                 |
| Registro de No C | onformidades      |

Dentro de la selección que presenta No Conformidades podrá visualizar la pantalla de Registro de no conformidades en la cual podrás ver o introducir los datos de las no conformidades que su empresa presente.

Modulo Sistema Solución Salud Ocupacional

| EGISTRO DE        | NO CONFORMI                                  | DADES                           |                                        |              |             |                       |
|-------------------|----------------------------------------------|---------------------------------|----------------------------------------|--------------|-------------|-----------------------|
| Levantamiento     | Certificacion                                | Causa                           | Disposicion y Accio                    | n Correctiva | Resolucion  | Verificacion y Cierre |
| Fecha: 14/11/2008 | 11:29:04 <b>Tipo:</b> Produc                 | cto 💌                           | Ubicacion de la N.C.: 2                | ventas       | Producto: 2 | Baterías para UPS's   |
| Modelo: 2 UP:     | S ON LINE                                    |                                 | Caracteristica: 12v                    |              | C           | antidad: 1.00         |
| Detectado:        | a correctamente                              |                                 |                                        |              |             | ×                     |
|                   |                                              |                                 |                                        |              |             |                       |
|                   |                                              |                                 |                                        |              |             |                       |
| < < > >           | <u>Nuevo</u> <u>G</u> rabar <u>M</u> odifica | ur <u>B</u> uscar <u>E</u> limi | nar <u>C</u> ancelar Imprimir <u>T</u> | erminar      |             |                       |

# Descripción de los campos en el formulario.

| ld. Trans. | Id. o código de registro de no conformidad         |
|------------|----------------------------------------------------|
| N°Corre.   | Numero correlativo del registro de no conformidad. |

El formulario de registro de no conformidades se divide en 6 pestañas o secciones.

- Levantamiento
- Certificación
- Causa
- Disposición y Acción Correctiva
- Resolución
- Verificación y Cierre

## Descripción de los campos en pestaña Levantamiento.

| Fecha           | Fecha de registro de la no conformidad                  |
|-----------------|---------------------------------------------------------|
| Тіро            | Tipo de no conformidad                                  |
| Funcionario     | Funcionario que esta registrando la no conformidad      |
| Ubicación de la | Ubicación de la no conformidad (Sector)                 |
| N.C.            |                                                         |
| Producto        | Código del producto de la no conformidad                |
| Modelo          | Modelo del producto de la no conformidad                |
| Característica  | Características del producto                            |
| Cantidad        | Cantidad de productos de los cuales no están conformes. |
| Problema        | Descripción del problema detectado                      |
| Detectado       |                                                         |

### Descripción de los campos en pestaña Certificación.

Modulo Sistema Solución Salud Ocupacional

| EGISTRO D     | E NO CONFORM                         | DADES                          |                                                        |                  |                       |
|---------------|--------------------------------------|--------------------------------|--------------------------------------------------------|------------------|-----------------------|
| id_Trans.: 3  | N°Corre.: 3                          | ]                              |                                                        |                  |                       |
| Levantamiento | Certificacion                        | Causa                          | Disposicion y Accion Corre                             | ctiva Resolucion | Verificacion y Cierre |
| Fecha: 20/08/ | 2007 14:44:16                        |                                |                                                        |                  |                       |
| Funcionario:  | 16 Saavedra Castro Luis              |                                |                                                        |                  |                       |
| Cargo: jefe o | de almacén                           |                                |                                                        |                  |                       |
|               |                                      |                                |                                                        |                  |                       |
|               |                                      |                                |                                                        |                  |                       |
|               |                                      |                                |                                                        |                  |                       |
|               |                                      |                                |                                                        |                  |                       |
|               |                                      |                                |                                                        |                  |                       |
|               |                                      |                                |                                                        |                  |                       |
|               |                                      |                                |                                                        |                  |                       |
|               |                                      |                                |                                                        |                  |                       |
|               |                                      |                                |                                                        |                  |                       |
|               |                                      |                                |                                                        | 7                |                       |
| < < > >       | <u>Nuevo G</u> rabar <u>M</u> odific | ar <u>B</u> uscar <u>E</u> lim | inar <u>C</u> ancelar <u>I</u> mprimir <u>T</u> ermina |                  |                       |

| Fecha       | Fecha de certificación de la no conformidad                    |
|-------------|----------------------------------------------------------------|
| Funcionario | Funcionario que esta certificando la no conformidad            |
| Cargo       | Cargo del funcionario que esta certificando la no conformidad. |

# Descripción de los campos en pestaña Causa.

| REGISTRO D                     | E NO CONFORM                                | IDADES                              |                                          |               |                       |
|--------------------------------|---------------------------------------------|-------------------------------------|------------------------------------------|---------------|-----------------------|
| id_Trans.: 3                   | N°Corre.: 3                                 |                                     |                                          |               |                       |
| Levantamiento                  | Certificacion                               | Causa                               | Disposicion y Accion Correction          | va Resolucion | Verificacion y Cierre |
| Fecha                          | 20/08/2007 14:44:21                         |                                     |                                          |               |                       |
| Explicacion<br>de la<br>Causa: | conctor en mal estado( de f                 | abrica)                             |                                          | A<br>         |                       |
| Funcionario:                   | 14 Banegas Montañ                           | Dalcy                               |                                          |               |                       |
| Sector:                        | 2 ventas                                    |                                     |                                          |               |                       |
|                                |                                             |                                     |                                          |               |                       |
| < < > >                        | <u>N</u> uevo <u>G</u> rabar <u>M</u> odifi | car <u>B</u> uscar <u>E</u> liminar | <u>Cancelar</u> <b>Imprimir Terminar</b> |               |                       |

| Fecha          | Fecha de registro de la causa de la no conformidad                                  |
|----------------|-------------------------------------------------------------------------------------|
| Explicación de | Explicación de la causa de la no conformidad                                        |
| la causa       |                                                                                     |
| Funcionario    | Funcionario que esta explicando la causa de la no conformidad                       |
| Sector         | Sector en el que trabaja el funcionario que registró la causa de la no conformidad. |

# Descripción de los campos en pestaña Disposición y Acción Correctiva.

| REGISTRO DE                                                                  | NO CONFORM                                  | IDADES                          |                                       |            |                       |
|------------------------------------------------------------------------------|---------------------------------------------|---------------------------------|---------------------------------------|------------|-----------------------|
| id_Trans.: 3                                                                 | N°Corre.: 3                                 |                                 |                                       |            |                       |
| Levantamiento                                                                | Certificacion                               | Causa                           | Disposicion y Accion Correctiva       | Resolucion | Verificacion y Cierre |
| Fecha: 20                                                                    | /08/2007 14:44:27                           |                                 |                                       |            |                       |
| Jefe de Sector<br>Informa Disposicion<br>tomada para<br>Solucionar la falla: | viar notificacion a indus                   | ria con codigo de               | bateria para el reemplazo de la misma | ×          |                       |
| Euncionario:<br>¿Es Necesario una<br>accion<br>Correctiva?:                  | 16 Saavedra Ca                              | stro Luis                       |                                       |            |                       |
| Explicacion de la<br>Accion                                                  |                                             |                                 |                                       | <u>_</u>   |                       |
| Fecha de Plazo: 20                                                           | /08/2007 16:13:27                           | Cambiar Plazo                   |                                       | <u>_</u>   |                       |
| < < > >                                                                      | <u>N</u> uevo <u>G</u> rabar <u>M</u> odifi | car <u>B</u> uscar <u>E</u> lin | ninar Cancelar Imprimir Terminar      |            |                       |

| Fecha                                                                   | Fecha en que se registra la acción correctiva                                                     |  |  |  |  |  |  |
|-------------------------------------------------------------------------|---------------------------------------------------------------------------------------------------|--|--|--|--|--|--|
| Jefe de Sector<br>Disposición<br>tomada para<br>solucionar la<br>falla. | Disposición o Acción correctiva que dispone le jefe para<br>solucionar la falla o no conformidad. |  |  |  |  |  |  |
| Funcionario                                                             | Código del funcionario que realiza la disposición o acción correctiva.                            |  |  |  |  |  |  |
| ¿Es necesaria<br>una acción<br>correctiva?                              | Combo de selección SI/NO es necesaria una acción correctiva.                                      |  |  |  |  |  |  |
| Explicación de<br>la acción                                             | En caso de seleccionar SI en la anterior pregunta mencionada, explicar cual será la acción        |  |  |  |  |  |  |
| Fecha de Plazo                                                          | Fecha de plazo para la corrección de la no conformidad                                            |  |  |  |  |  |  |
| CAMBIAR<br>PLAZO                                                        | Botón que permite cambia la fecha de plazo mediante un formulario                                 |  |  |  |  |  |  |

| id_Trans.:                       | 2                   |
|----------------------------------|---------------------|
| Fecha de Plazo Actual:           | 20/08/2007 16:13:27 |
| Fecha de Plazo Nuevo:            |                     |
| Glosa (Por que debe<br>Cambiar): |                     |
|                                  | Grabar Cerrar       |

| ld_Trans | EI | id  | trans   | de   | registro | de | no | conformidades | donde | quiere |
|----------|----|-----|---------|------|----------|----|----|---------------|-------|--------|
|          | mc | dif | icar la | fect | าล       |    |    |               |       |        |

| Fecha de Plazo | Fecha de plazo actual en el registro de no conformidades   |  |  |  |  |  |  |
|----------------|------------------------------------------------------------|--|--|--|--|--|--|
| Actual         |                                                            |  |  |  |  |  |  |
| Fecha de Plazo | Nueva fecha de plazo para Acción correctiva de la no       |  |  |  |  |  |  |
| Nuevo          | conformidad                                                |  |  |  |  |  |  |
| Glosa (Porque  | Glosa o descripción de porque se esta postergando la fecha |  |  |  |  |  |  |
| debe cambiar)  | de acción correctiva.                                      |  |  |  |  |  |  |

# Descripción de los campos en pestaña Resolución.

| GISTRO DE                            | NO CONFORM                                  | IDADES                            |                                                       |                |                       |
|--------------------------------------|---------------------------------------------|-----------------------------------|-------------------------------------------------------|----------------|-----------------------|
| id_Trans.: 2                         | N°Corre.: 2                                 |                                   |                                                       |                |                       |
| Levantamiento                        | Certificacion                               | Causa                             | Disposicion y Accion Correctiva                       | Resolucion     | Verificacion y Cierre |
| Fecha:<br><u>Funcionario:</u>        | 20/08/2007 14:44:45<br>1 Jimenez Ap         | onte Victor Hugo                  |                                                       |                |                       |
| Cargo:<br>¿Acepta la<br>disposicion? | Gerencia General                            |                                   |                                                       |                |                       |
| Explicacion:                         | Los productos con defec                     | tos de fabrica deben              | ser devueltos antes de pasar la fecha                 | de garantia. 🔺 |                       |
| ,<br>Fecha de Plazo:                 | 20/08/2007 14:44:49                         |                                   |                                                       |                |                       |
|                                      |                                             |                                   |                                                       |                |                       |
|                                      |                                             |                                   |                                                       |                |                       |
|                                      |                                             |                                   |                                                       |                |                       |
| < < > >                              | <u>N</u> uevo <u>G</u> rabar <u>M</u> odifi | car <u>B</u> uscar <u>E</u> limin | ar <u>C</u> ancelar <u>I</u> mprimir <u>T</u> erminar |                |                       |

| Fecha                    | Fecha de resolución de la no conformidad                                 |  |  |  |  |  |  |  |  |
|--------------------------|--------------------------------------------------------------------------|--|--|--|--|--|--|--|--|
| Funcionario              | Funcionario que esta resolviendo la no conformidad                       |  |  |  |  |  |  |  |  |
| Cargo                    | Cargo que ocupa el funcionario que esta resolviendo la no<br>conformidad |  |  |  |  |  |  |  |  |
| Acepta la<br>disposición | Combo de selección SI/NO de acepta la disposición                        |  |  |  |  |  |  |  |  |
| Explicación              | Explicación de la resolución de la no conformidad                        |  |  |  |  |  |  |  |  |
| Fecha Plazo              | Fecha de plazo que tiene para la resolución.                             |  |  |  |  |  |  |  |  |
|                          |                                                                          |  |  |  |  |  |  |  |  |

# Descripción de los campos en pestaña Verificación/Cierre.

Modulo Sistema Solución Salud Ocupacional

| REGISTRO DE          | NO CONFORM          | IDADES             |                               |                |                       |
|----------------------|---------------------|--------------------|-------------------------------|----------------|-----------------------|
| id_Trans.: 3         | N°Corre.: 3         |                    |                               |                |                       |
| Levantamiento        | Certificacion       | Causa              | Disposicion y Accion Correct  | iva Resolucion | Verificacion y Cierre |
|                      |                     |                    |                               |                |                       |
| Fecha                | 20/08/2007 14:44:54 |                    |                               |                |                       |
| Funcionario          | 16 Saavedra         | Castro Luis        |                               |                |                       |
| Encargado de Calidad | ; jefe de almacén   |                    |                               |                |                       |
| ¿Cerrar La Nota?     | :Гок                |                    |                               |                |                       |
|                      |                     |                    |                               |                |                       |
|                      |                     |                    |                               |                |                       |
|                      |                     |                    |                               |                |                       |
|                      |                     |                    |                               |                |                       |
|                      |                     |                    |                               |                |                       |
|                      |                     |                    |                               |                |                       |
|                      |                     |                    |                               |                |                       |
|                      |                     |                    |                               |                |                       |
|                      |                     |                    |                               |                |                       |
|                      |                     |                    |                               |                |                       |
|                      |                     |                    |                               |                |                       |
|                      | Nuevo Grabar Modifi | car Buscar Elimina | ar Cancelar Imprimir Terminar |                |                       |
|                      |                     | <u>-</u> <u>-</u>  | Territari                     |                |                       |

| Fecha                   | Fecha de la verificación y cierre de la no conformidad                                       |
|-------------------------|----------------------------------------------------------------------------------------------|
| Funcionario             | Funcionario que esta realizando la verificación y cierre de la no conformidad                |
| Encargado de<br>Calidad | Cargo de el funcionario que esta realizando la verificación y el cierre de la no conformidad |
| ¿Cerrar la nota?        | Combo de selección si desea cerrar la nota de no conformidad (Seleccionado=SI)               |

Nota.- una vez cerrada la nota no podrá realizar ninguna modificación.

# CONFIGURACION

En configuración encontraremos los datos de configuración de el sistema con respecto a la empresa y los usuarios.

- Como ser:
  - Parámetros Empresa
  - Parámetros Generales
  - Administración de Usuarios

### Parámetros Empresa

Se posiciona en el menú, Configuración y selecciona Parámetros Empresa.

Configuracion Contabilizacion U Parametros Empresas Parametros Generales Administrador de Usuarios

Dentro de la selección que presenta Configuración podrá visualizar la pantalla de Parámetros Empresa en la cual podrá ver o introducir datos correspondientes de la empresa, para mayor orden fue separado en secciones o pestañas.

| 🥖 Solución Informática 200                         | 07                                                      |                                                       | 83                   |  |
|----------------------------------------------------|---------------------------------------------------------|-------------------------------------------------------|----------------------|--|
| Datos de la                                        | Empresa                                                 |                                                       | Numero: 1            |  |
| Parametros Bono Antiguedad Departamentos Asignados |                                                         |                                                       |                      |  |
| Datos Generales                                    | Parametros de Sueldo                                    | Parametros Otra Planilla                              | Parametros Vacacion  |  |
| Nombre :                                           | BATEBOL LTDA                                            |                                                       |                      |  |
| Direccion :                                        | Parque Industrial                                       |                                                       |                      |  |
| Telefono :                                         | 3461370                                                 |                                                       |                      |  |
| N.I.T. :                                           | 1028369021                                              |                                                       |                      |  |
| Descripcion General :                              |                                                         |                                                       | A                    |  |
|                                                    |                                                         |                                                       | <b>_</b>             |  |
| Descripcion Detallada :                            |                                                         |                                                       | <u>_</u>             |  |
|                                                    |                                                         |                                                       | <u>~</u>             |  |
|                                                    |                                                         |                                                       |                      |  |
|                                                    |                                                         |                                                       |                      |  |
| < < > >                                            | <u>N</u> uevo <u>G</u> rabar <u>M</u> odificar <u>B</u> | uscar <u>E</u> liminar <u>C</u> ancelar <u>I</u> mpri | mir <u>T</u> erminar |  |

|  | Descripción de | los campos en | pestaña Datos | Generales. |
|--|----------------|---------------|---------------|------------|
|--|----------------|---------------|---------------|------------|

| Nombre      | Nombre de la empresa                    |  |  |
|-------------|-----------------------------------------|--|--|
| Dirección   | Dirección de la ubicación de la empresa |  |  |
| Teléfono    | Teléfono de la empresa                  |  |  |
| N.I.T.      | Numero de NIT                           |  |  |
| Descripción | Descripción General de la empresa       |  |  |
| General     |                                         |  |  |
| Descripción | Descripción detallada de la empresa.    |  |  |
| Detallada   |                                         |  |  |

# Descripción de los campos en pestaña Parámetros de Sueldo.

| 🙆 Solución Informática 2007        | 7                            |                               |                                  |                        | 23                  |
|------------------------------------|------------------------------|-------------------------------|----------------------------------|------------------------|---------------------|
| Datos de la                        | Empresa                      |                               |                                  |                        | Numero: 1           |
| Parametr                           | os Bono Antiguedad           |                               | D                                | epartamentos           | Asignados           |
| Datos Generales                    | Parametros de Su             | eldo                          | Parametros Otra Pl               | anilla                 | Parametros Vacacion |
| Sueldo Minii                       | mo Nacional :                | 577.50                        | Dias Mes Adm :                   | 30 Dias Me             | s Obr. : 26         |
| Dias de Haber de Multa p           | oor una Falta :              | 2.00                          |                                  |                        |                     |
| Porcentaje de la Quinc             | cena (%/100) :               | 0.400                         |                                  |                        |                     |
| % Caja Nacional de Salud (C.N.S) : |                              | 0.1000                        |                                  |                        |                     |
| % Riesgo Profesi                   | onal (S.S.O.) :              | 0.0171                        |                                  |                        |                     |
|                                    | % Vivienda :                 | 0.0200                        |                                  |                        |                     |
| % ind                              | lemnizacion :                | 0.0833                        |                                  |                        |                     |
|                                    | % Aguinaldo :                | 0.0833                        |                                  |                        |                     |
| % Primas :                         |                              | 0.0833                        |                                  |                        |                     |
|                                    | ,                            |                               |                                  |                        |                     |
| < < > >                            | <u>N</u> uevo <u>G</u> rabar | <u>M</u> odificar <u>B</u> us | car <u>E</u> liminar <u>C</u> an | celar <u>I</u> mprimir | Terminar            |

| Sueldo Mínimo<br>Nacional | Sueldo mínimo establecido nacionalmente                           |  |  |  |
|---------------------------|-------------------------------------------------------------------|--|--|--|
| Días de Haber de          | Cantidad de días de haber de multa por una falta.                 |  |  |  |
| Multa por una             |                                                                   |  |  |  |
| Falta                     |                                                                   |  |  |  |
| Porcentaje de la          | Porcentaje que se da por quincena de un empleado                  |  |  |  |
| Quincena (%100)           |                                                                   |  |  |  |
| %Caja Nacional            | Porcentaje que se aporta a la cada nacional de salud por empleado |  |  |  |
| de Salud (C.N.S.)         |                                                                   |  |  |  |
| %Riesgo                   | Porcentaje para el seguros de riesgos profesionales por empleado  |  |  |  |
| Profesional               |                                                                   |  |  |  |
| (S.S.O.)                  |                                                                   |  |  |  |
| %Vivienda                 | Porcentaje asignado a la vivienda por empleado                    |  |  |  |
| %Indemnización            | Porcentaje que se asigna por indemnización de empleado            |  |  |  |

| %Aguinaldo                                                  | Porcentaje que se asigna por Aguinaldo de empleado |  |  |
|-------------------------------------------------------------|----------------------------------------------------|--|--|
| %Primas Porcentaje de primas que se asigna por empleado     |                                                    |  |  |
| Días Mes Adm. Días al mes que trabajan los administrativos. |                                                    |  |  |
| Días Mes Obr.                                               | Días al mes que trabajan los Obreros.              |  |  |

# Descripción de los campos en pestaña Parámetros Otra Planilla.

| Datos de la Empresa Numero: 1                                                     |
|-----------------------------------------------------------------------------------|
| Parametros Bono Antiguedad Departamentos Asignados                                |
| Datos Generales Parametros de Sueldo Parametros Otra Planilla Parametros Vacacion |
|                                                                                   |
|                                                                                   |
| F12 = Nuevo F6 = Eliminar F10 = Salir del Detalle                                 |
| Codigo Descripcion                                                                |
| 1 Faltas                                                                          |
| 2 Multas                                                                          |
| 3 Horas Extras                                                                    |
| 4 Comisiones                                                                      |
| 5 Bono Antiguedad                                                                 |
|                                                                                   |
| 4                                                                                 |
|                                                                                   |
|                                                                                   |
|                                                                                   |
|                                                                                   |
| IC C > > Nuevo Grabar Modificar Buscar Eliminar Cancelar Imprimir Terminar        |
|                                                                                   |

| Código      | Código de el parámetro    |
|-------------|---------------------------|
| Descripción | Descripción del parámetro |

# Descripción de los campos en pestaña Parámetros Vacación.

| 🥝 Solución Informática 2 | 007                   |                   |                         | 8                   |
|--------------------------|-----------------------|-------------------|-------------------------|---------------------|
| Datos de la              | a Empresa             |                   |                         | Numero: 1           |
| Parame                   | etros Bono Antiguedad | 1                 | Depart                  | amentos Asignados   |
| Datos Generales          | Parametros de         | Sueldo P          | arametros Otra Planilla | Parametros Vacacion |
|                          |                       |                   |                         |                     |
|                          |                       |                   |                         |                     |
|                          | F12 - Nuevo F6        | - Eliminar E1     | ) – Salir del Netalle   |                     |
|                          | no Inicio Año Fin     | Dias Vacacion     |                         |                     |
|                          | 1                     | 5 15              |                         |                     |
|                          | 6 1                   | 0 20              |                         |                     |
|                          | 11 5                  | 0 30              |                         |                     |
|                          | 6 1                   | 5 15              |                         |                     |
|                          | 11 5                  | 0 30              | <b></b>                 |                     |
| 4                        |                       | -1                | Þ                       |                     |
| _                        |                       |                   |                         | -                   |
|                          |                       |                   |                         |                     |
|                          |                       |                   |                         |                     |
|                          | Nuevo Graba           | r Modificar Busca | r Eliminar Cancelar I   | mprimir Terminar    |
|                          |                       |                   |                         |                     |
| Año Inicio    | Cantidad de Años de inicio de parámetro de vacación |
|---------------|-----------------------------------------------------|
| Año Fin       | Cantidad de Año fin de parámetro de vacación        |
| Días Vacación | Días de vacación en base al ano inicio y año fin    |

### Descripción de los campos en pestaña Parámetros Bono Antigüedad.

| 🧑 Solución Informática | a 2007                                       |                                                                  | 8                    |
|------------------------|----------------------------------------------|------------------------------------------------------------------|----------------------|
| Datos de l             | la Empresa                                   |                                                                  | Numero: 1            |
| Datos Generales        | Parametros de Sueldo                         | Parametros Otra Planilla                                         | Parametros Vacacion  |
| Para                   | metros Bono Antiguedad                       | Departamer                                                       | ntos Asignados       |
|                        |                                              |                                                                  |                      |
|                        |                                              |                                                                  |                      |
|                        |                                              |                                                                  |                      |
|                        | F12 = Nuevo F6 = Eliminar                    | F10 = Salir del Detalle                                          |                      |
| -                      | Año Inicio Año Fin Porcenta                  | aje (%)                                                          |                      |
| -                      | 2 5                                          | 0.050                                                            |                      |
| -                      | 5 8                                          | 0.110                                                            |                      |
| -                      | 11 15                                        | 0.260                                                            |                      |
| ŀ                      | 15 20                                        | 0.340                                                            |                      |
| F                      | 20 25                                        | 0.420 🗸                                                          |                      |
|                        |                                              | Þ                                                                |                      |
|                        |                                              |                                                                  |                      |
|                        |                                              |                                                                  |                      |
|                        |                                              |                                                                  |                      |
| < < > >                | <u>Nuevo</u> <u>G</u> rabar <u>M</u> odifica | r <u>B</u> uscar <u>E</u> liminar <u>C</u> ancelar <u>I</u> mpri | mir <u>T</u> erminar |
|                        |                                              |                                                                  |                      |

| Año Inicio | Cantidad de Año Inicio de parámetro bono antigüedad |
|------------|-----------------------------------------------------|
| Año Fin    | Cantidad de Años Fin de parámetro Bono Antigüedad   |
| Porcentaje | Porcentaje asignado en base al Año Inicio y Año fin |
| (%)        |                                                     |

### Parámetros Generales

Se posiciona en el menú, Configuración y selecciona Parámetros Generales.

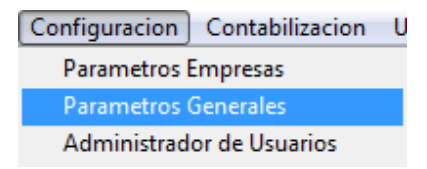

Dentro de la selección que presenta Configuración podrá visualizar la pantalla de Parámetros Generales en la cual podrá ver o introducir datos correspondientes de Parámetros de su empresa.

| Periodo Contable        |                   |                                    |
|-------------------------|-------------------|------------------------------------|
| nicial: 01/12/2006      | Final: 31/12/2007 | 🔽 Integrado                        |
| Ruta Directorio Dominio |                   |                                    |
|                         |                   |                                    |
| C:\SOLUCION\SYSPAR      | A۱                | Buscar                             |
| C:\SOLUCION\SYSPAR      | Al                | Buscar                             |
| C:\SOLUCION\SYSPAR      | Al                | —Tipo Planilla                     |
| C:\SOLUCION\SYSPAR      | Al                | Buscar<br>—Tipo Planilla<br>Fiscal |
| C:\SOLUCION\SYSPAR      | Al                | Buscar<br>—Tipo Planilla<br>Fiscal |

#### Descripción de los campos en el formulario.

| Inicial       | Fecha Inicio de el periodo contable                                  |  |  |  |  |  |  |
|---------------|----------------------------------------------------------------------|--|--|--|--|--|--|
| Final         | Fecha Final de el periodo contable                                   |  |  |  |  |  |  |
| Integrado     | Combo de selección de Periodo contable integrado, (Seleccionado=SI)  |  |  |  |  |  |  |
| Ruta de       | Ruta de la dirección de su computadora para el directorio dominio    |  |  |  |  |  |  |
| Directorio de | donde se encuentra su sistema.                                       |  |  |  |  |  |  |
| Dominio       |                                                                      |  |  |  |  |  |  |
| Tipo Planilla | Combo de selección de que tipo de planillas si será interna o fiscal |  |  |  |  |  |  |
| Directorio    | Ruta de la dirección de su modulo contable (Directorio de Sistema    |  |  |  |  |  |  |
| Sistema       | Contable) en su computadora                                          |  |  |  |  |  |  |
| Contable      |                                                                      |  |  |  |  |  |  |

**Nota**.- Los botones (Buscar) (Buscar) proveen una pantalla de selección de directorio, donde usted puede ubicar visualmente las carpetas de su computadora y seleccionar la que contiene el directorio que el sistema esta solicitando.

# Administración de Usuarios

Se posiciona en el menú, Configuración y selecciona Administrador de Usuario.

Configuracion Contabilizacion U Parametros Empresas Parametros Generales Administrador de Usuarios

Dentro de la selección que presenta Configuración podrá visualizar la pantalla de Administrador de Usuarios en la cual podrá seleccionar que usuario tendrá permiso en un periodo de tiempo a que partes del sistema y que tipo de permisos.

| Solución Informática 2007                                                           |        |              |       |       |              |        | x          |
|-------------------------------------------------------------------------------------|--------|--------------|-------|-------|--------------|--------|------------|
| Codigo: 3                                                                           |        |              |       |       |              |        | 7          |
| Usuario: Contraseña                                                                 | :      |              |       |       |              |        | =          |
| Facha Inicial: / / Facha Final: / / Nivel                                           |        |              | 1     | Act   | uoliza       | or Dor | <b>6</b> 1 |
|                                                                                     |        |              |       | Au    | ualiza       | ii rei | <u> </u>   |
| Acceso Nuevo Modificar Consultar Eliminar Im                                        | primir |              | Tod   | DF 🖲  | 0            | Todo   | V          |
| AC=ACCESO NU=NUEVO MO=MODIFICAR CO=CONSULTAR EL=ELIMIN                              | AR IN  | I=IMP        | RIMIR | ł     |              |        |            |
| Nombre                                                                              | AC     | NU           | MO    | CO    | EL           | IM     |            |
| DATOS GENERALES                                                                     |        |              |       |       |              |        |            |
| DATOS GENERALES                                                                     |        |              |       |       |              |        | ĺ          |
| ->TIPO DE DESCUENTO                                                                 |        |              |       |       |              |        | i l        |
| ->TIPO DE CONTRATO                                                                  |        |              |       |       |              |        | ĺ          |
| ->TIPO DE PERMISO                                                                   |        |              |       |       |              |        |            |
| ->TIPO DE DOCUMENTO                                                                 |        |              |       |       |              |        | -          |
| ->PROFESIONES                                                                       |        |              |       |       |              |        |            |
| ->TURNOS DE TRABAJO                                                                 |        |              |       |       |              |        |            |
| ->PERIODOS DE PAGO                                                                  |        |              |       |       |              |        |            |
| ->LUGAR DE TRABAJO                                                                  |        |              |       |       |              |        |            |
| ->DEPARTAMENTOS                                                                     |        |              |       |       |              |        | Ĺ          |
| ->CARGOS                                                                            |        |              |       |       |              |        |            |
| EMPLEADO                                                                            |        |              |       |       |              |        |            |
| EMPLEADO                                                                            |        |              |       |       |              |        |            |
| ->DATOS DEL EMPLEADO                                                                |        |              |       |       |              |        |            |
| ->DEPENDIENTES                                                                      |        |              |       |       |              |        |            |
| ->SUBSIDIOS                                                                         |        |              |       |       |              |        | •<br>•     |
| < < > >  <u>N</u> uevo <u>G</u> rabar <u>M</u> odificar <u>B</u> uscar <u>E</u> lin | ninar  | <u>C</u> ano | celar | Impri | mir <u>T</u> | ermir  | nar        |

### Descripción de los campos en el formulario.

| Código            | Código del registro de usuario en el sistema                               |
|-------------------|----------------------------------------------------------------------------|
| Usuario           | Usuario que tendrá permiso en el sistema                                   |
| Contraseña        | Contraseña que tendrá el usuario                                           |
| Fecha Inicial     | Fecha Inicial de permisos para el usuario                                  |
| Fecha Final       | Fecha Final de permiso para el usuario                                     |
| Nivel             | Nivel que tiene el usuario (operador, supervisor, administrador)           |
| Actualizar Perfil | Botón que actualiza el formulario en caso de haber realizado cambios       |
|                   | en el mismo.                                                               |
| Acceso            | Casilla de selección si el usuario tiene acceso o no (Seleccionado=SI)     |
| Nuevo             | Casilla de selección si el usuario tiene o no acceso a un crear formulario |
|                   | (Seleccionado=SI)                                                          |
| Modificar         | Casilla de selección, si el usuario tiene acceso o no para modificar       |
|                   | formulario (Seleccionado=SI)                                               |
| Consultar         | Casilla de selección si el usuario tiene acceso o no para consultar o ver  |
|                   | el formulario (Seleccionado=SI)                                            |
| Eliminar          | Casilla de selección si el usuario tiene acceso o no para eliminar         |
|                   | registros en el formulario (Seleccionado=SI)                               |
|                   |                                                                            |

| Imprimir      | Casilla de selección si el usuario tiene acceso o no para imprimir datos de el formulario (Seleccionado=SI)                                                                                                    |
|---------------|----------------------------------------------------------------------------------------------------|
| Todo F/Todo V | Una vez que haya seleccionado las casillas mencionadas, al hacer click<br>en Todo F (Todo Falso) le colocara en blanco casillas de detalle según<br>las casillas que haya seleccionado en la cabecera previamente.<br>Todo V(Todo Verdadero) colocara todo seleccionado en casillas de<br>detalle según las casillas que haya seleccionado en la cabecera<br>previamente. |

# Descripción del detalle del formulario.

| Nombre | Nombre de el formulario o ingreso                                          |
|--------|----------------------------------------------------------------------------|
| AC     | Casilla de selección si tiene o no Acceso al formulario o ingreso          |
|        | (Seleccionado=SI)                                                          |
| NU     | Casilla de selección si tiene o no a permiso para crear un Nuevo           |
|        | registro en el formulario (Seleccionado=SI).                               |
| МО     | Casilla de selección si tiene o no a permiso para Modificar registros en   |
|        | el formulario (Seleccionado=SI).                                           |
| СО     | Casilla de selección si tiene o no a permiso para Consultar los registros  |
|        | o datos en el formulario (Seleccionado=SI).                                |
| EL     | Casilla de selección si tiene o no a permiso para Eliminar registros en el |
|        | formulario (Seleccionado=SI).                                              |
| IM     | Casilla de selección si tiene o no a permiso para Imprimir datos           |
|        | registrados en el formulario (Seleccionado=SI).                            |

# CONTABILIZACION

En contabilización encontraremos los datos contables del sistema con respecto a la empresa y los usuarios.

Como ser:

- Aportes Laborales
- Aportes Patronales
- Aportes Laborales Resumen
- Aportes Patronales Resumen

#### **Aportes Laborales**

Se posiciona en el menú, Contabilización y selecciona Aportes Laborales.

| Contabilizacion       | Utilitarios   | Salir |
|-----------------------|---------------|-------|
| Aportes <u>L</u> abo  | rales         |       |
| Aportes <u>P</u> atro | nales         |       |
|                       |               |       |
| Aportes <u>L</u> abo  | rales - Resum | nen   |
| Aportes Patro         | nales - Resu  | men   |

Dentro de la selección que presenta Contabilización podrá visualizar la pantalla de Aportes Laborales en la cual podrá procesar la información para la contabilización de planillas laborales según los datos seleccionados en la cabecera.

#### Descripción de los campos en el formulario.

| Moneda                                | Combo de selección de moneda (nacional ,extranjera) para los datos de contabilización de la planilla laboral |  |  |  |  |
|---------------------------------------|----------------------------------------------------------------------------------------------------|--|--|--|--|
| Tipo Comprobante                      | Tipo de comprobante que desea obtener                                                                        |  |  |  |  |
| Fecha Inicio                          | Fecha inicio para procesar los datos                                                                         |  |  |  |  |
| Fecha Final                           | Fecha final para procesar los datos                                                                          |  |  |  |  |
| Tipo Cambio                           | Tipo de cambio de moneda (\$)                                                                                |  |  |  |  |
| Año(aaaa)/Mes(mm)                     | Año y mes actual de cuando se esta sacando la contabilización de planilla laboral.                           |  |  |  |  |
| Resumen/Detallado/Resume<br>n por día | Selección de Planilla Laboral si desea un resumen, detallado o resumen por día.                              |  |  |  |  |

#### Página 78 de 94

| Mo             | neda: Moneda                 | Nacional        | Tipo                | Comprobante      | : Traspaso  | <b>-</b>     | -      | -        | P       | ocesar  |
|----------------|------------------------------|-----------------|---------------------|------------------|-------------|--------------|--------|----------|---------|---------|
| Fecha Ir       | 14/11/20                     | 06 F            | echa Final :        | 30/11/2006       | Tipo        | Cambio :     | 8.05   |          |         | Agianta |
| aaaa) / Mes (i | nm):  2006-11                |                 |                     |                  |             |              |        |          | ve      | Asiento |
|                | C Resu                       | imen 🤉 Det      | allado 🔿 C          | ontabilizar Res  | sumen       |              |        |          | G       | enerar  |
| Nro cuenta     | De                           | etalle          | Debe                | Haber            | Idocume     | Jomb ceco:   | Ctacte | echaven  |         | erminar |
| 6.1.01.01.001  | Sueldos Adm                  | inistración     | 2500.000            | 000.0 000        | 000 10001   |              | 69     | 30/11/06 |         |         |
| 2.1.01.05.001  | Sueldos y Sa                 | larios por Paga | r 0.000             | 000 2194.750     | 000 10001   |              | 69     | 30/11/06 |         |         |
| 2.1.01.04.001  | AFPs                         |                 | 0.000               | 000 305.250      | 000 10001   |              | 69     | 30/11/06 |         |         |
| 6.1.01.01.001  | 01 Sueldos Administración    |                 | 2837.000            | 000.0 0.000      | 000 10001   |              | 292    | 30/11/06 |         |         |
| 6.1.01.01.002  | Bono Antiguedad              |                 | 75.000              | 75.000000 0.0000 |             |              | 292    | 30/11/06 |         |         |
| 2.1.01.05.001  | Sueldos y Salarios por Pagar |                 | 0.000000 1421.44000 |                  | 000 10001   |              | 292    | 30/11/06 |         |         |
| 1.1.02.03.002  | Anticipo de Sueldos          |                 | 0.000               | 000 1135.000     | 000 10001   |              | 292    | 30/11/06 |         |         |
| 2.1.01.04.001  | AFPs                         |                 | 0.000               | 000 355.560      | 000 10001   |              | 292    | 30/11/06 |         |         |
| 7 1 01 02 001  | Qualdas                      |                 | 14334 0001          |                  | 0001 20015  |              | 020    | 20/11/06 |         |         |
|                | Total Debe                   | 40454           | 7.500000 <b>To</b>  | tal Haber :      | 404547.50   | 0000 Difere  | encia  |          | 0.00000 | 0       |
| Id_Comp        | Fecha                        | Tipo Comp.      | V°Comp.             | Moneda           | Tipo Cambio | Beneficiario | Glos   | а        | Header1 | Header1 |
| //             |                              |                 |                     |                  |             |              | _      |          |         | _       |
| <u> </u>       |                              |                 |                     |                  |             |              | -      |          |         | _       |
|                |                              |                 |                     |                  |             |              |        |          |         | _       |
|                |                              |                 |                     |                  |             |              | -      |          |         |         |
|                |                              |                 |                     |                  |             |              |        |          |         | _       |

### Descripción de los campos detalle de Planilla Laboral.

| Nro_cuenta | Numero de cuenta             |
|------------|------------------------------|
| Detalle    | Detalle de la cuenta         |
| Debe       | Debe en la cuenta            |
| Haber      | Heber de la cuenta           |
| Idocume    | Centro de Costo de la cuenta |
| Nomb_cecos | Nombre de centro de costos   |
| Ctacte     | Cuenta constante             |
| FechaVenc  | Fecha Vencimiento            |
|            |                              |

| Total Debe  | Total que existe en Debe                      |
|-------------|-----------------------------------------------|
| Total Haber | Total que existe en Haber                     |
| Diferencia  | Total de la diferencia entre el debe y haber. |

## Botones en Planilla Laboral.

**Procesar**.- Procesa los datos seleccionados en la cabecera **Ver Asiento**.- Visualizar el reporte de asiento o Imprimirlo **Generar**.- Genera el asiento de la planilla **Terminar**.- Salir del formulario

## **Aportes Patronales**

Se posiciona en el menú, Contabilización y selecciona Aportes Patronales.

| Contabilizacion Utilitarios Salir                                           |
|-----------------------------------------------------------------------------|
| Aportes <u>L</u> aborales                                                   |
| Aportes <u>P</u> atronales                                                  |
| Aportes <u>L</u> aborales - Resumen<br>Aportes <u>P</u> atronales - Resumen |

Dentro de la selección que presenta Contabilización podrá visualizar la pantalla de Aportes Patronales en la cual podrá procesar la información para la contabilización de planillas patronales según los datos seleccionados en la cabecera.

| 0   | 🖉 Contabilizacion Planilla Laboral 📃 🔲 💌 |                |                 |          |          |                                       |                       |                 |        |                        |                                                                                                    |           |
|-----|------------------------------------------|----------------|-----------------|----------|----------|---------------------------------------|-----------------------|-----------------|--------|------------------------|----------------------------------------------------------------------------------------------------|-----------|
| C   | JULADII                                  | IZacit         | on Plan         | TTT      | а га     | LLION                                 |                       |                 |        |                        |                                                                                                    |           |
|     | Mor                                      | eda: Moneda    | Nacional        | -        | Tipo Con | nprobante                             | Traspas               | 0               | •      |                        | Dr                                                                                                    | ocesar    |
|     | Fecha In                                 | icio: 14/11/20 | 07 Fe           | echa Fir | nal: 30/ | 11/2007                               | Ti                    | po Cambio :     | 7.7    | 3                      |                                                                                                    | ocesar    |
| ٨ñe | (aaaa) / Mos (n                          | m) 2007-1      | 1               |          | 6        |                                       |                       |                 |        |                        | Ver                                                                                                    | Asiento   |
| ~   | (uuuu) / mes (n                          |                | •               |          |          |                                       |                       |                 |        |                        |                                                                                                    |           |
|     |                                          | C Resi         | umen 🔎 Deta     | allado   | C Conta  | bilizar Res                           | umen                  |                 |        |                        | G                                                                                                    | enerar    |
|     |                                          |                |                 |          |          |                                       |                       |                 |        |                        |                                                                                                    |           |
|     | Nro_cuenta                               |                | Detalle         |          | Debe     | Habe                                  | r docum               | Nomb_cecos      | Ctacte | echaven                | o <u>⊺</u> €                                                                                                   | erminar   |
|     | 6.1.01.01.010                            | Aportes Patro  | onales Adm.     | 4        | 4.89000  | 0 0.000                               | 000 1000 <sup>.</sup> | 1               | 69     | 30/11/07               |                                                                                                    |           |
|     | 6.1.01.01.010                            | Aportes Patro  | onales Adm.     | 26       | 62.50000 | 0 0.000                               | 000 1000 <sup>-</sup> | 1               | 69     | 30/11/07               |                                                                                                    |           |
|     | 6.1.01.01.010                            | Aportes Patro  | onales Adm.     | 5        | 52.50000 | 0.000                                 | 000 1000 <sup>.</sup> | 1               | 69     | 30/11/07               |                                                                                                    |           |
|     | 6.1.01.01.007                            | Indemnizacio   | on Administraci | on 21    | 18.66000 | 0 0.000                               | 000 1000 <sup>-</sup> | 1               | 69     | 30/11/07               |                                                                                                    |           |
|     | 6.1.01.01.005                            | Aguinaldo Ac   | dministracion   | 21       | 8.66000  | 0.000                                 | 000 1000              | 1               | 69     | 30/11/07               |                                                                                                    |           |
|     | 6.1.01.01.006                            | Prima Admin    | istracion       | 21       | 8.66000  | 0 0.000                               | 000 1000              | 1               | 69     | 30/11/07               |                                                                                                    |           |
|     | 2.1.01.04.001                            | AFPs           |                 |          | 0.00000  | 0 44.890                              | 000 1000              | 1               | 69     | 30/11/07               |                                                                                                    |           |
|     | 2.1.01.04.002                            | Caja de Salu   | Id              |          | 0.00000  | 0 262.500                             | 000 1000              | 1               | 69     | 30/11/07               |                                                                                                    |           |
|     | 12 1 01 04 002                           | Broviviondo    |                 | I        | 0 00000  | 01 53 500                             | 000140004             | 1               | 03 1   | 120/11/07              |                                                                                                    |           |
|     |                                          | Total Dobr     | 10200           | 400000   | Total    | Jabor :                               | 102602                | 190000          |        |                        |                                                                                                    |           |
|     |                                          | Total Debe     | •   10309.      | 5.100000 | Total I  |                                       | 100090                | 10000           |        |                        |                                                                                                    |           |
|     | Id_Comp                                  | Fecha          | Tipo Comp.      | NºCom    | o. Mo    | neda                                  | Tipo Cam              | bio Beneficiari | o Glos | a                      | Header1                                                                                                    | Header1 A |
|     | 11                                       |                |                 |          |          |                                       |                       |                 |        |                        |                                                                                                    |           |
|     |                                          |                |                 |          |          |                                       |                       |                 |        |                        |                                                                                                    |           |
|     |                                          |                |                 |          |          |                                       |                       |                 | 2      |                        |                                                                                                    |           |
|     |                                          |                |                 |          |          |                                       |                       |                 |        |                        |                                                                                                    |           |
|     |                                          | ×              |                 |          |          |                                       |                       |                 |        |                        |                                                                                                    |           |
|     | •                                        |                |                 |          | 1        |                                       |                       |                 |        |                        |                                                                                                    |           |
|     |                                          |                |                 |          |          | e e e e e e e e e e e e e e e e e e e | enenenenenenen        |                 |        | indheine heine heine h | NER KARENEN KAREN KAREN KAREN KAREN KAREN KAREN KAREN KAREN KAREN KAREN KAREN KAREN KAREN KAREN KAREN KAREN KA |           |
|     |                                          |                |                 |          |          |                                       |                       |                 |        |                        |                                                                                                    |           |

#### Descripción de los campos en el formulario.

Los datos de búsqueda o para procesar son similares a los de Planilla Laboral, con la diferencia de que al procesar los datos en detalle obtiene las cuentas de aportes patronales

| Moneda           | Combo de selección de moneda (nacional ,extranjera) para los datos de contabilización de la planilla laboral |
|------------------|----------------------------------------------------------------------------------------------------|
| Tipo Comprobante | Tipo de comprobante que desea obtener                                                                        |
| Fecha Inicio     | Fecha inicio para procesar los datos                                                                         |

| Fecha Final                           | Fecha final para procesar los datos                                                |
|---------------------------------------|------------------------------------------------------------------------------------|
| Tipo Cambio                           | Tipo de cambio de moneda (\$)                                                      |
| Año(aaaa)/Mes(mm)                     | Año y mes actual de cuando se esta sacando la contabilización de planilla laboral. |
| Resumen/Detallado/Resume<br>n por día | Selección de Planilla Laboral si desea un resumen, detallado o resumen por día.    |

#### Descripción de los campos detalle de Planilla Patronal.

| Nro_cuenta | Numero de cuenta             |
|------------|------------------------------|
| Detalle    | Detalle de la cuenta         |
| Debe       | Debe en la cuenta            |
| Haber      | Heber de la cuenta           |
| Idocume    | Centro de Costo de la cuenta |
| Nomb_cecos | Nombre de centro de costos   |
| Ctacte     | Cuenta constante             |
| FechaVenc  | Fecha Vencimiento            |
|            |                              |

| Total Debe  | Total que existe en Debe  |
|-------------|---------------------------|
| Total Haber | Total que existe en Haber |

#### Botones en Planilla Patronal.

Procesar.- Procesa los datos seleccionados en la cabecera Ver Asiento.- Visualizar el reporte de asiento o Imprimirlo Generar.- Genera el asiento de la planilla Terminar.- Salir del formulario

#### Aportes Laborales- Resumen

Se posiciona en el menú, Contabilización y selecciona Aportes Laborales-Resumen.

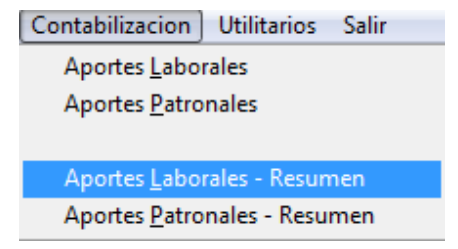

Dentro de la selección que presenta Contabilización podrá visualizar la pantalla de Aportes Laborales – Resumen en la cual podrá procesar la información para la contabilización de planillas laborales según los datos seleccionados en la cabecera y obtener el resumen de aportes laborales.

#### Descripción de los campos en el formulario.

| Moneda | Combo de selección de moneda (nacional ,extranjera)      |
|--------|----------------------------------------------------------|
|        | para los datos de contabilización de la planilla laboral |

| Tipo Comprobante         | Tipo de comprobante que desea obtener              |
|--------------------------|----------------------------------------------------|
| Fecha Inicio             | Fecha inicio para procesar los datos               |
| Fecha Final              | Fecha final para procesar los datos                |
| Tipo Cambio              | Tipo de cambio de moneda (\$)                      |
| Año(aaaa)/Mes(mm)        | Año y mes actual de cuando se esta sacando la      |
|                          | contabilización de planilla laboral.               |
| Resumen/Detallado/Resume | Selección de Planilla Laboral si desea un resumen, |
| n por día                | detallado o resumen por día.                       |

| 0    | Contabilizacion    | Planilla Labor   | al               | :11 <u>-</u> T |                |              |              |          |            |          | <b>.</b>  |
|------|--------------------|------------------|------------------|----------------|----------------|--------------|--------------|----------|------------|----------|-----------|
| C    | ontabil            | izacio           | on Plan          |                | abora.         | L            |              |          |            |          |           |
|      | Mor                | neda: Moneda     | Nacional         | Tipo C         | comprobante:   | Traspaso     |              | •        |            | Dees     |           |
|      | Fecha In           | icio: 14/11/20   | 06 Fe            | cha Final :    | 30/11/2006     | Tipo         | Cambio :     | 8.05     | -          | PIOC     | esai      |
| Año  |                    |                  | 1                |                |                |              | 100          |          |            | Ver A    | siento    |
| Allo | (aaaa) / wes (ii   | iiii). j 2000- i |                  |                |                |              |              |          |            |          |           |
|      |                    | C Resu           | umen 🔍 Deta      | llado C Co     | ntabilizar Res | umen         |              |          |            | Gen      | erar      |
|      |                    |                  |                  |                |                |              |              |          |            |          | 1.2       |
|      | Nro_cuenta         | D                | etalle           | Debe           | Haber          | Idocume      | lomb_ceco:   | Ctacte   | echavenc 🔺 | Tern     | ninar     |
| П    | 6.1.01.01.001      | Sueldos Adm      | ninistración     | 2500.0000      | 00 0.0000      | 00 10001     |              | 69       | 30/11/06   |          | 30        |
|      | 2.1.01.05.001      | Sueldos y Sa     | larios por Paga  | 0.0000         | 00 2194.7500   | 000 10001    |              | 69       | 30/11/06   |          |           |
|      | 2.1.01.04.001      | AFPs             |                  | 0.0000         | 00 305.2500    | 000 10001    |              | 69       | 30/11/06   |          |           |
|      | 6.1.01.01.001      | Sueldos Adm      | ninistración     | 2837.0000      | 00 0.0000      | 000 10001    |              | 292      | 30/11/06   |          |           |
|      | 6.1.01.01.002      | Bono Antigue     | dad              | 75.0000        | 00 0.0000      | 000 10001    |              | 292      | 30/11/06   |          |           |
|      | 2.1.01.05.001      | Sueldos y Sa     | larios por Pagai | r 0.0000       | 00 1421.4400   | 000 10001    |              | 292      | 30/11/06   |          |           |
|      | 1.1.02.03.002      | Anticipo de S    | ueldos           | 0.0000         | 00 1135.0000   | 000 10001    |              | 292      | 30/11/06   |          |           |
|      | 2.1.01.04.001 AFPs |                  | 0.0000           | 00 355.5600    | 000 10001      |              | 292          | 30/11/06 |            |          |           |
|      | 7 1 01 02 001      | Sundan           |                  | 1 4004 0000    | 001 0.000      | 1001 - 2004E |              | 0201     | 20/11/06   |          |           |
|      |                    |                  |                  |                | _              |              |              |          |            |          |           |
|      |                    | Total Debe       | 404547           | 500000 Tot     | al Haber :     | 404547.50    | DOOD Difer   | encia    |            | 0.000000 |           |
| Г    | Id Comp            | Fecha            | Tipo Comp.       | PComp.         | Moneda         | Tipo Cambio  | Beneficiario | Glosa    | a Head     | ler1     | Header1 ^ |
|      | 11                 |                  |                  |                |                |              |              |          |            |          |           |
|      |                    |                  |                  |                |                |              |              |          |            |          |           |
|      |                    |                  |                  |                |                |              |              |          |            |          |           |
|      |                    |                  |                  |                |                |              |              |          |            |          |           |
|      |                    |                  |                  |                |                |              |              | 1        | 8          |          |           |
|      | 4                  | 1                | 1 1              |                | 1              |              | 1            | 1        | 1          |          |           |
|      | <u>`</u>           |                  |                  |                |                |              |              |          |            |          | <u> </u>  |
|      |                    |                  |                  |                |                |              |              |          |            |          |           |

# Descripción de los campos detalle de Planilla Laboral.

| Nro_cuenta | Numero de cuenta             |
|------------|------------------------------|
| Detalle    | Detalle de la cuenta         |
| Debe       | Debe en la cuenta            |
| Haber      | Heber de la cuenta           |
| Idocume    | Centro de Costo de la cuenta |
| Nomb_cecos | Nombre de centro de costos   |
| Ctacte     | Cuenta constante             |
| FechaVenc  | Fecha Vencimiento            |
|            |                              |

| Total Debe  | Total que existe en Debe                      |
|-------------|-----------------------------------------------|
| Total Haber | Total que existe en Haber                     |
| Diferencia  | Total de la diferencia entre el debe y haber. |

# Botones en Planilla Laboral.

# Aportes Patronales-Resumen

Se posiciona en el menú, Contabilización y selecciona Aportes Patronales.

Contabilizacion Utilitarios Salir Aportes Laborales Aportes Patronales Aportes Laborales - Resumen Aportes Patronales - Resumen

Dentro de la selección que presenta Contabilización podrá visualizar la pantalla de Aportes Patronales – Resumen en la cual podrá procesar la información para la contabilización de planillas patronales según los datos seleccionados en la cabecera y obtener el resumen de de aportes patronal.

| Ø<br>C | Contabilizacion             | Planilla Labor                     | al<br>Dn Plau | nil    | lai           | Pat           | trona       | 1               |                 |          |          |                 | - • <b>X</b> |
|--------|-----------------------------|------------------------------------|---------------|--------|---------------|---------------|-------------|-----------------|-----------------|----------|----------|-----------------|--------------|
|        | Mon<br>Fecha In             | eda: Moneda                        | Nacional      | Fecha  | Tipo (        | Comp<br>30/11 | probante:   | Traspaso<br>Tip | o Cambio :      | •        | 3        | P               | rocesar      |
| Año    | (aaaa) / Mes (n             | nm): 2007-1                        | 1             |        |               |               |             |                 |                 |          |          | Ve              | r Asiento    |
|        |                             | C Resi                             | umen 📀 De     | tallad | o () C(       | ontab         | ilizar Resu | men             |                 |          |          | <u> </u>        | Generar      |
|        | Nro_cuenta                  |                                    | Detalle       |        | Deb           | е             | Haber       | docume          | Nomb_cecos      | Ctacte   | echaven  | a_ <sup>⊥</sup> | erminar      |
| П      | 6.1.01.01.010               | Aportes Patro                      | onales Adm.   |        | 44.89         | 0000          | 0.00000     | 0 10001         |                 | 69       | 30/11/07 |                 |              |
|        | 6.1.01.01.010               | Aportes Patro                      | onales Adm.   |        | 262.50        | 0000          | 0.00000     | 0 10001         |                 | 69       | 30/11/07 |                 |              |
|        | 6.1.01.01.010               | Aportes Patro                      | onales Adm.   |        | 52.50         | 0000          | 0.00000     | 0 10001         |                 | 69       | 30/11/07 |                 |              |
|        | 6.1.01.01.007               | 1.007 Indemnizacion Administracion |               |        | 218.66        | 0000          | 0.00000     | 0 10001         |                 | 69       | 30/11/07 |                 |              |
|        | 6.1.01.01.005               | 5 Aguinaldo Administracion         |               |        | 218.66        | 0000          | 0.00000     | 0 10001         |                 | 69       | 30/11/07 |                 |              |
|        | 6.1.01.01.006               | 06 Prima Administracion            |               |        | 218.66        | 0000          | 0.00000     | 0 10001         |                 | 69       | 30/11/07 |                 |              |
|        | 2.1.01.04.001               | 01 AFPs                            |               |        | 0.00          | 0000          | 44.89000    | 0 10001         |                 | 69       | 30/11/07 |                 |              |
|        | 2.1.01.04.002 Caja de Salud |                                    |               | 0.00   | 0000          | 262.50000     | 0 10001     |                 | 69              | 30/11/07 |          |                 |              |
| Ŀ      | 2 1 01 04 002               | Total Debe                         | a: 1836       | 93.180 | 000 <b>To</b> | tal Ha        | 62 50000    | 183693.1        | 80000           | 60       | 20/11/07 |                 |              |
|        | Id_Comp                     | Fecha                              | Tipo Comp.    | N°C0   | omp.          | Mon           | eda T       | ipo Camb        | io Beneficiario | Glos     | a        | Header1         | Header1 🔺    |
| E      | 11                          |                                    |               |        |               |               |             |                 |                 |          |          |                 |              |
| -      |                             | -                                  |               |        |               |               | -           |                 |                 |          |          |                 |              |
|        |                             | S                                  |               | 2      |               |               |             |                 |                 |          | -        |                 |              |
|        | 4                           |                                    | 1             | 1      |               | -             | 1           |                 | +               | -        |          |                 |              |
| -      | <u>· I</u>                  |                                    |               |        |               |               |             |                 |                 |          |          |                 |              |
|        |                             |                                    |               |        |               |               |             |                 |                 |          |          |                 |              |

### Descripción de los campos en el formulario.

Los datos de búsqueda o para procesar son similares a los de Planilla Laboral, con la diferencia de que al procesar los datos en detalle obtiene las cuentas de aportes patronales

| Moneda                   | Combo de selección de moneda (nacional ,extranjera)      |  |  |  |  |  |  |
|--------------------------|----------------------------------------------------------|--|--|--|--|--|--|
|                          | para los datos de contabilización de la planilla laboral |  |  |  |  |  |  |
| Tipo Comprobante         | Tipo de comprobante que desea obtener                    |  |  |  |  |  |  |
| Fecha Inicio             | Fecha inicio para procesar los datos                     |  |  |  |  |  |  |
| Fecha Final              | Fecha final para procesar los datos                      |  |  |  |  |  |  |
| Tipo Cambio              | Tipo de cambio de moneda (\$)                            |  |  |  |  |  |  |
| Año(aaaa)/Mes(mm)        | Año y mes actual de cuando se esta sacando la            |  |  |  |  |  |  |
|                          | contabilización de planilla laboral.                     |  |  |  |  |  |  |
| Resumen/Detallado/Resume | Selección de Planilla Laboral si desea un resumen,       |  |  |  |  |  |  |
| n por día                | detallado o resumen por dia.                             |  |  |  |  |  |  |

#### Descripción de los campos detalle de Planilla Patronal.

| Nro_cuenta | Numero de cuenta             |
|------------|------------------------------|
| Detalle    | Detalle de la cuenta         |
| Debe       | Debe en la cuenta            |
| Haber      | Heber de la cuenta           |
| Idocume    | Centro de Costo de la cuenta |
| Nomb_cecos | Nombre de centro de costos   |
| Ctacte     | Cuenta constante             |
| FechaVenc  | Fecha Vencimiento            |
|            |                              |

| Total Debe  | Total que existe en Debe  |
|-------------|---------------------------|
| Total Haber | Total que existe en Haber |

#### Botones en Planilla Patronal.

**Procesar**.- Procesa los datos seleccionados en la cabecera **Ver Asiento**.- Visualizar el reporte de asiento o Imprimirlo **Generar**.- Genera el asiento de la planilla **Terminar**.- Salir del formulario

# UTILITARIOS

En Utilitarios encontraremos los datos que le serán de utilidad con respecto al sistema.

Como ser:

- Eliminación de Archivos Temporales
- Reindexar Base de Datos
- Migrar Datos
- Actualizar UFV
- Revertir Planillas
- Cambio de Sueldo Global
- Copia de Seguridad
- Restaurar copia de Seguridad
- Solución ALTER
- Administrador del Sistema.

#### Eliminación de Archivos Temporales

Se posiciona en el menú, Utilitarios y selecciona Eliminación de Archivos Temporales.

| Utilitarios | Salir                       |
|-------------|-----------------------------|
| Elimina     | cion de Archivos Temporales |
| Poindow     | ar Pace de Datec            |

Dentro de la selección que presenta Utilitarios podrá visualizar la pantalla de Eliminación de Archivos Temporales, haciendo click en procesar podrá eliminar los archivos temporales que se crean en el sistema (.DBF, CDX, FPT)

| 😸 Eliminacion de datos Temporales 👘 📼 📼 |
|-----------------------------------------|
| Eliminacion de Archivos Temporales      |
| Procesar Salir                          |

### Reindexar Base de Datos

Se posiciona en el menú, Utilitarios y selecciona Reindexar Base de Datos.

| Utilitarios | Salir                       |
|-------------|-----------------------------|
| Eliminad    | cion de Archivos Temporales |
| Reindex     | ar Base de Datos            |
| Migrar [    | Datos                       |

Dentro de la selección que presenta Utilitarios podrá visualizar la pantalla de Reindexar Base de Datos al hacer click en procesar podrá reindexar la Base de datos. (realizarle mantenimiento a la base de datos)

| 😸 Reindexado de la Base de Datos | - • × |
|----------------------------------|-------|
| Reindexado de la Base de Datos   |       |
| Tabla Actual                     |       |
|                                  |       |
| Procesar Salir                   |       |

#### Actualizar UFV

Se posiciona en el menú, Utilitarios y selecciona Actualizar UFV.

| Utilitarios Salir                  |
|------------------------------------|
| Eliminacion de Archivos Temporales |
| Reindexar Base de Datos            |
| Migrar Datos                       |
| Actualizar UFV                     |
| Revertir Planillas                 |
| Cambio de Sueldo Global            |
| Copia de Seguridad                 |
| Restaurar Copia de Seguridad       |
| Solucion Alter                     |
| Administrador de Sistemas          |

Dentro de la selección que presenta Utilitarios podrá visualizar la pantalla de Actualizar UFV, como su nombre lo dice usted podrá actualizar los datos de UFV,

modificando la columna UFV y las casillas que estén seleccionadas (*cambiar*) son las que se tomaran en cuenta al momento de GRABAR o guardar las modificaciones.

| ID.Sueldo | Periodo   | T.Cambio | U.F.V.  | Cambiar                     | <u> </u> |
|-----------|-----------|----------|---------|-----------------------------|----------|
|           | 2 2004-03 | 7.900    | 0.00000 | Cambiar                     |          |
|           | 2004-03   | 7.900    | 0.00000 | Cambiar                     | -        |
|           | 2004-03   | 7.900    | 0.00000 | Cambiar                     | -        |
| (         | 2004-03   | 7.900    | 0.00000 | Cambiar                     |          |
| -         | 2004-03   | 7.900    | 0.00000 | Cambiar                     |          |
| 8         | 3 2004-03 | 7.900    | 0.00000 | Cambiar                     | -        |
| 1         | 2004-03   | 7.900    | 0.00000 | Cambiar                     | -        |
| 1         | 2004-03   | 7.900    | 0.00000 | Cambiar                     | -        |
| 12        | 2 2004-03 | 7.900    | 0.00000 | Cambiar                     | -        |
| 1:        | 3 2004-03 | 7.900    | 0.00000 | Cambiar                     |          |
| 14        | 1 2004-03 | 7.900    | 0.00000 | Cambiar                     |          |
| 1:        | 5 2004-03 | 7.900    | 0.00000 | <ul> <li>Cambiar</li> </ul> | -        |
| 4         |           |          |         | Þ                           |          |

Nota.- no olvidar tomar en cuenta el Id.Sueldo.

# **Revertir Planillas**

Se posiciona en el menú, Utilitarios y selecciona Revertir Planillas.

| Utilitarios Salir                  |  |  |
|------------------------------------|--|--|
| Eliminacion de Archivos Temporales |  |  |
| Reindexar Base de Datos            |  |  |
| Migrar Datos                       |  |  |
| Actualizar UFV                     |  |  |
| Revertir Planillas                 |  |  |
| Cambio de Sueldo Global            |  |  |
| Copia de Seguridad                 |  |  |
| Restaurar Copia de Seguridad       |  |  |
| Solucion Alter                     |  |  |
| Administrador de Sistemas          |  |  |

Dentro de la selección que presenta Utilitarios podrá visualizar la pantalla de Revertir Planillas usted podrá revertir las planillas de una empresa y un lugar de trabajo específico.

| ǿ Solución Infor | mática 20 | )7           |       |             |      |                 | 83 |
|------------------|-----------|--------------|-------|-------------|------|-----------------|----|
| Proc             | eso       | para         | Reve  | rtir        | Plan | nillas          |    |
| Numero:          | 2         |              |       |             | Añ   | o/Mes: 2004-03  |    |
| Empresa:         | 1         | BATEBOL      | LTDA  |             |      |                 |    |
| Lugar Trab.:     | 1         | Administra   | acion |             |      |                 |    |
| I                | Aproba    | ado Planilla |       |             |      |                 |    |
|                  | Aproba    | ado Quincer  | na    |             |      |                 |    |
|                  |           |              |       |             |      |                 |    |
|                  |           |              | _     |             |      |                 |    |
|                  |           |              |       | <u>G</u> R/ | BAR  | <u>C</u> ANCELA | R  |
|                  |           |              |       |             |      |                 |    |
|                  |           |              |       |             |      |                 |    |

| Numero            | Numero de la planilla que desea revertir                    |
|-------------------|-------------------------------------------------------------|
| Año/Mes           | Año y mes de creación de la planilla a seleccionar          |
| Empresa           | Empresa a la que pertenece la planilla                      |
| Lugar Trab.       | Lugar de trabajo origen de la planilla                      |
| Aprobado Planilla | Casilla de selección si aprobado Planilla (Seleccionado=SI) |
| Aprobado          | Casilla de selección si aprobado quincena (Seleccionado=SI) |
| Quincena.         |                                                             |

# Cambio de Sueldo Global

Se posiciona en el menú, Utilitarios y selecciona Cambio de Sueldo Global.

Página 88 de 94

| Utilitarios Salir                  |
|------------------------------------|
| Eliminacion de Archivos Temporales |
| Reindexar Base de Datos            |
| Migrar Datos                       |
| Actualizar UFV                     |
| Revertir Planillas                 |
| Cambio de Sueldo Global            |
| Copia de Seguridad                 |
| Restaurar Copia de Seguridad       |
| Solucion Alter                     |
| Administrador de Sistemas          |

Dentro de la selección que presenta Utilitarios podrá visualizar la pantalla de Cambio de sueldo global usted podrá modificar el sueldo de sus empleados.

|                                  | En      | npresa | 1 BATEBOL LTDA                   | 1 BATEBOL LTDA |       |                    | rocesar     | % Variacion: | 2.00          |        |          |
|----------------------------------|---------|--------|----------------------------------|----------------|-------|--------------------|-------------|--------------|---------------|--------|----------|
| Lugar de Trab.: 1 Administracion |         |        |                                  |                |       | Tipo Calculo: 🔿 Su | ima 🤆 Resta |              |               |        |          |
| I                                | Departa | amento |                                  |                |       |                    |             | C            | alcular       |        | Terminar |
|                                  | NºCont  | ld.Emp | Nombre                           | Lugar T.       | Dpto. | Empre              | F.Ingreso   | S.Basico M/N | S.B.Nuevo M/N | Cambia |          |
|                                  | 285     | 1      | Jimenez Aponte Victor Hugo       | 1              | 1     | 1                  | 13/11/08    | 34900.00     | 34216.00      |        |          |
|                                  | 6       | 5      | Justiniano Vaca María Paz Salecy | 1              | 1     | 3                  | 01/02/00    | 4307.00      | 4223.00       |        |          |
|                                  | 15      | 14     | Banegas Montaño Dalcy            | 1              | 1     | 15                 | 01/08/03    | 14650.00     | 14363.00      |        |          |
|                                  | 16      | 16     | Saavedra Castro Luis             | 1              | 1     | 18                 | 01/02/00    | 8491.00      | 8325.00       |        |          |
|                                  | 17      | 17     | Montero Gil Silvana Inés         | 1              | 1     | 17                 | 01/03/95    | 9302.00      | 9120.00       |        |          |
|                                  | 20      | 20     | Viruez Barba Víctor              | 1              | 1     | 21                 | 15/08/02    | 2422.00      | 2375.00       |        |          |
|                                  | 21      | 21     | Machuca Fernandez Raúl           | 1              | 1     | 21                 | 01/08/03    | 2422.00      | 2375.00       |        |          |
|                                  | 22      | 22     | Tórrez Mendoza Quitita           | 1              | 1     | 23                 | 01/11/03    | 2542.00      | 2492.00       |        |          |
|                                  | 23      | 23     | Rodríguez Castro Raúl            | 1              | 1     | 22                 | 20/07/00    | 2464.00      | 2416.00       |        |          |
|                                  | 25      | 25     | Sóliz Cardozo Guido Benito       | 1              | 1     | 57                 | 01/09/02    | 3277.00      | 3213.00       |        |          |
|                                  | 26      | 26     | Vaca Dominguez Marco Antonio     | 1              | 1     | 66                 | 01/07/04    | 2720.00      | 2667.00       |        |          |
|                                  | 107     | 106    | Rodríguez Zabala Raúl            | 1              | 1     | 19                 | 01/07/04    | 3597.00      | 3526.00       |        |          |
|                                  | 151     | 113    | Jiménez Aponte Ena               | 1              | 1     | 54                 | 01/02/06    | 2888.00      | 2831.00       |        |          |
|                                  | 121     | 123    | Delgadillo Sanchez Nancy Margoth | 1              | 1     | 19                 | 01/10/04    | 3940.00      | 3863.00       |        |          |
| ĺ                                | 158     | 157    | Mamani Siñani Irene Sofia        | 1              | 1     | 20                 | 27/03/06    | 3420.00      | 3353.00       |        |          |
| 1                                | 167     | 162    | Martínez Rivera Maribel          | 1              | 1     | 19                 | 16/05/06    | 2202.00      | 2159.00       |        |          |
| T                                | 180     | 167    | Socca Chávaz Fálix               | 1              | 1     | 50                 | 01/02/07    | 3745.0       | 3672.00       |        |          |

Usted tiene la opción de filtrar los empleados para la modificación de sueldo, puede seleccionar los empleados por Empresa y/o Lugar de Trabajo y/o Departamento.

Si desea aumentarle o restarle sueldo al empleado que figura en el detalle obtenido, solo debe colocar el porcentaje de aumento o disminución sobre el sueldo actual de los mismos y hacer click en el botón CALCULAR.

Si solo desea modificar el sueldo de uno o algunos de los empleados en el detalle, debe hacer click en el botón DesMarcarTodo y seleccionar manualmente en la columna CAMBIO (casilla de selección) los empleados a los que se realizara el cambio de sueldo.

#### Descripción de los campos detalle de Cambio de Sueldo.

| N°Contrato     | Numero de contrato de el empleado                      |  |
|----------------|--------------------------------------------------------|--|
| Id.Empleado    | Id. o código de el empleado                            |  |
| Nombre         | Nombre de el empleado                                  |  |
| Lugar T.       | Lugar de trabajo de el empleado                        |  |
| Dpto.          | Departamento al que pertenece el empleado              |  |
| Empresa        | Empresa de la que deseamos obtener los datos           |  |
| F.Ingreso      | Fecha de ingreso de el empleado                        |  |
| S.Basico M/N   | Sueldo básico de el empleado                           |  |
| S.B. Nuevo M/N | Sueldo básico nuevo                                    |  |
| Cambiar        | Casilla de selección si el sueldo será o no modificado |  |
|                | (Seleccionado=SI)                                      |  |

# Copia de Seguridad

Se posiciona en el menú, Utilitarios y selecciona Copia de Seguridad.

| Utilitarios Salir                  |
|------------------------------------|
| Eliminacion de Archivos Temporales |
| Reindexar Base de Datos            |
| Migrar Datos                       |
| Actualizar UFV                     |
| Revertir Planillas                 |
| Cambio de Sueldo Global            |
| Copia de Seguridad                 |
| Restaurar Copia de Seguridad       |
| Solucion Alter                     |
| Administrador de Sistemas          |

Dentro de la selección que presenta Utilitarios podrá visualizar la pantalla de Copia de Seguridad (Backup) usted podrá realizar una copia de respaldo de los datos que tiene en el sistema de planillas.

| Copia de Respaldo (Ba                      | ackup) de Datos |
|--------------------------------------------|-----------------|
| Datos                                      |                 |
| Ruta Directorio Origen (Base de Datos)     |                 |
| C:\PLANILLAS\                              | Buscar          |
| Ruta Directorio Destino (Copias de Respalo | do)             |
| C:\COCBBA\                                 | Buscar          |
| Nombre Archivo Generado                    |                 |
| 14111811                                   |                 |
| 1                                          |                 |

Descripción de los campos en el formulario.

| Ruta Directorio Origen     | Dirección de origen de su base de datos (donde esta ubicada)<br>que puede colocarla manualmente o seleccionarla mediante<br>el botón buscar. |
|----------------------------|----------------------------------------------------------------------------------------------------|
| Ruta Directorio Destino    | Dirección destino de donde desea colocar su copia de respaldo, puede escribirla manualmente o puede seleccionarla mediante el botón Buscar.  |
| Nombre Archivo<br>Generado | Nombre que desea que tenga su copia de respaldo.                                                                                             |

# Restaurar Copia de Seguridad

Se posiciona en el menú, Utilitarios y selecciona Restaurar Copia de Seguridad.

| Eliminacion de Archivos Temporales<br>Reindexar Base de Datos<br>Migrar Datos<br>Actualizar UFV<br>Revertir Planillas<br>Cambio de Sueldo Global<br>Copia de Seguridad<br>Restaurar Copia de Seguridad<br>Solucion Alter<br>Administrador de Sistemas | Utilitarios Salir                  |
|----------------------------------------------------------------------------------------------------|------------------------------------|
| Reindexar Base de Datos<br>Migrar Datos<br>Actualizar UFV<br>Revertir Planillas<br>Cambio de Sueldo Global<br>Copia de Seguridad<br>Restaurar Copia de Seguridad<br>Solucion Alter<br>Administrador de Sistemas                                       | Eliminacion de Archivos Temporales |
| Migrar Datos<br>Actualizar UFV<br>Revertir Planillas<br>Cambio de Sueldo Global<br>Copia de Seguridad<br>Restaurar Copia de Seguridad<br>Solucion Alter<br>Administrador de Sistemas                                                                  | Reindexar Base de Datos            |
| Actualizar UFV<br>Revertir Planillas<br>Cambio de Sueldo Global<br>Copia de Seguridad<br>Restaurar Copia de Seguridad<br>Solucion Alter<br>Administrador de Sistemas                                                                                  | Migrar Datos                       |
| Revertir Planillas<br>Cambio de Sueldo Global<br>Copia de Seguridad<br>Restaurar Copia de Seguridad<br>Solucion Alter<br>Administrador de Sistemas                                                                                                    | Actualizar UFV                     |
| Cambio de Sueldo Global<br>Copia de Seguridad<br>Restaurar Copia de Seguridad<br>Solucion Alter<br>Administrador de Sistemas                                                                                                    | Revertir Planillas                 |
| Copia de Seguridad<br>Restaurar Copia de Seguridad<br>Solucion Alter<br>Administrador de Sistemas                                                                                                    | Cambio de Sueldo Global            |
| Restaurar Copia de Seguridad Solucion Alter Administrador de Sistemas                                                                                                    | Copia de Seguridad                 |
| Solucion Alter                                                                                                    | Restaurar Copia de Seguridad       |
| Administrador de Sistemas                                                                                                    | Solucion Alter                     |
|                                                                                                    | Administrador de Sistemas          |

Dentro de la selección que presenta Utilitarios podrá visualizar la pantalla de Restaurara copia de seguridad (Backup) usted podrá realizar una restauración de sus datos mediante su copia de respaldo.

| mī                       |                  |
|--------------------------|------------------|
| Restaurar Archivo Transa | cciones (Backup) |
| Datos                    |                  |
| -Ruta Directorio Origen  |                  |
| C:\COCBBA\               | Buscar           |
| Ruta Directorio Destino  |                  |
| C:\PLANILLAS\            | Buscar           |
| Nombre Archivo           |                  |
|                          | Buscar           |
|                          |                  |
|                          | Procesar Termi   |

# Descripción de los campos en el formulario.

| Ruta Directorio Origen  | Dirección de origen de su copia de los datos que desea restaurar, puede colocar la dirección manualmente o mediante el botón buscar.           |
|-------------------------|----------------------------------------------------------------------------------------------------|
| Ruta Directorio Destino | Dirección de Directorio destino, donde usted desde realizar la restauración, puede colocar la dirección manualmente o mediante el botón buscar |
| Nombre Archivo          | Nombre de el archivo de origen.                                                                                                    |

# Solución Alter

Se posiciona en el menú, Utilitarios y selecciona Restaurar Solución Alter.

Página 92 de 94

| Utilitarios Salir                  |
|------------------------------------|
| Eliminacion de Archivos Temporales |
| Reindexar Base de Datos            |
| Migrar Datos                       |
| Actualizar UFV                     |
| Revertir Planillas                 |
| Cambio de Sueldo Global            |
| Copia de Seguridad                 |
| Restaurar Copia de Seguridad       |
| Solucion Alter                     |
| Administrador de Sistemas          |

Dentro de la selección que presenta Utilitarios podrá visualizar la pantalla de Solución Alter usted podrá realizar modificaciones a su base de datos en los campos que usted requiera.

| Form1                   |                                   |
|-------------------------|-----------------------------------|
| UTILITARI               | OS ALTER                          |
| Datos                   |                                   |
| Este Proceso modifica a | algunos campo de la base de datos |
|                         |                                   |
|                         |                                   |
|                         |                                   |
|                         | Procesar Terminar                 |

# Administrador de Seguridad

Se posiciona en el menú, Utilitarios, Administrador de Sistemas y selecciona Migrar Versión Anterior.

#### Página 93 de 94

Modulo Sistema Solución Salud Ocupacional

| Configuracion Contabilizacion | Utilitarios Salir                  |
|-------------------------------|------------------------------------|
|                               | Eliminacion de Archivos Temporales |
|                               | Reindexar Base de Datos            |
|                               | Migrar Datos                       |
|                               | Actualizar UFV                     |
|                               | Revertir Planillas                 |
|                               | Cambio de Sueldo Global            |
|                               | Copia de Seguridad                 |
|                               | Restaurar Copia de Seguridad       |
| LIDIOS                        | Solucion Alter                     |
| Migrar Version Anterior       | Administrador de Sistemas 🔹 🕨      |

Dentro de la selección que presenta Utilitarios, Administrador de Sistema podrá visualizar la pantalla de Migrar Versión Anterior usted podrá realizar la migración de de dato.

| Proceso de migracion de datos, Sistema Anterior                                                    |        |
|----------------------------------------------------------------------------------------------------|--------|
| Directorio Origen : C:\PLANILLAS22\     Buscar       Directorio Destino : C:\PLANILLAS\     Buscar | rminar |
|                                                                                                    |        |

# Salir

Se posiciona en el menú y selecciona salir.

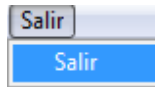

Al hacer clic usted estará fuera del sistema Solución Planilla de Sueldos.

# REPORTES

En la mayoría de las pantallas usted encontrara en la barra de opciones el botón

imprimir que le permitirá previamente obtener un reporte de los datos existentes para la impresión.